# INDUSTRIAL TEST OF INTEGRATED CIRCUITS

Digital Test Training on V93k ATE

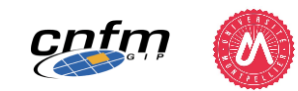

### Planning: 5 sessions

| #    | Date                                      | Duration |
|------|-------------------------------------------|----------|
| 1    | September 9 <sup>th</sup><br>14h00-15h30  | 1.5hrs   |
| 2    | September 9 <sup>th</sup><br>15h30-18h30  | 3hrs     |
| 3    | September 23 <sup>rd</sup><br>14h00-17h00 | 3hrs     |
| 4    | September 30 <sup>th</sup><br>14h00-17h00 | 3hrs     |
| 5    | November 4 <sup>th</sup><br>14h00-17h00   | 3hrs     |
| Tota | I                                         | 13.5hrs  |

"Integrated course"

• Mix of lectures & labs/exercises during all sessions

### Evaluation

- No formal exam but continuous assessment
- Mini-tests performed during the sessions
- Final grade: Sum of mini-test scores

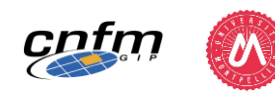

## CONTEXT

Major steps in the production of Integrated Circuits

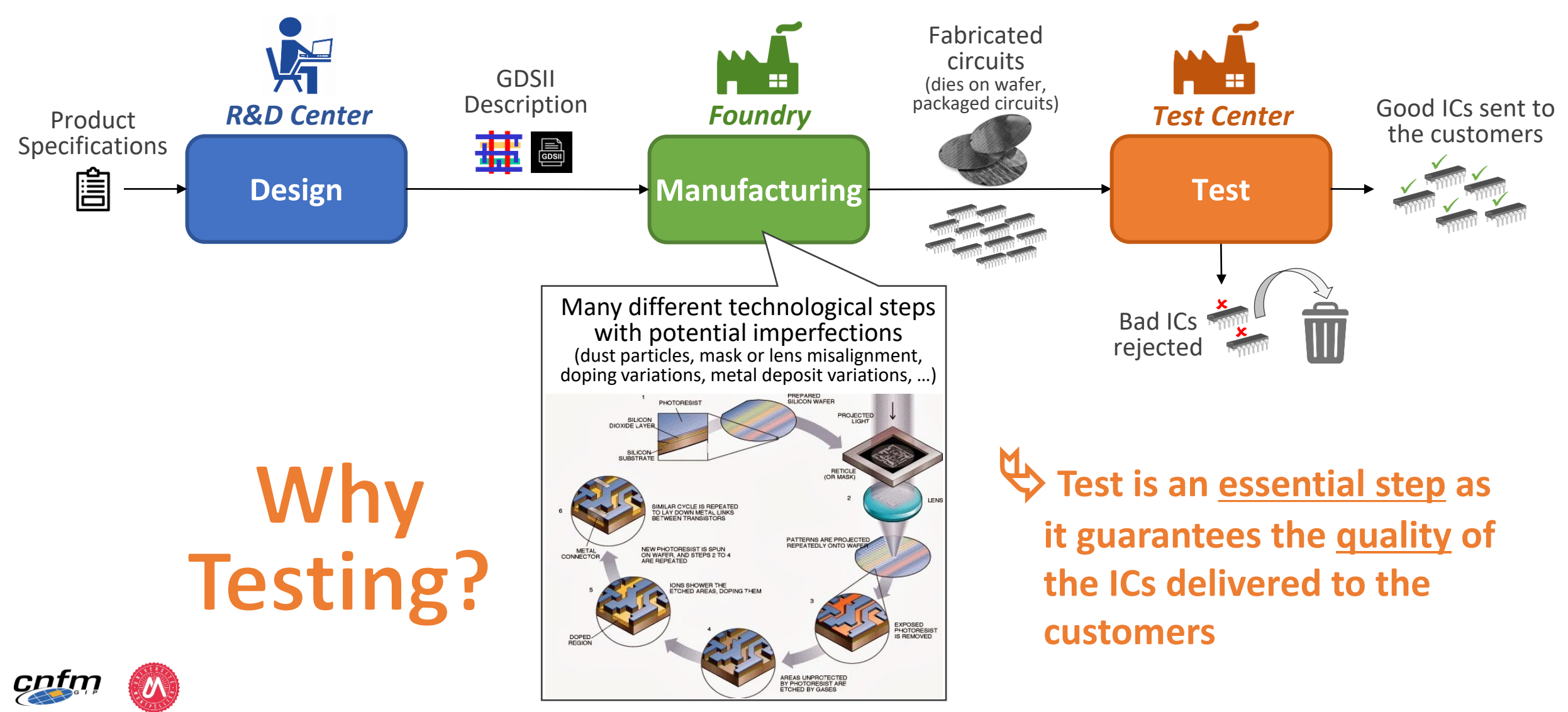

## **OBJECTIVE OF THIS COURSE**

• Acquire the fundamentals of digital ICs industrial testing

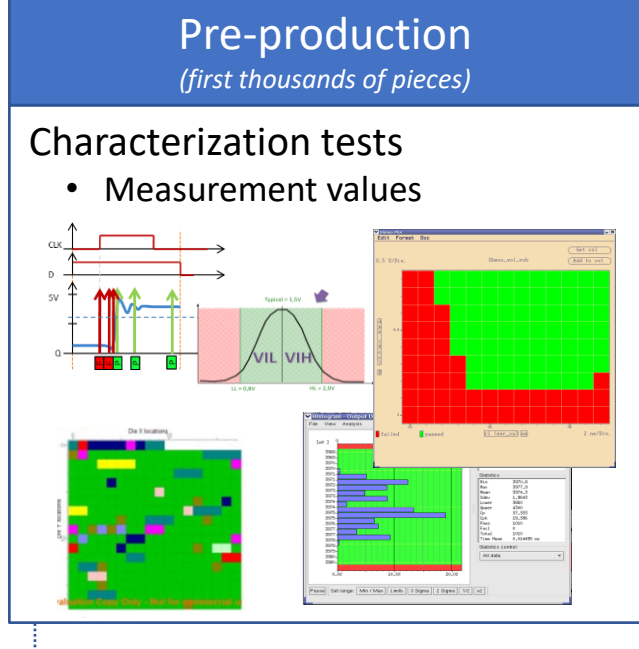

 Design & Manufacturing adjustments
 Basis for mass-production test program

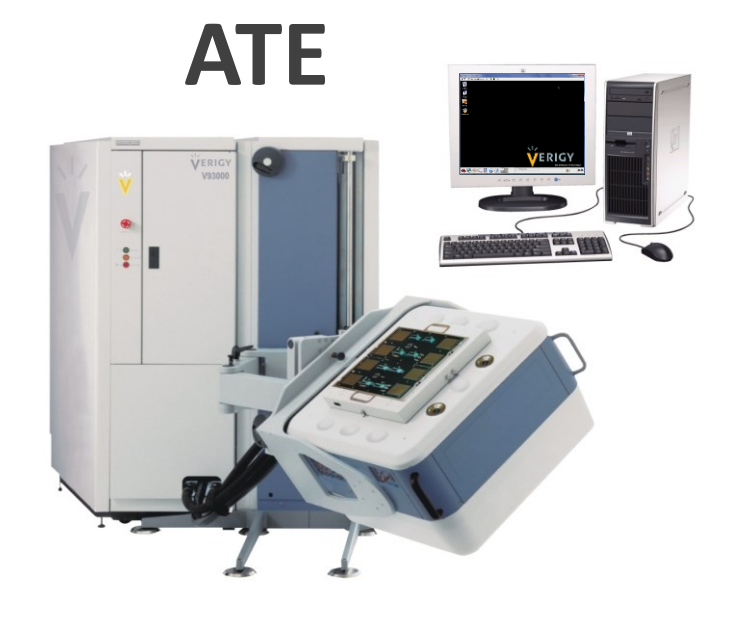

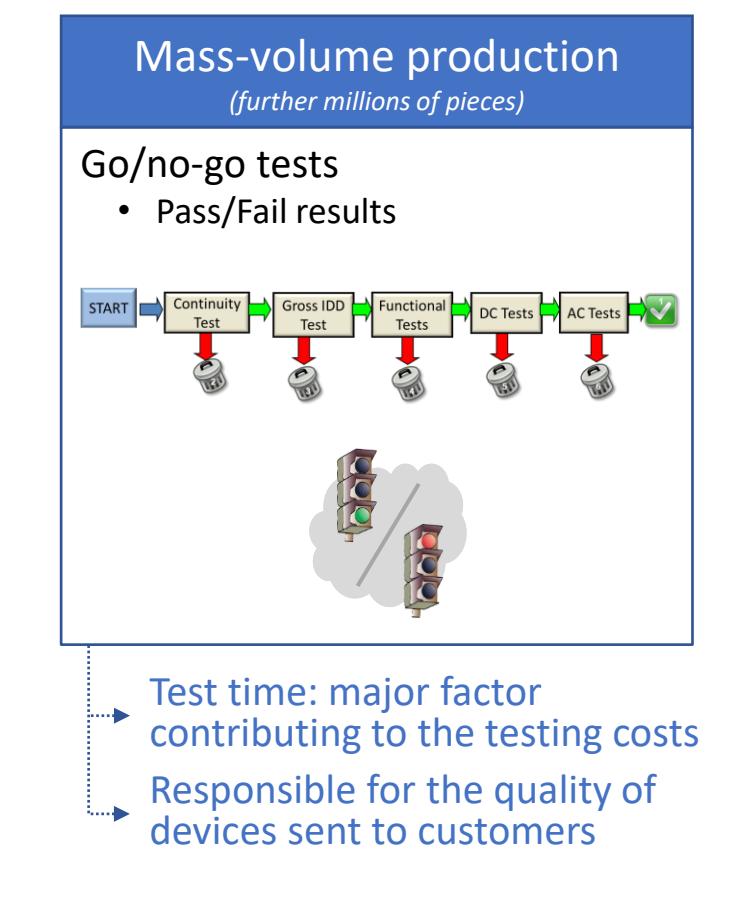

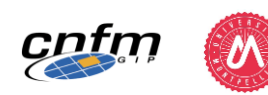

## **OBJECTIVE OF THIS COURSE**

Acquire the fundamentals of digital ICs industrial testing

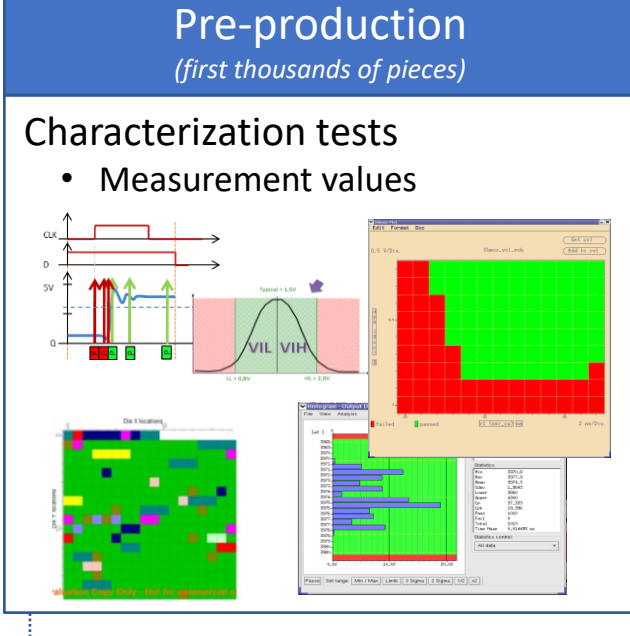

 Design & Manufacturing adjustments

Basis for mass-production test program

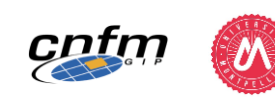

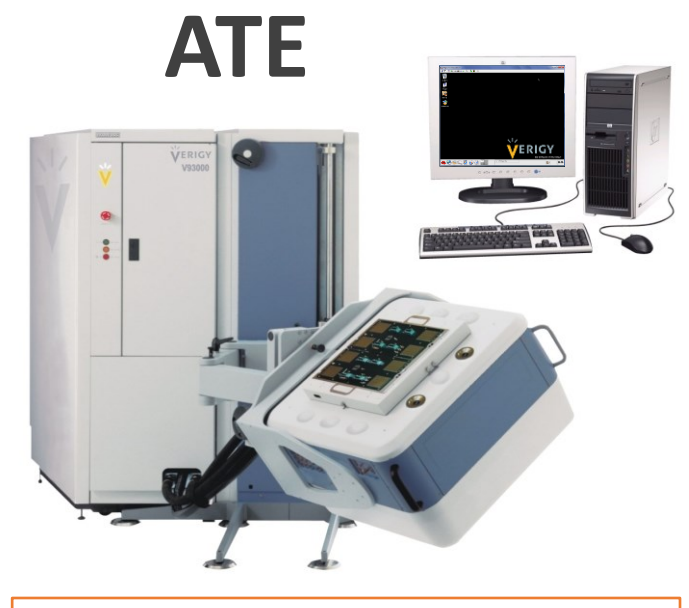

#### Concepts

- Equipment
  - HW: Physical resources of the ATE
  - SW: Tools to control the ATE
- Test Program
  - Test methods
  - Test flow
  - Test results analysis
  - Debug & diagnosis

| Mass-volume production<br>(further millions of pieces)                                                                      |
|----------------------------------------------------------------------------------------------------|
| Go/no-go tests <ul> <li>Pass/Fail results</li> </ul>                                                                        |
| START Continuity<br>Test Functional DC Tests AC Tests                                                                       |
|                                                                                                    |
| Test time: major factor<br>contributing to the testing costs<br>Responsible for the quality of<br>devices sent to customers |
|                                                                                                    |

## **INDUSTRIAL ENVIRONMENT**

• Automatic Test Equipment (ATE)

**Test Floor** 

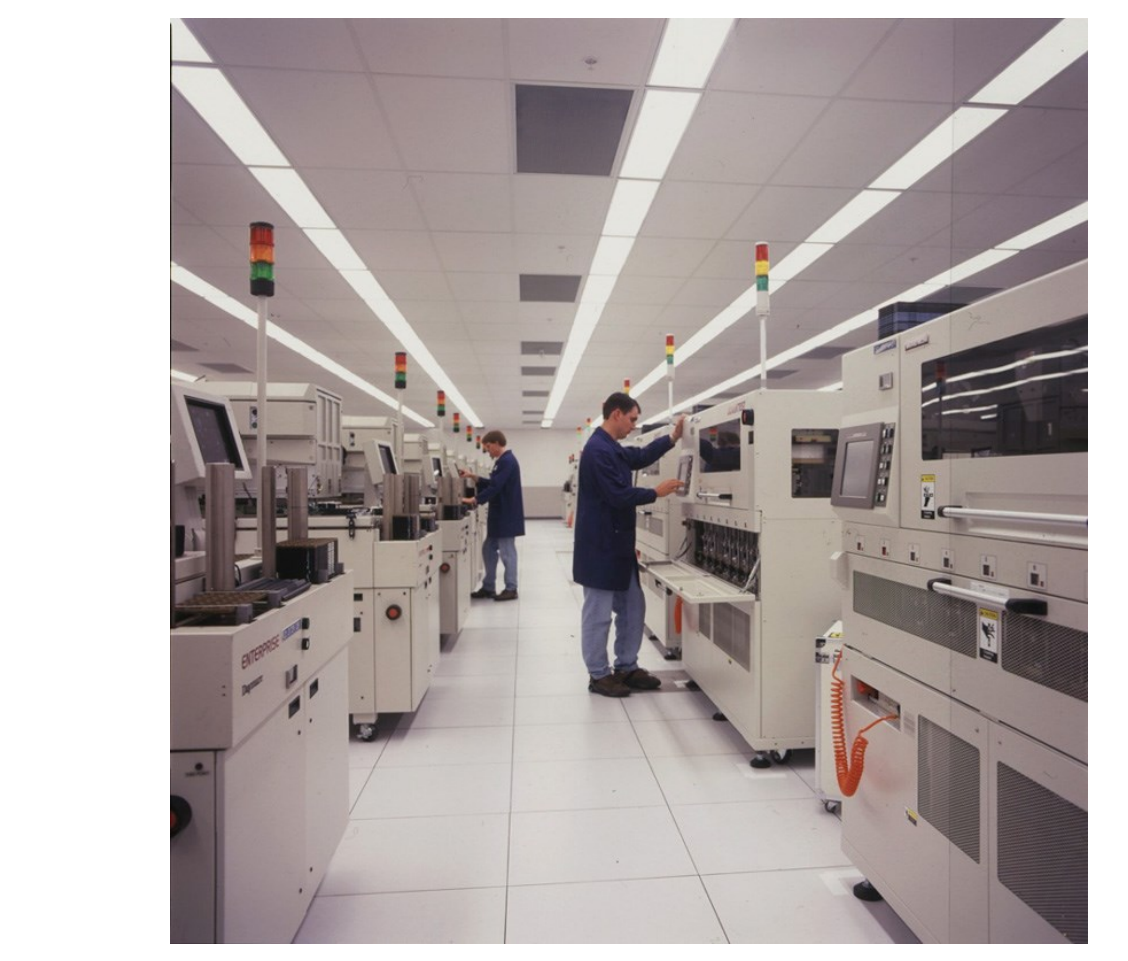

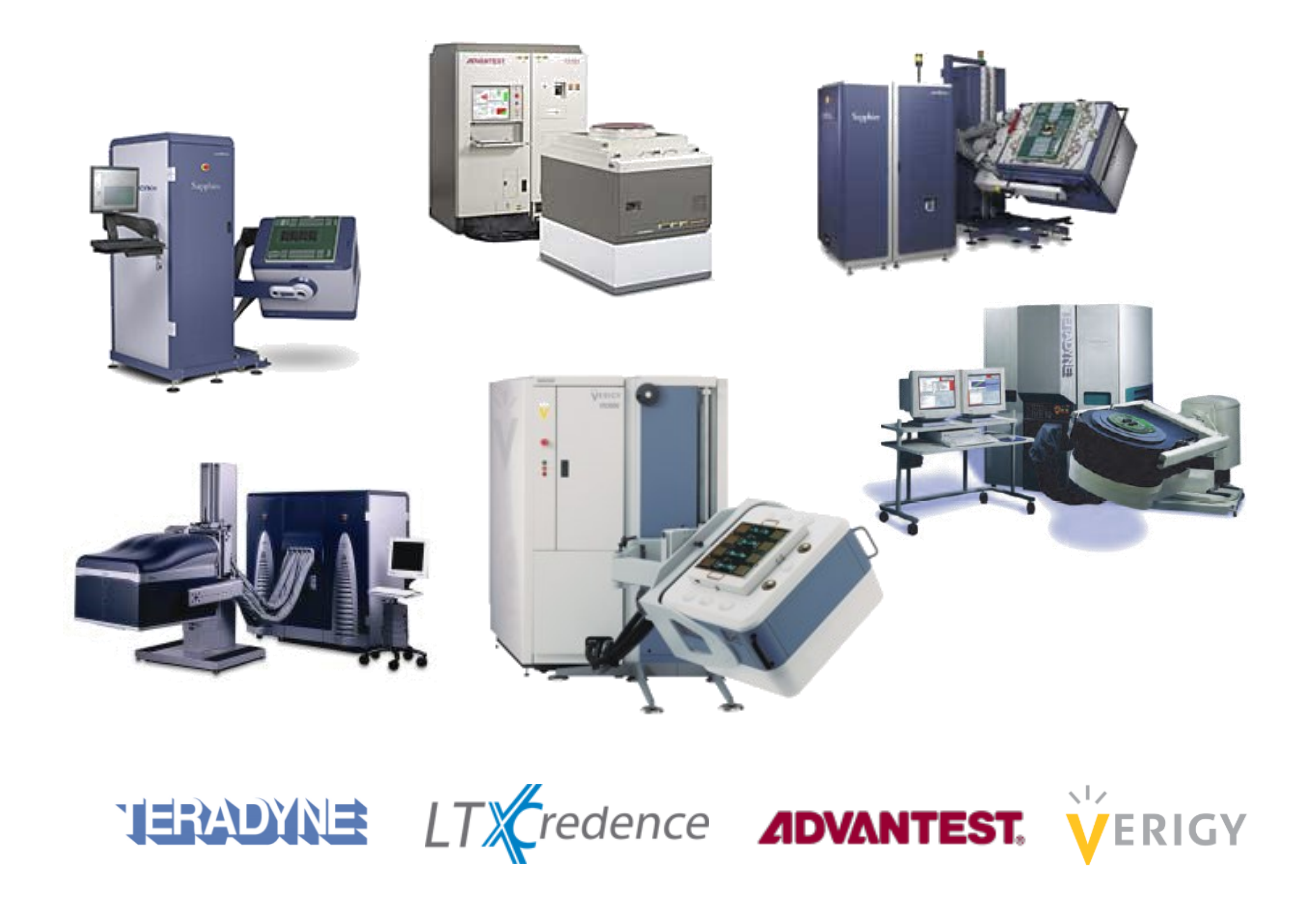

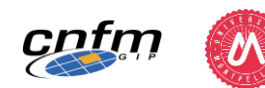

## TARGETED COMPETENCIES

## Key Learnings

### Concepts

- Equipment
  - HW: Physical resources of the ATE
  - SW: Tools to control the ATE
- Test Program
  - Test methods
  - Test flow
  - Test results analysis
  - Debug & diagnosis

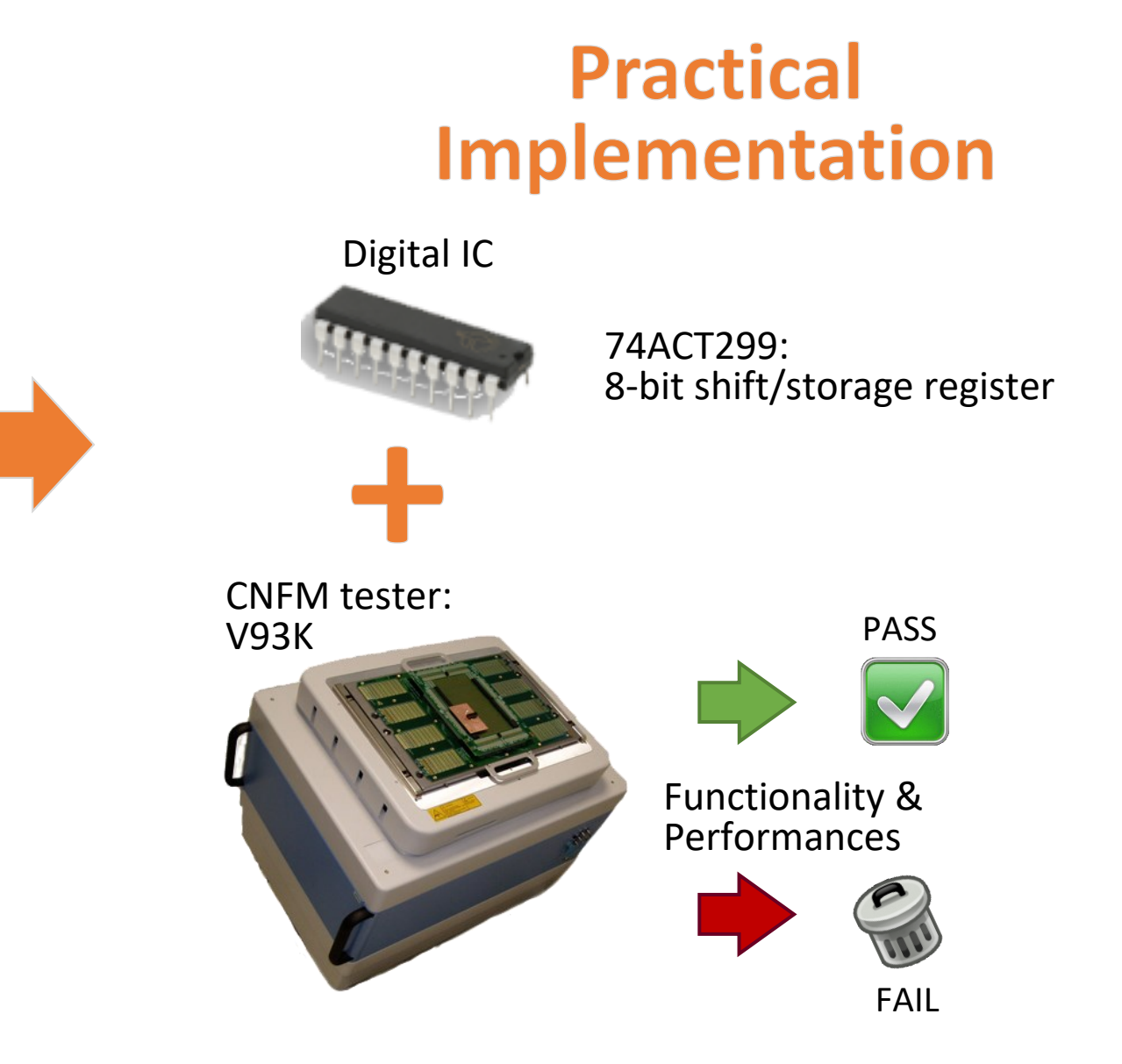

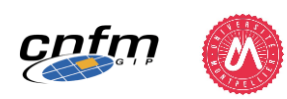

## **LEARNING STEPS**

(1)

(3

4

(5

## Datasheet analysis

Tester HW/SW, Basic elements (Pin, Level, Timing, Pattern)

Test methods: first tests (Continuity & functional/structural tests)

Test program development

Test methods: parametric tests (DC & AC tests)

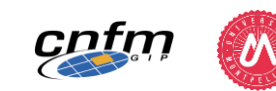

PART 1

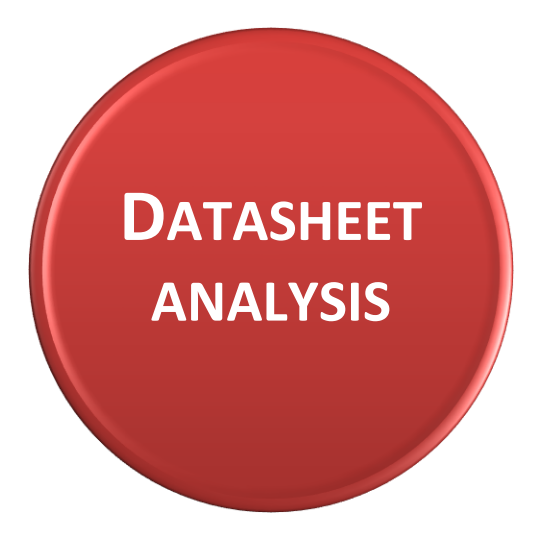

- Device pins
- Functionality
- Operating conditions
- **Performances** (typical/guaranteed limits)

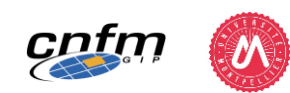

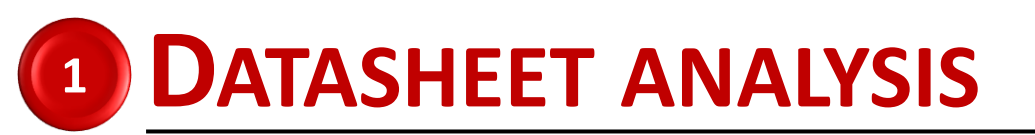

## **DEVICE UNDER TEST: 74ACT299**

### 8- I/O universal shift/storage register

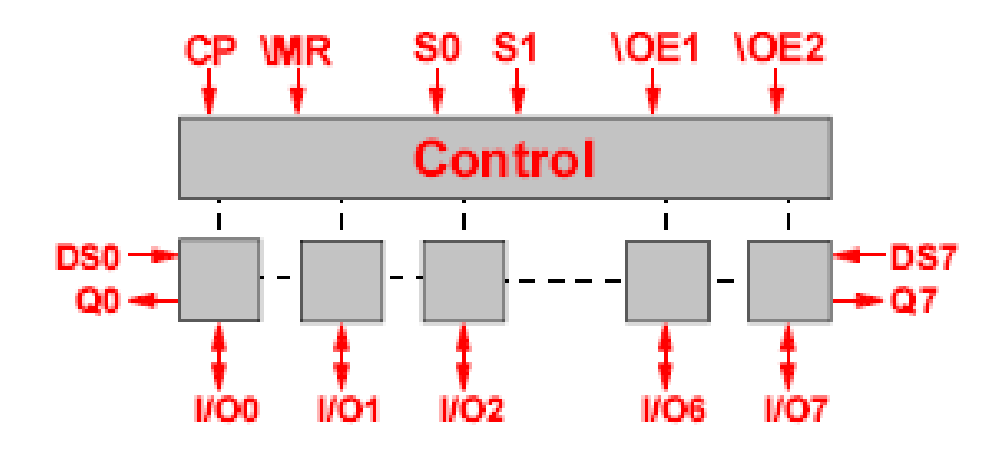

| Pin Names                         | Description                       |
|-----------------------------------|-----------------------------------|
| CP                                | Clock Pulse Input                 |
| DS <sub>0</sub>                   | Serial Data Input for Right Shift |
| DS <sub>7</sub>                   | Serial Data Input for Left Shift  |
| S <sub>0</sub> , S <sub>1</sub>   | Mode Select Inputs                |
| MR                                | Asynchronous Master Reset         |
| OE <sub>1</sub> , OE <sub>2</sub> | TRI-STATE Output Enable Inputs    |
| 1/00-1/07                         | Parallel Data Inputs or           |
| · ·                               | TRI-STATE Parallel Outputs        |
| Q <sub>0</sub> , Q <sub>7</sub>   | Serial Outputs                    |

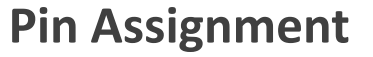

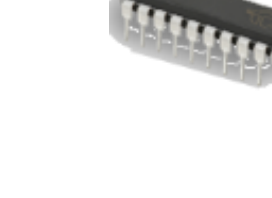

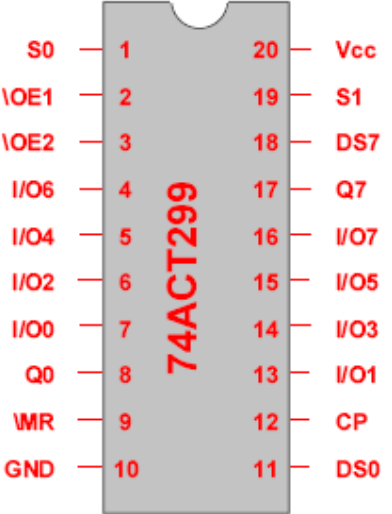

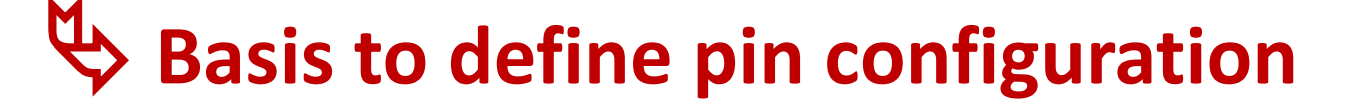

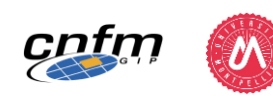

## **FUNCTIONALITY: TRUTH TABLE**

|    | Inp        | uts            |    | Response                                                          |
|----|------------|----------------|----|-------------------------------------------------------------------|
| MR | <b>S</b> 1 | S <sub>0</sub> | СР |                                                                   |
| L  | Х          | Х              | Х  | Asynchronous Reset; Q <sub>0</sub> –Q <sub>7</sub> = LOW          |
| Н  | Н          | Н              | ~  | Parallel Load; I/O $_n \rightarrow Q_n$                           |
| Н  | L          | Н              | ~  | Shift Right; $DS_0 \rightarrow Q_0, Q_0 \rightarrow Q_1$ , etc.   |
| Н  | Н          | L              | ~  | Shift Left, $DS_7 \rightarrow Q_7$ , $Q_7 \rightarrow Q_6$ , etc. |
| Н  | L          | L              | Х  | Hold                                                              |

• 4 Modes of operations controlled by  $(S_1, S_0)$ 

- Parallel Load:  $(S_1, S_0) = 11$
- Shift Right:  $(S_1, S_0) = 01$
- Shift Left:  $(S_1, S_0) = 10$ 
  - $(S_1, S_0) = 00$
- Hold:
- Asynchronous reset controlled by  $\overline{MR}$ 
  - active on  $\overline{MR} = 0$

- H = HIGH Voltage Level
- L = LOW Voltage Level
- X = Immaterial
- \_ = LOW-to-HIGH Transition

## Basis to develop functional test pattern

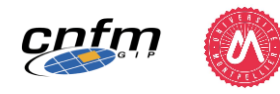

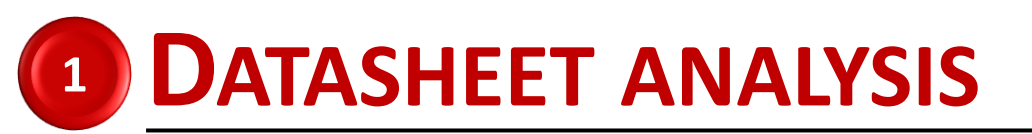

## FROM DATA SHEET TO FUNCTIONAL TEST PATTERN

- Principle: Use of the truth table to define a test pattern (sequence of test vectors)
- Objective: Define a test pattern that checks all functionalities

|    | Inputs         |                |    | Response                                                           |
|----|----------------|----------------|----|--------------------------------------------------------------------|
| MR | S <sub>1</sub> | S <sub>0</sub> | СР |                                                                    |
| L  | Х              | Х              | Х  | Asynchronous Reset; $Q_0-Q_7 = LOW$                                |
| Н  | Н              | Н              | ~  | Parallel Load; I/O <sub>n</sub> $\rightarrow$ Q <sub>n</sub>       |
| Н  | L              | н              | ~  | Shift Right; $DS_0 \rightarrow Q_0$ , $Q_0 \rightarrow Q_1$ , etc. |
| Н  | Н              | L              | ~  | Shift Left, $DS_7 \rightarrow Q_7, Q_7 \rightarrow Q_6$ , etc.     |
| Н  | L              | L              | X  | Hold                                                               |

...

Master reset Hold Parallel Load (10000000) Hold Shift Right x8 – DS0=0 Parallel Load (01010101) Shift Left x8 – DS7=1

| M<br>R | C | S<br>0 | S<br>1 | DS | DS | I<br>O | I<br>O | I<br>O | I | I<br>O | I<br>O | I<br>O | I<br>O | Q<br>0 | Q<br>7 | INSTRUCTIONS  |
|--------|---|--------|--------|----|----|--------|--------|--------|---|--------|--------|--------|--------|--------|--------|---------------|
| TX .   | • | Ū      | -      | 0  | 7  | 0      | 1      | 2      | 3 | 4      | 5      | 6      | 7      | 0      |        |               |
| 0      | 1 | 1      | 0      | 0  | 1  | 1      | 1      | 1      | 1 | 1      | 1      | 1      | 1      | Х      | Х      | Master Reset  |
| 1      | 1 | 0      | 0      | 0  | 0  | L      | Ц      | Ц      | L | Ц      | L      | L      | Ц      | Ц      | L      | Hold          |
| 1      | 1 | 1      | 1      | 0  | 0  | 1      | 0      | 0      | 0 | 0      | 0      | 0      | 0      | H      | L      | Parallel load |
| 1      | 1 | 1      | 0      | 0  | 0  | L      | Η      | L      | L | L      | L      | L      | L      | L      | L      | Shift right   |
| 1      | 1 | 1      | 0      | 0  | 0  | L      | L      | H      | L | L      | L      | L      | Ц      | L      | L      | Shift right   |
| 1      | 1 | 1      | 0      | 0  | 0  | L      | L      | L      | Η | Ц      | L      | L      | Ц      | L      | L      | Shift right   |
| 1      | 1 | 1      | 0      | 0  | 0  | L      | L      | L      | L | Η      | L      | L      | L      | L      | L      | Shift right   |
| 1      | 1 | 1      | 0      | 0  | 0  | L      | L      | L      | L | L      | н      | L      | L      | L      | L      | Shift right   |
| 1      | 1 | 1      | 0      | 0  | 0  | L      | L      | L      | L | L      | L      | Н      | L      | L      | L      | Shift right   |
| 1      | 1 | 1      | 0      | 0  | 0  | L      | L      | L      | L | L      | L      | L      | н      | L      | н      | Shift right   |
| 1      | 1 | 1      | 0      | 0  | 0  | L      | L      | L      | L | L      | L      | L      | L      | L      | L      | Shift right   |
| 1      | 1 | 1      | 1      | 0  | 0  | 0      | 1      | 0      | 1 | 0      | 1      | 0      | 1      | L      | н      | Parallel load |
| 1      | 1 | 0      | 1      | 0  | 1  | н      | L      | н      | L | Н      | L      | н      | н      | н      | н      | Shift left    |

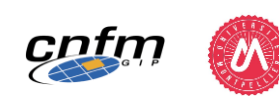

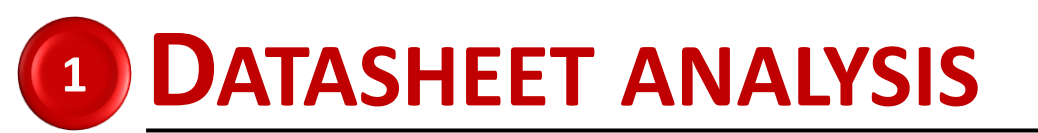

cnfm

## **FUNCTIONAL TEST CONCEPT**

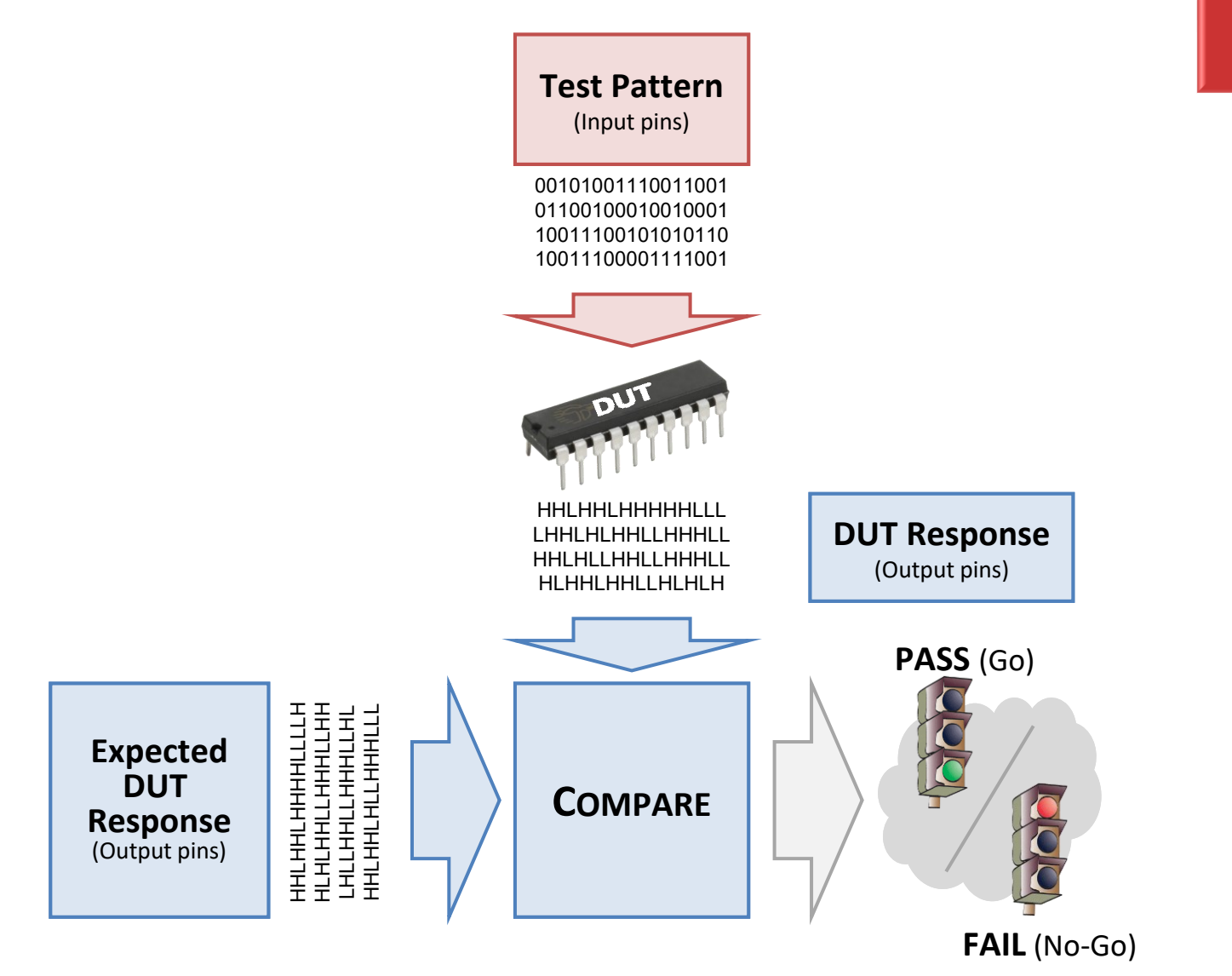

Test Result: No Measurement Value Only Pass/Fail

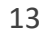

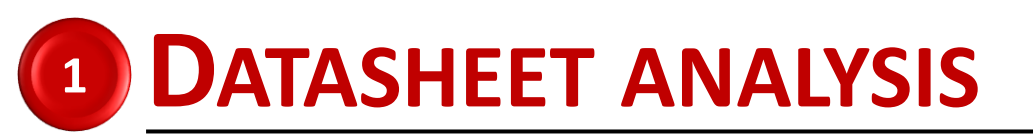

## **OPERATING CONDITIONS**

### DATA SHEET Recommended Operating Conditions

| Supply voltage (v <sub>CC</sub> )                                                                    |                       |                       |
|----------------------------------------------------------------------------------------------------|-----------------------|-----------------------|
| (Unless Otherwise Specified)                                                                         |                       |                       |
| <br>'AC                                                                                              | 2.0V to 6.0V          | _                     |
| 'ACT                                                                                                 | 4.5V to 5.0V          |                       |
| Input Voltage (VI)                                                                                   | 0V to $V_{CC}$        |                       |
| Output Voltage (V <sub>O</sub> )                                                                     | 0V to V <sub>CC</sub> |                       |
| <br>Operating Temperature (T <sub>A</sub> )                                                          |                       | _                     |
| 74AC/ACT                                                                                             | -40°C to +85°C        | Sec.                  |
| 54AC/ACT                                                                                             | −55°C to +125°C       | and the second second |
| Minimum Input Edge Rate (ΔV/Δt)<br>'AC Devices<br>V <sub>IN</sub> from 30% to 70% of V <sub>CC</sub> |                       |                       |
| V <sub>CC</sub> @ 3.3V, 4.5V, 5.5V                                                                   | 125 mV/ns             |                       |
| Minimum Input Edge Rate (ΔV/Δt)<br>'ACT Devices                                                      |                       |                       |
| V <sub>IN</sub> from 0.8V to 2.0V<br>V <sub>CC</sub> @ 4.5V, 5.5V                                    | 125 mV/ns             |                       |

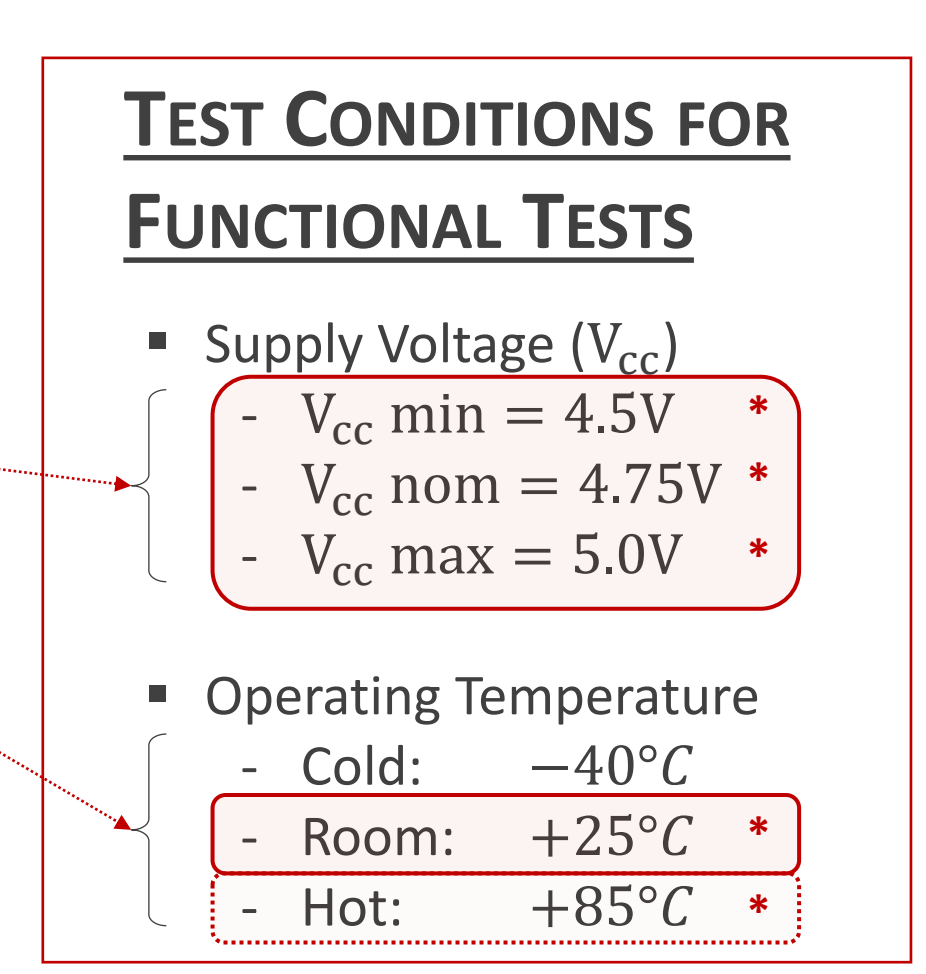

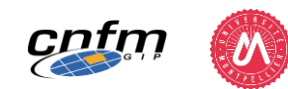

#### \* Production Test

## PERFORMANCES

**CLASSICAL PARAMETRIC** 

- Input pins:  $V_{IH}/V_{IL}$ 

- Output pins:  $V_{OH}/V_{OL}$ 

- Input pins:  $I_{IN}$  (leakage)

- Supply: *I<sub>CC</sub>* (consumption)

**DC TESTS** 

Voltage

Current

|                  |                                     | acie       | 1151103          | FORAC        | Family Devices                             |                                    |       |                                                                                |  |
|------------------|-------------------------------------|------------|------------------|--------------|--------------------------------------------|------------------------------------|-------|--------------------------------------------------------------------------------|--|
|                  |                                     |            | 74ACT            |              | 54ACT                                      | 74ACT                              |       |                                                                                |  |
| Symbol           | Symbol Parameter                    |            | т <sub>А</sub> = | 25°C         | <b>T</b> <sub>A</sub> =<br>−55°C to +125°C | T <sub>A</sub> =<br>−40°C to +85°C | Units | Conditions                                                                     |  |
|                  |                                     |            | Тур              |              | Guaranteed Li                              | imits                              |       |                                                                                |  |
| VIH              | Minimum High Level<br>Input Voltage | 4.5<br>5.5 | 1.5<br>1.5       | 2.0          | 2.0<br>2.0                                 | 2.0<br>2.0                         | V     | $V_{OUT} = 0.1V$<br>or $V_{CC} - 0.1V$                                         |  |
| VIL              | Maximum Low Level<br>Input Voltage  | 3.0<br>4.5 | 1.5<br>1.5       | 0.8          | 0.8<br>0.8                                 | 0.8<br>0.8                         |       | $V_{OUT} = 0.1V$<br>or $V_{CC} - 0.1V$                                         |  |
| V <sub>OH</sub>  | Minimum High Level                  | 4.5<br>5.5 | 4.49<br>5.49     | 4.4<br>5.4   | 4.4<br>5.4                                 | 4.4<br>5.4                         | V     | $I_{OUT} = -50  \mu A$                                                         |  |
|                  |                                     | 4.5<br>5.5 | 0.0001           | 3.86<br>4.86 | 3.70<br>4.70                               | 3.76<br>4.76                       | v     | $V_{IN} = V_{II} \text{ or } V_{IH}$<br>IOH -24 mA<br>-24 mA                   |  |
| V <sub>OL</sub>  | Maximum Low Level<br>Output Voltage | 4.5<br>5.5 | 0.001<br>0.001   | 0.1<br>0.1   | 0.1<br>0.1                                 | 0.1<br>0.1                         | V     | $I_{OUT} = 50 \ \mu A$                                                         |  |
|                  |                                     | 4.5<br>5.5 |                  | 0.36         | 0.50<br>0.50                               | 0.44<br>0.44                       | v     | $V_{IN} = V_{II}$ or $V_{IH}$<br>IOL 24 mA<br>24 mA                            |  |
| I <sub>IN</sub>  | Maximum Input<br>Leakage Current    | 5.5        |                  | ±0.1         | ±1.0                                       | ± 1.0                              | μA    | $V_{I} = V_{CC}, GND$                                                          |  |
| ICCT             | Maximum I <sub>CC</sub> /Input      | 5.5        | 0.6              |              | 1.6                                        | 1.5                                | mA    | $V_{I} = V_{CC} - 2.1V$                                                        |  |
| IOLD             | †Minimum Dynamic                    | 5.5        |                  |              | 50                                         | 75                                 | mA    | $V_{OLD} = 1.65V Max$                                                          |  |
| IOHD             | Output Current                      | 5.5        |                  |              | -50                                        | -75                                | mA    | V <sub>OHD</sub> = 3.85V Min                                                   |  |
| ICC              | Maximum Quiescent<br>Supply Current | 5.5        |                  | 4.0          | 80.0                                       | 40.0                               | μΑ 🤇  | $V_{IN} = V_{CC}$<br>or GND                                                    |  |
| I <sub>OZT</sub> | Maximum I/O<br>Leakage Current      | 5.5        |                  | ±0.3         | ±5.5                                       | ± 3.0                              | μΑ    | $V_{I}(OE) = V_{IL}, V_{IH}$<br>$V_{I} = V_{CC}, GND$<br>$V_{O} = V_{CC}, GND$ |  |

#### DC Electrical Characteristics For 'ACT Family Devices

Note: I<sub>CC</sub> limit for 54ACT @ 25°C is identical to 74ACT @ 25°C.

\*All outputs loaded; thresholds on input associated with output under test.

†Maximum test duration 2.0 ms, one output loaded at a time.

# Limit values for parametric DC tests (& test conditions)

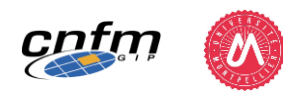

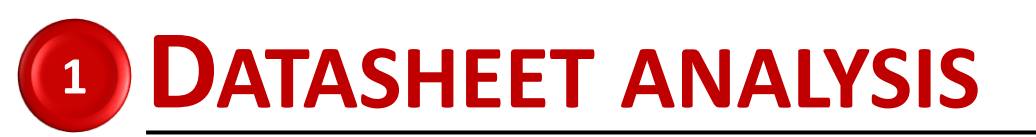

Note 10: Voltage Range 5.0 is 5.0V ± 0.

## PERFORMANCES

|                   |                                                          |                          |                                       | V                     |            | T 1250                | c                      | T 40%                                            | C to       |                    | _                |          |
|-------------------|----------------------------------------------------------|--------------------------|---------------------------------------|-----------------------|------------|-----------------------|------------------------|--------------------------------------------------|------------|--------------------|------------------|----------|
|                   |                                                          |                          |                                       | Vcc                   |            | IA = +23              | с<br>-                 | IA = -40*0                                       | 5 to +83°C |                    |                  |          |
| Symbol            | 1 '                                                      | Parameter                |                                       | (V)                   |            | C <sub>L</sub> = 50 p | F                      | C <sub>L</sub> =                                 | 50 pF      | Units              |                  |          |
|                   |                                                          |                          |                                       | (Note 9)              | Min        | Тур                   | Max                    | Min                                              | Max        |                    | _                |          |
| мах               | Maximum Input                                            | t Frequency              |                                       | 5.0                   | 120        | 1/0                   |                        | 110                                              |            | MHZ                | _                |          |
| ЧРСН              | Propagation De<br>CP to Q <sub>0</sub> or Q <sub>7</sub> | elay<br>(Shift Left or R | light)                                | 5.0                   | 4.0        | 8.5                   | 12.5                   | 3.0                                              | 14.0       | ns                 |                  |          |
| t <sub>РНL</sub>  | Propagation De<br>CP to Q <sub>0</sub> or Q <sub>7</sub> | elay<br>(Shift Left or R | light)                                | 5.0                   | 4.0        | 9.0                   | 13.5                   | 3.5                                              | 15.0       | ns                 | _                |          |
| t <sub>PLH</sub>  | Propagation De                                           | elay                     |                                       | 5.0                   | 4.5        | 8.5                   | 12.5                   | 4.5                                              | 13.5       | ns                 | _                |          |
| t <sub>PHL</sub>  | Propagation De<br>CP to I/On                             | lay                      |                                       | 5.0                   | 5.0        | 9.5                   | 15.0                   | 4.5                                              | 16.5       | ns                 | _                |          |
| t <sub>PHL</sub>  | Propagation De                                           | elay                     |                                       | 5.0 4.0               |            | 14.0                  | 15.0                   | 4.0                                              | 18.0       | ns                 | -                |          |
| t <sub>PHL</sub>  | Propagation De<br>MR to I/O                              | AC Op                    | erating                               | g Req                 | uirem      | ents fo               | or ACT                 |                                                  |            |                    |                  | (Inputs) |
| t <sub>erru</sub> | Output Enable                                            |                          |                                       |                       |            |                       | Vcc                    | T <sub>A</sub> = +25°C<br>C <sub>L</sub> = 50 pF |            | TA                 | = -40°C to +85°C |          |
|                   | OE to VO                                                 | Symbol                   |                                       | Parameter             |            | (V)                   | C <sub>L</sub> = 50 pF |                                                  |            | Units              |                  |          |
| t <sub>PZL</sub>  | Output Enable                                            |                          |                                       |                       |            |                       |                        | Тур                                              | Typ G      | Guaranteed Minimum |                  | I        |
| teur              | OE to I/On<br>Output Disable                             | te                       | Setup Time<br>So or S <sub>1</sub> to | e, HIGH or<br>CP      | LOW        |                       | 5.0                    | 2.0                                              | 5.0        | )                  | 5.5              | ns       |
| +                 | OE to VOn                                                | ч                        | Hold Time,<br>Se or Se to             | HIGH or L             | ow         |                       | 5.0                    | -2.0                                             | (1.0       |                    | 1.0              | ns       |
| Wate 9: Valta     |                                                          | t <sub>s</sub>           | Setup Time                            | Setup Time, HIGH or L |            |                       | 5.0                    | 1.5                                              | (4.0       |                    | 4.5              | ns       |
| Note 5. Volta     | ige Nange 5.0 is 5.                                      | ţн                       | Hold Time,                            | HIGH or L             | ow         |                       | 5.0                    | -1.0                                             |            | <b>)</b>           | 1.0              | ns       |
|                   |                                                          | t <sub>s</sub>           | Setup Time                            | e, HIGH or            | LOW        |                       | 5.0                    | 1.5                                              | 4.5        | )                  | 5.0              | ns       |
|                   |                                                          | ţн                       | Hold Time,                            | HIGH or L             | ow         |                       | 5.0                    | -1.0                                             |            | )                  | 1.0              | ns       |
|                   |                                                          | tw                       | CP Pulse V                            | 7 to CP<br>Nidth      | M          |                       |                        | I<br>• -                                         |            |                    |                  | I        |
|                   |                                                          | tw                       | MR Pulse                              | Width, LOW            | , <b>X</b> | 5                     | Lim                    | nit v                                            | val        | UP                 | s to             | r n      |
|                   |                                                          |                          | 1                                     |                       |            |                       |                        |                                                  |            |                    |                  |          |

## CLASSICAL PARAMETRIC AC TESTS

### Input pins

- Setup Time
- Hold Time
- Output pins
  - Propagation delay

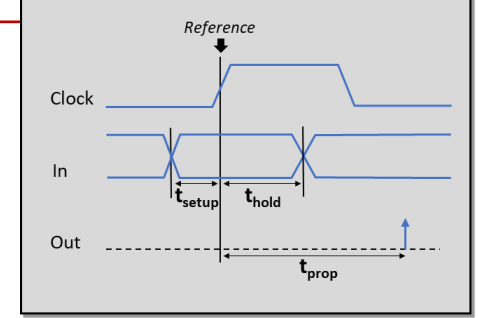

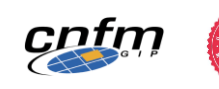

# Limit values for parametric AC tests (test conditions)

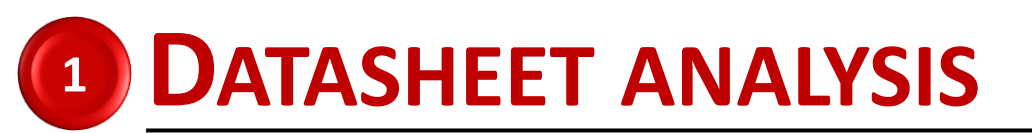

## **SUMMARY: FROM DATASHEET TO TEST PLAN**

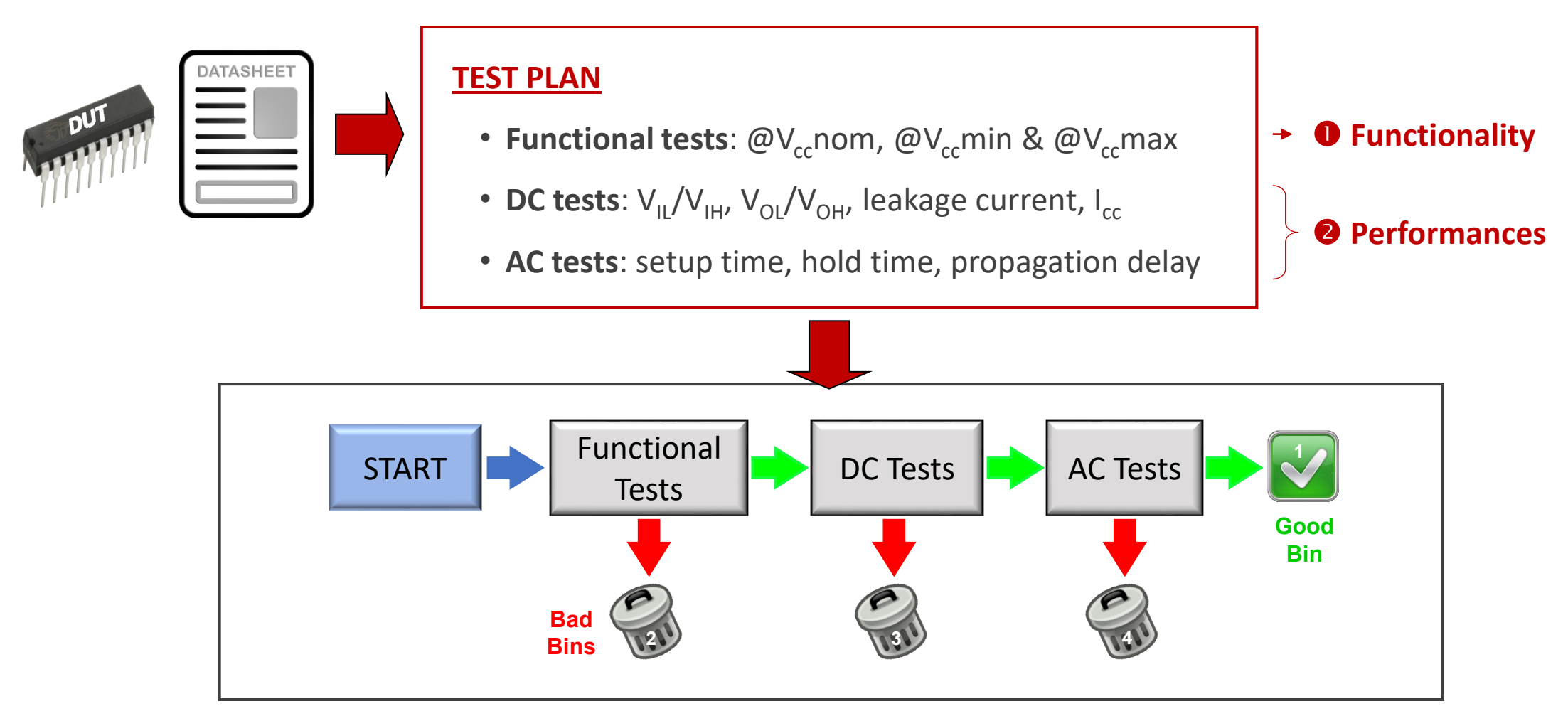

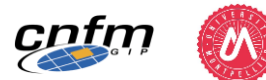

## **Exercises:**

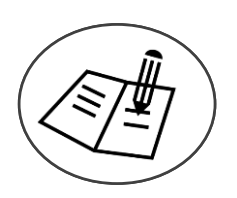

1

## 74ACT299 Datasheet Analysis

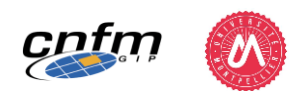

Part 2

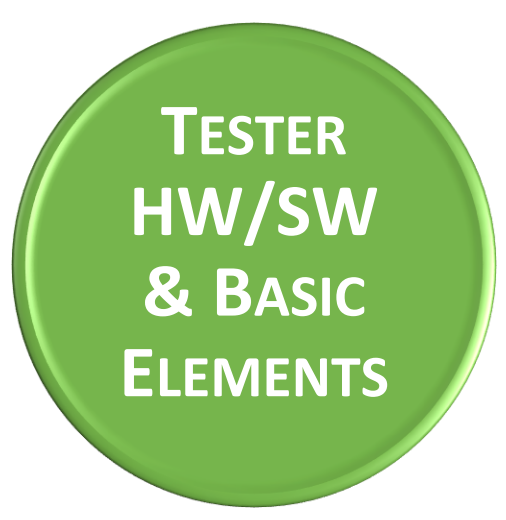

- HW resources
- SW interface
- Basic elements
  - Pin
  - Level
  - Timing
  - Pattern

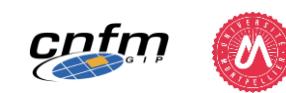

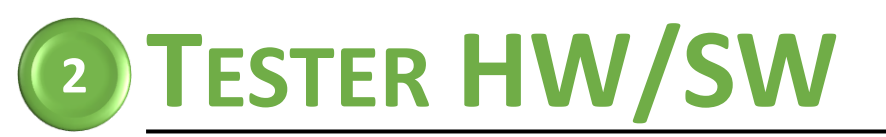

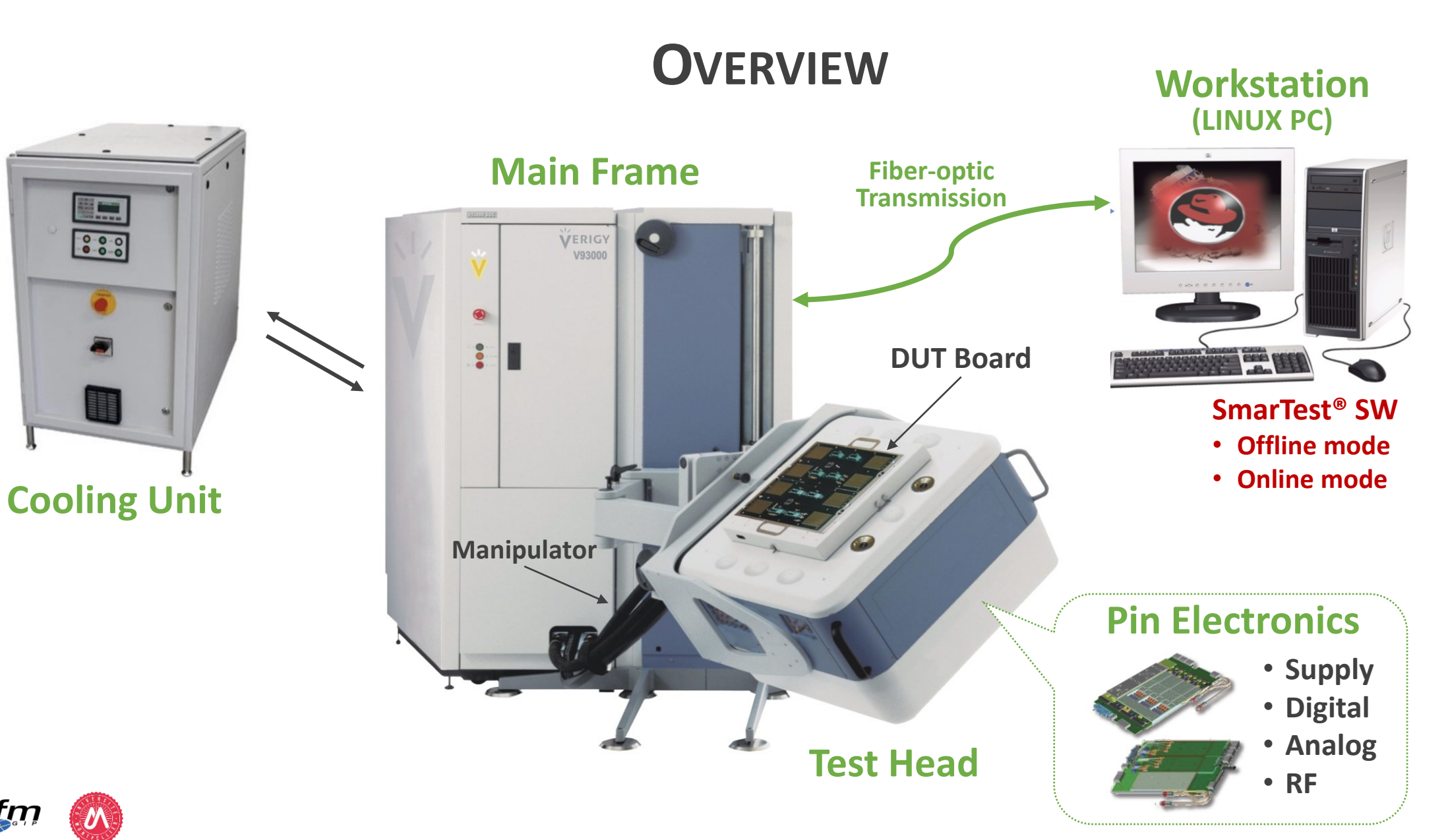

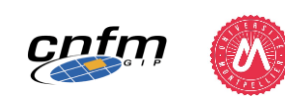

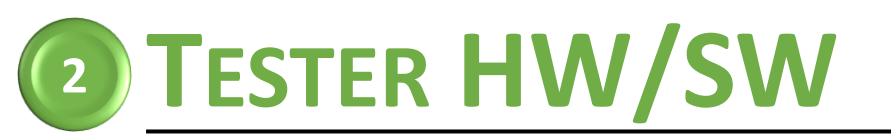

## CNFM TESTER: COMPACT VERIGY V93K PINSCALE

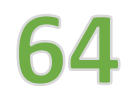

**Digital pins** => 200 Ks/s up to 3.6 Gs/s

**B** Device Power Supply pins

Analog Source pins => Audio: 1.024 Msps, 24-bit => Video:100 Msps, 14-bit

Analog Digitizer pins => Audio: 200ksps, 24-bit, 50kHz BW => Video : 65Msps, 14-bit, 15MHz BW/100MHz

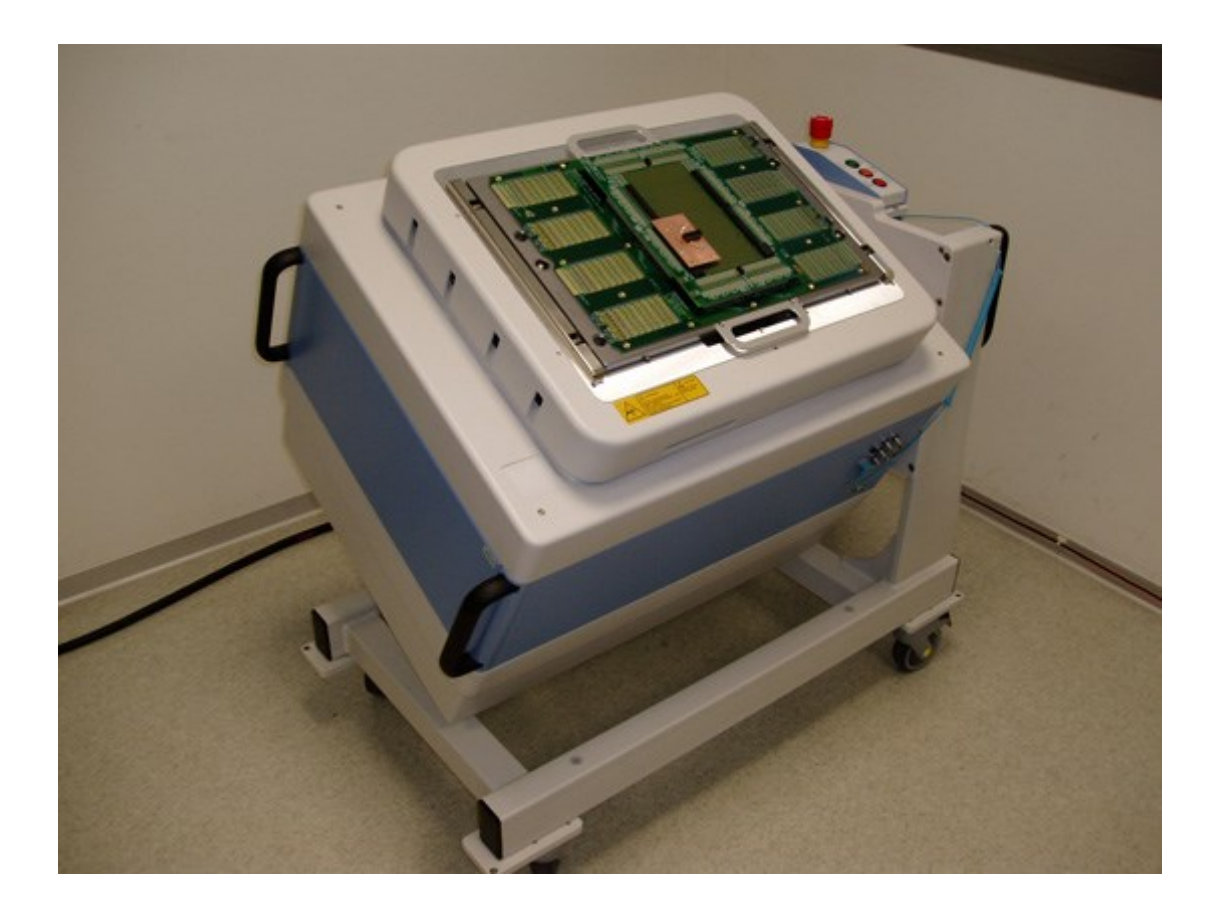

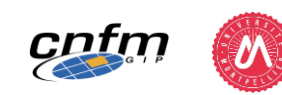

# INTRODUCTION TO TESTER HARDWARE

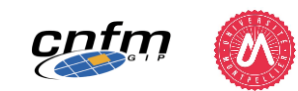

2

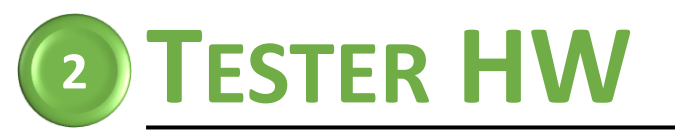

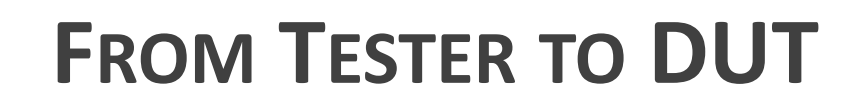

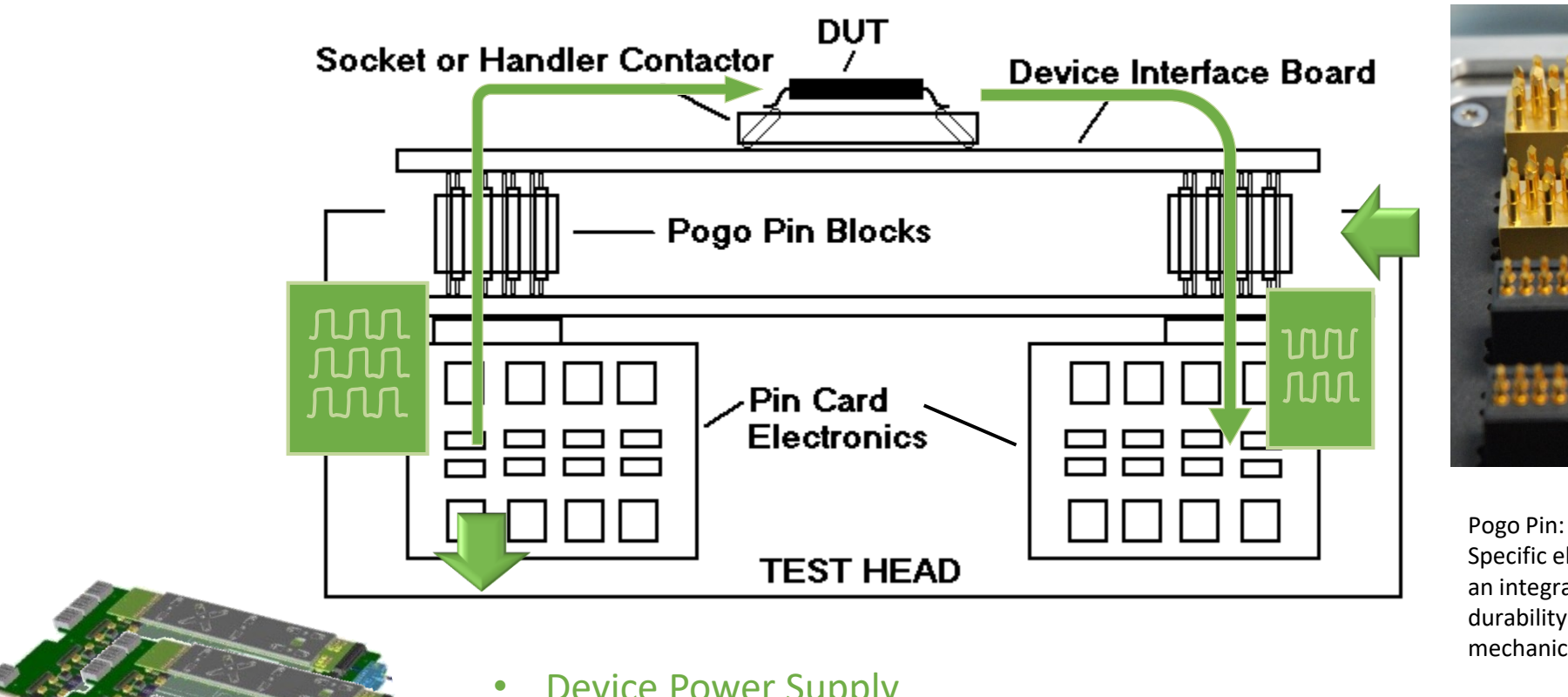

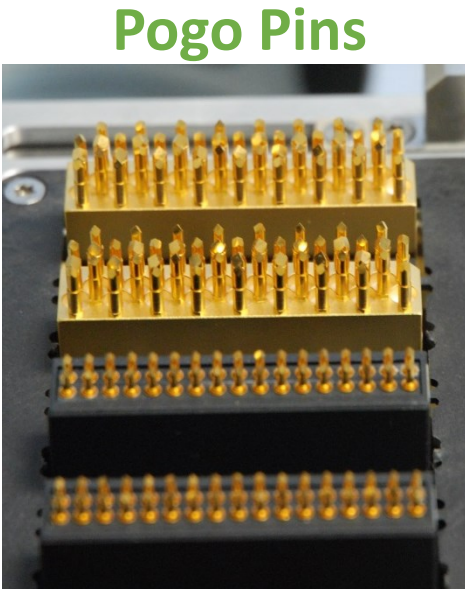

Specific electrical connector with an integrated helical string (high durability and good resilience to mechanical shock and vibration)

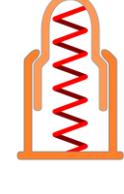

- **Device Power Supply**
- **Clock board**
- Pin Electronics (PE)

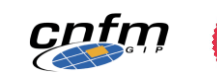

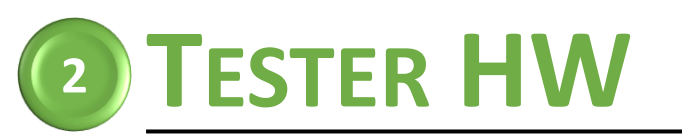

## **PIN ELECTRONICS**

**Electrical signal = Combination of level and timing information** 

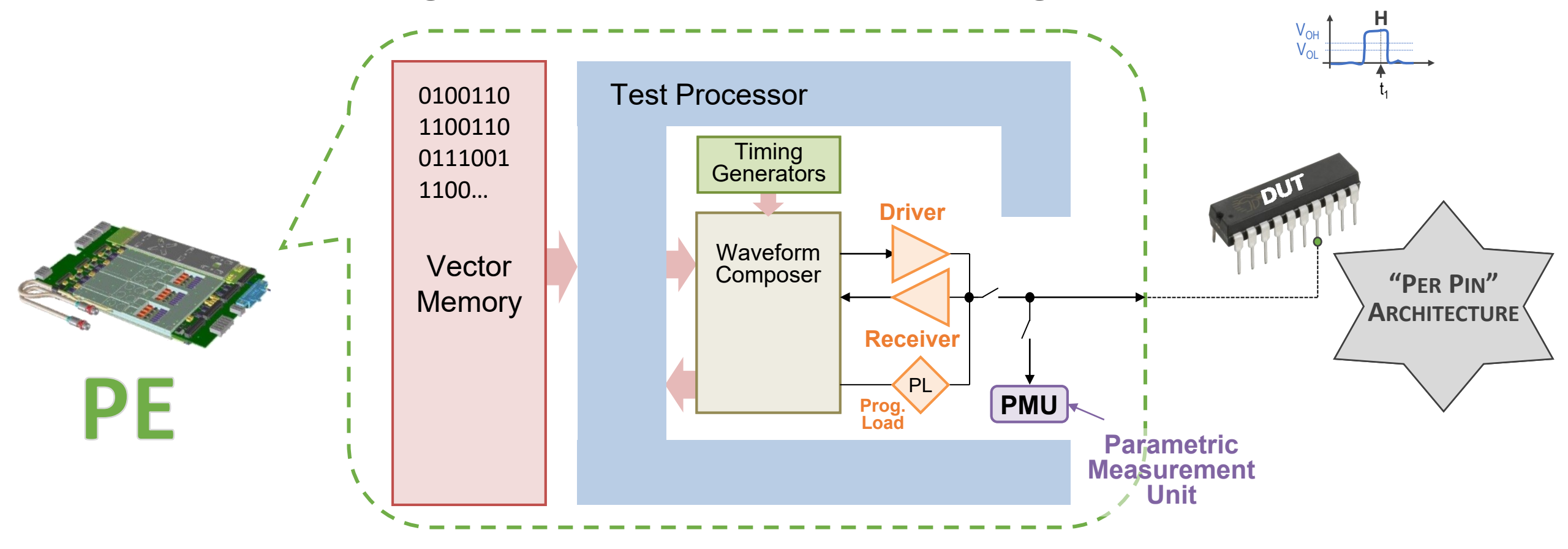

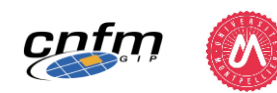

VIH

10

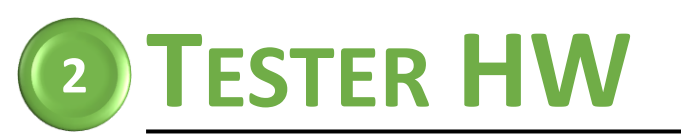

## **PIN ELECTRONICS - TIMING**

- Concept
  - "actions" associated to "edges"
- Example

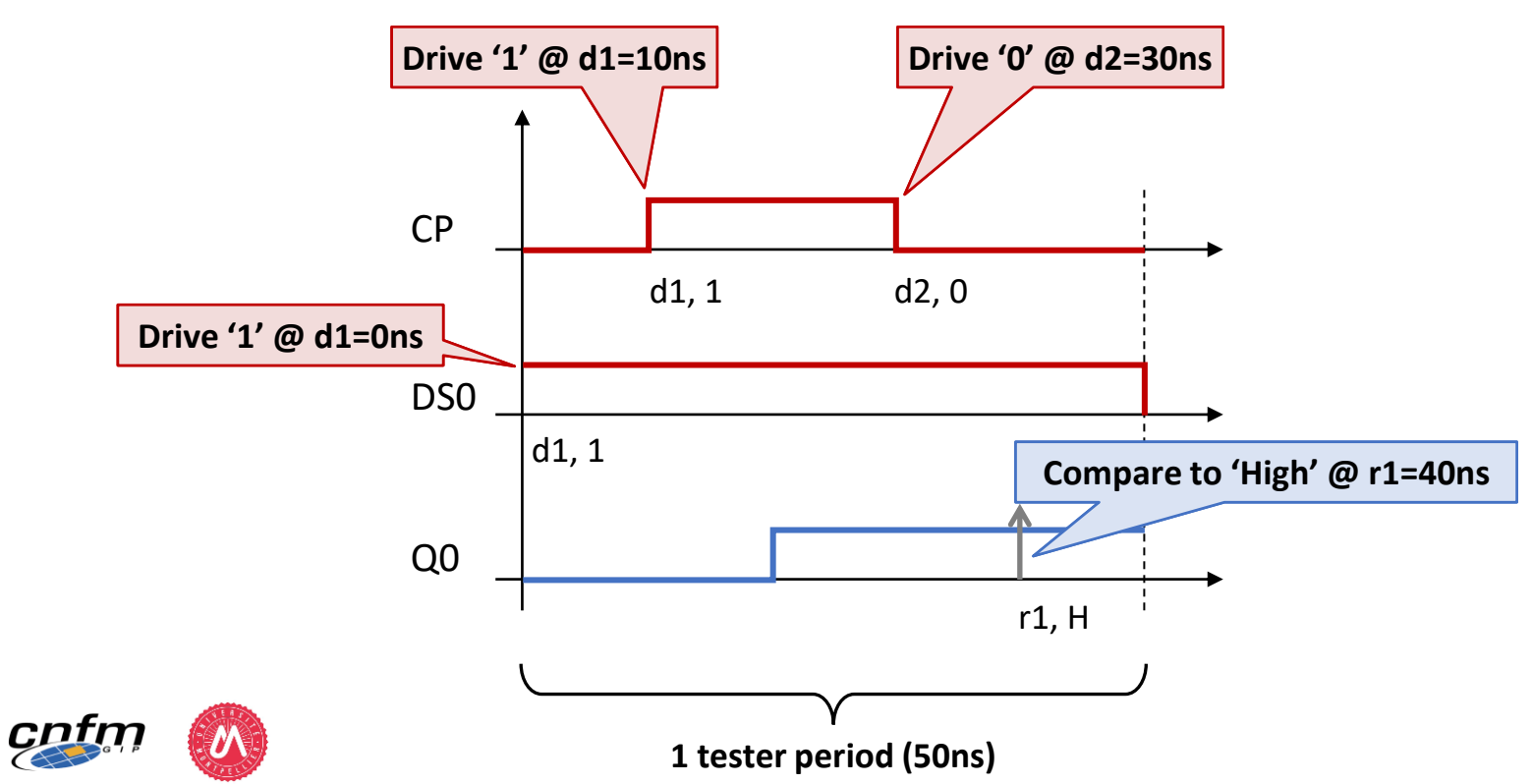

#### Tester timing resources per pin

- Input pins: 8 drive edges (d1, d2, ..., d8)
- Output pins: 8 receive edges (r1, r2, ..., r8)
- I/O pins: 8 drive edges + 8 receive edges

#### Actions

- Drive actions
  - 0: Drive '0'
  - 1: Drive '1'
  - Z: High impedance
  - N: No action
- Receive actions (edges)
  - L: Compare to 'Low'
  - H: Compare to 'High'
  - M: Compare to 'Intermediate'
  - X: Don't care

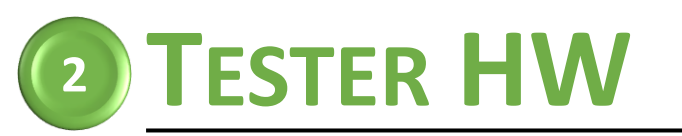

## **PIN ELECTRONICS - LEVEL**

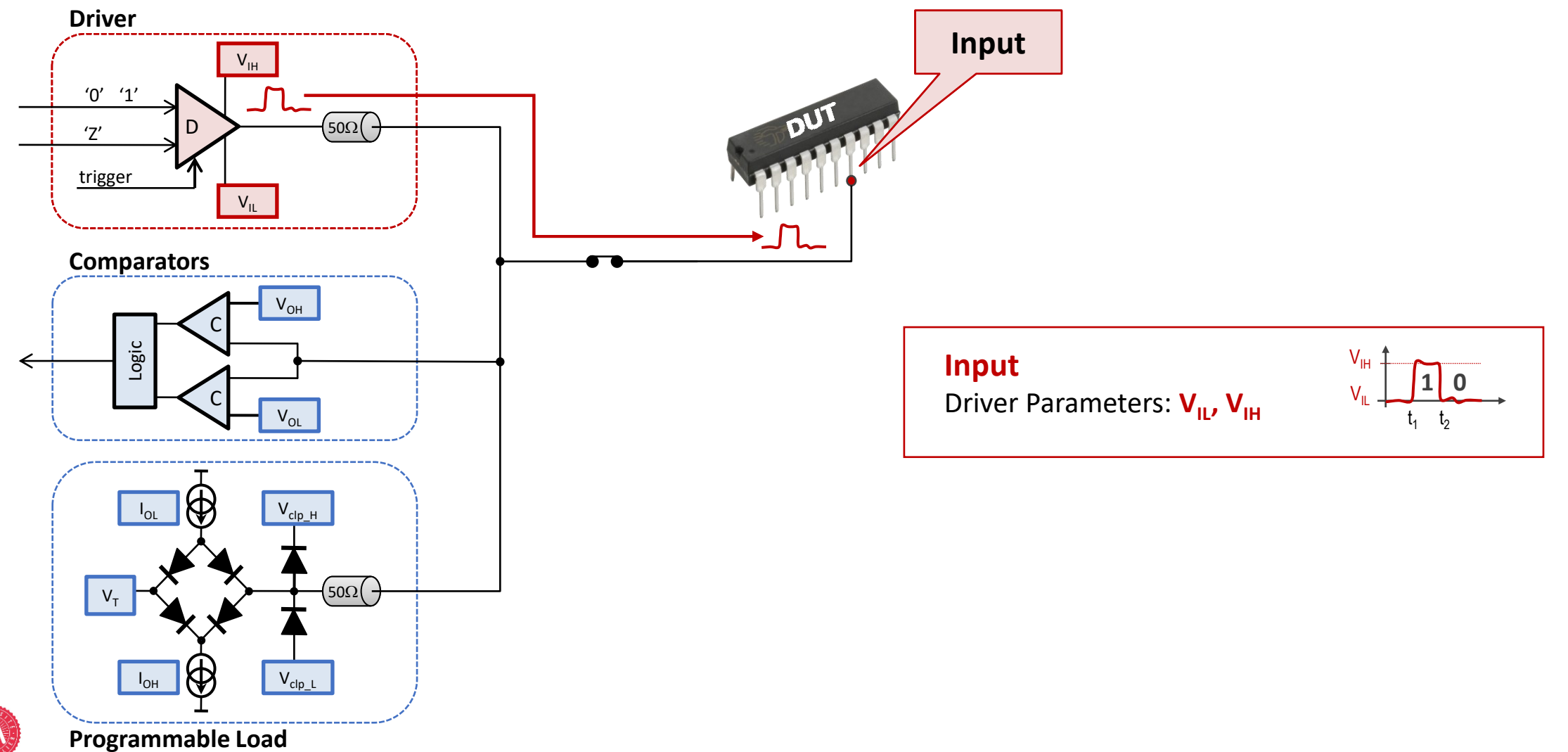

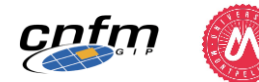

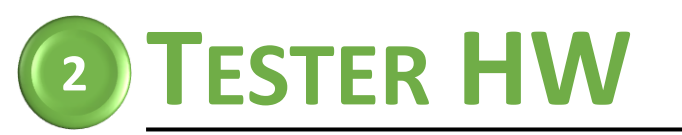

## **PIN ELECTRONICS - LEVEL**

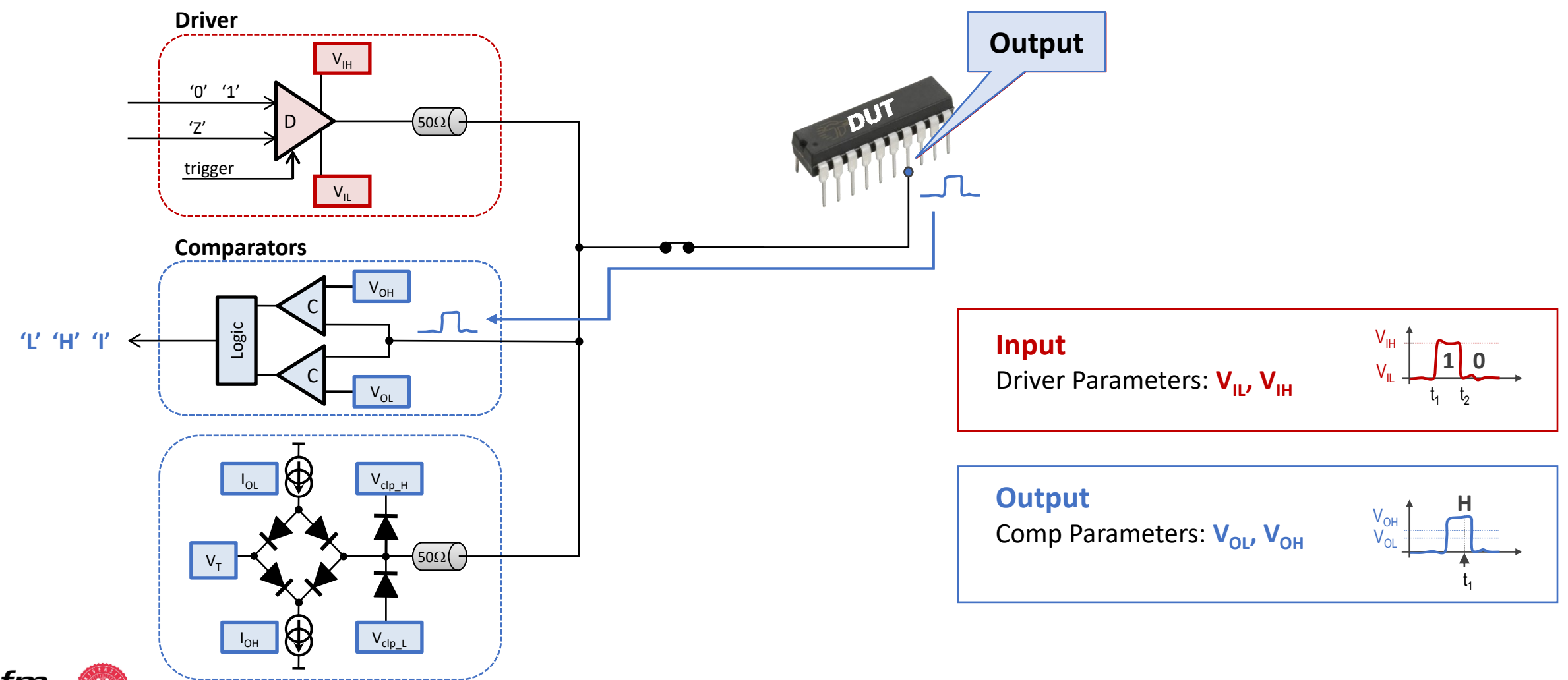

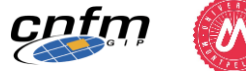

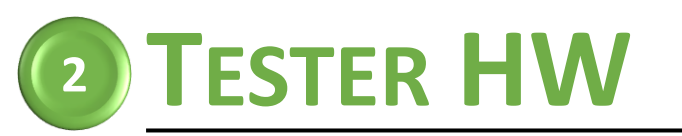

## **PIN ELECTRONICS - LEVEL**

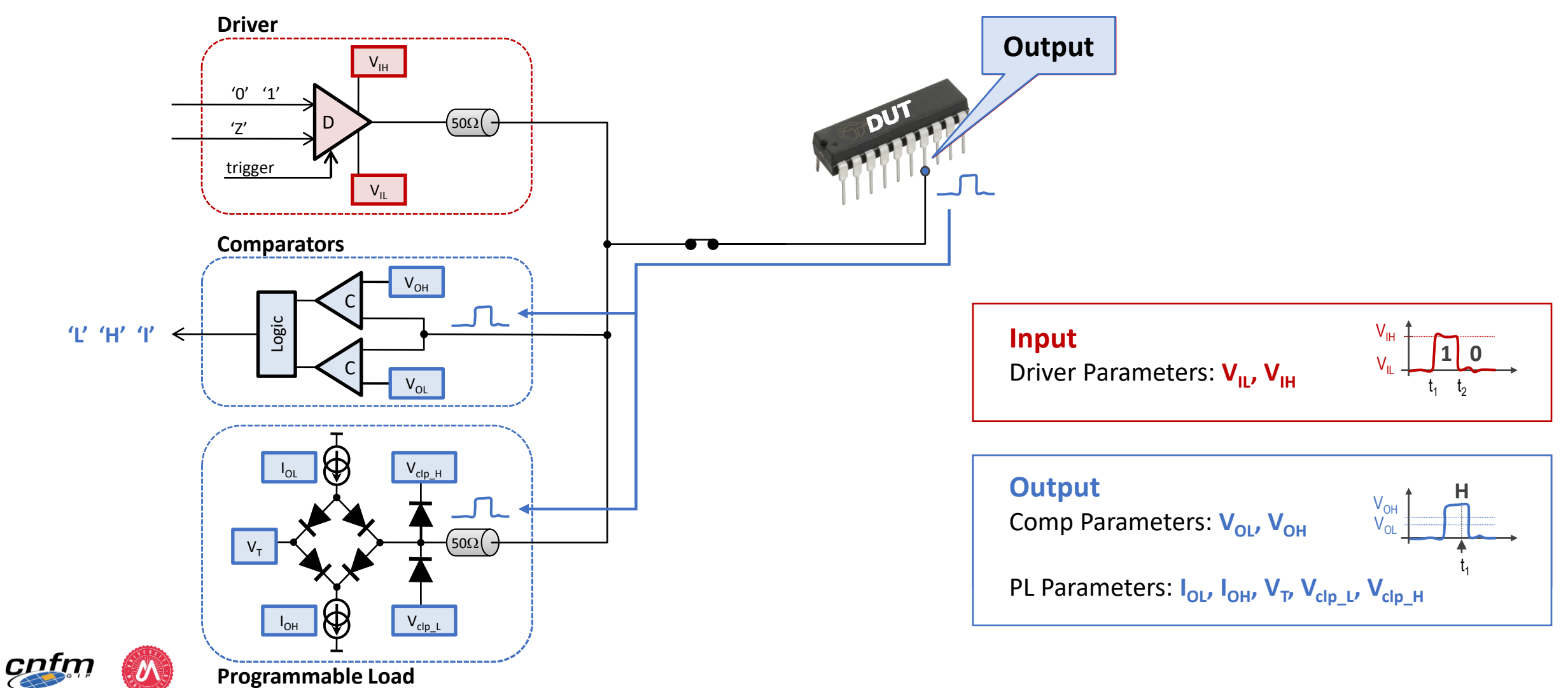

28

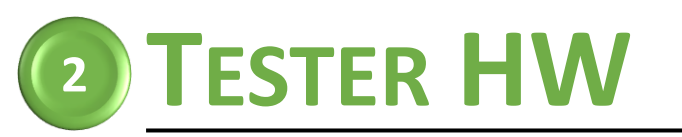

## **PIN ELECTRONICS - PMU**

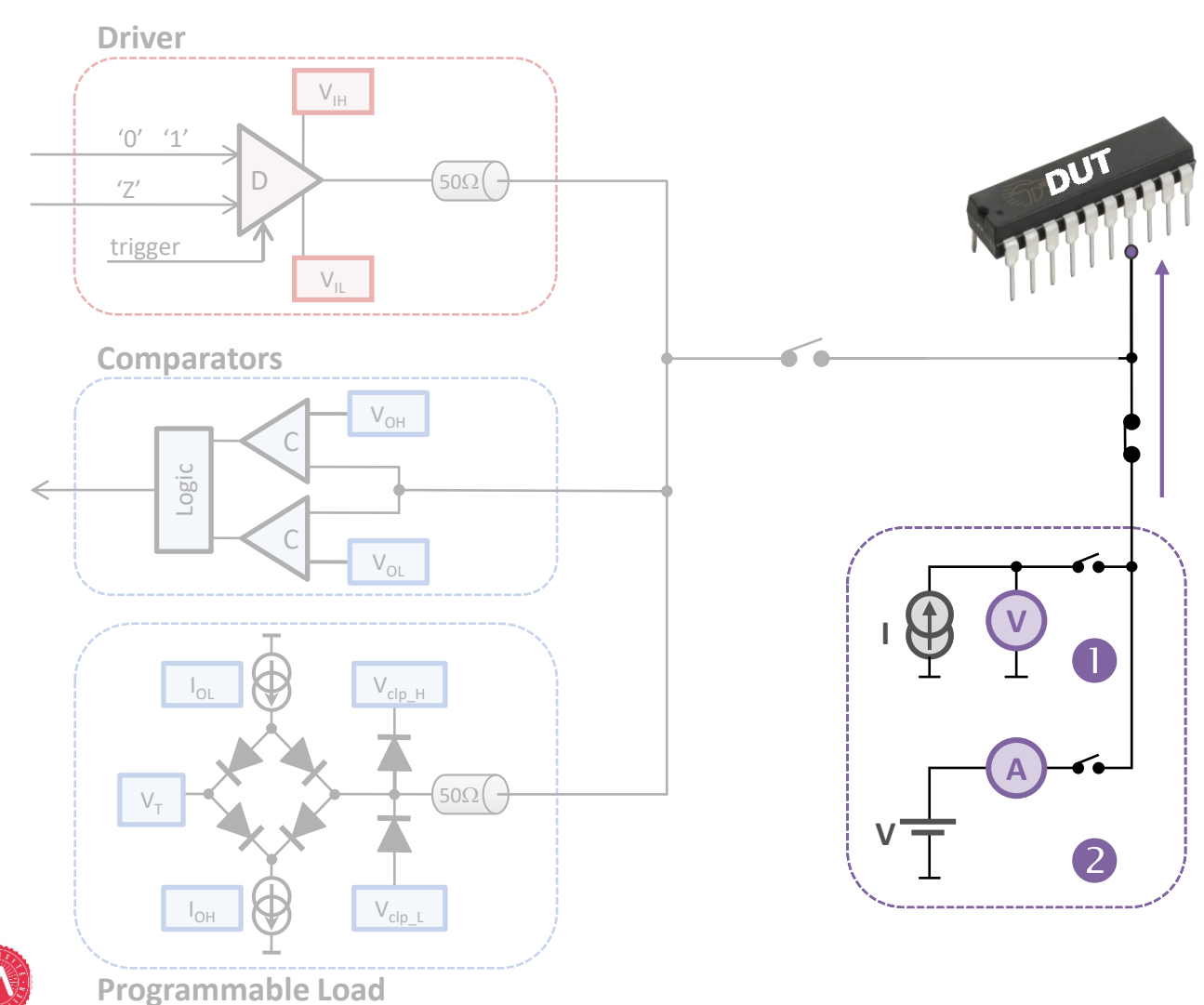

### **Parametric Measurement Unit**

#### 2 modes of operation

- Current generator & Voltage Meas
- Voltage generator & Current Meas 🕗

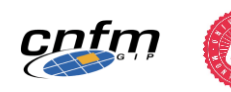

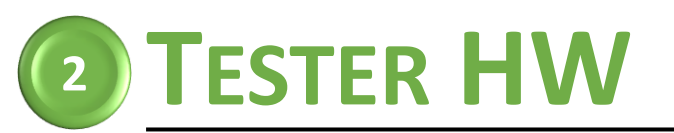

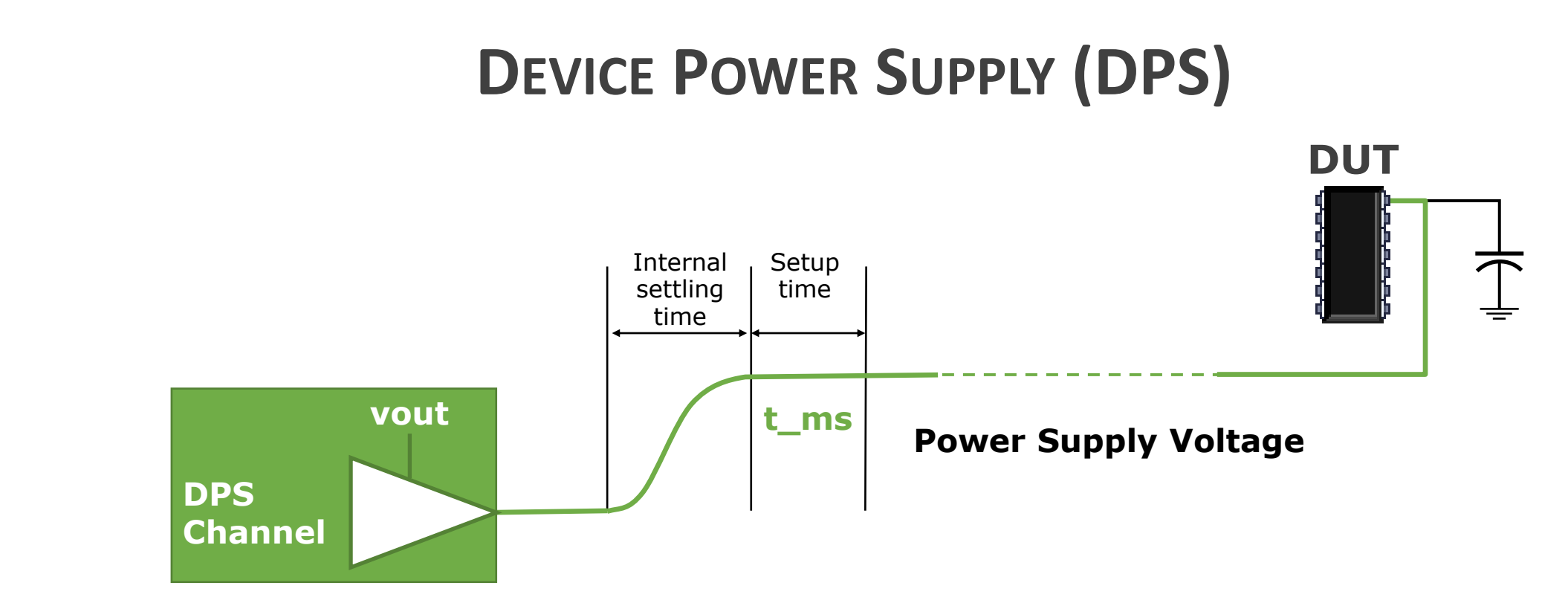

| DPS paramete       | ers                                                       |
|--------------------|-----------------------------------------------------------|
| • <b>vout</b> (V)  | power supply voltage                                      |
| • <b>t_ms</b> (ns) | setup time                                                |
| • ilimit (A)       | connect current limit (to prevent destruction of the DUT) |

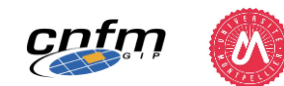

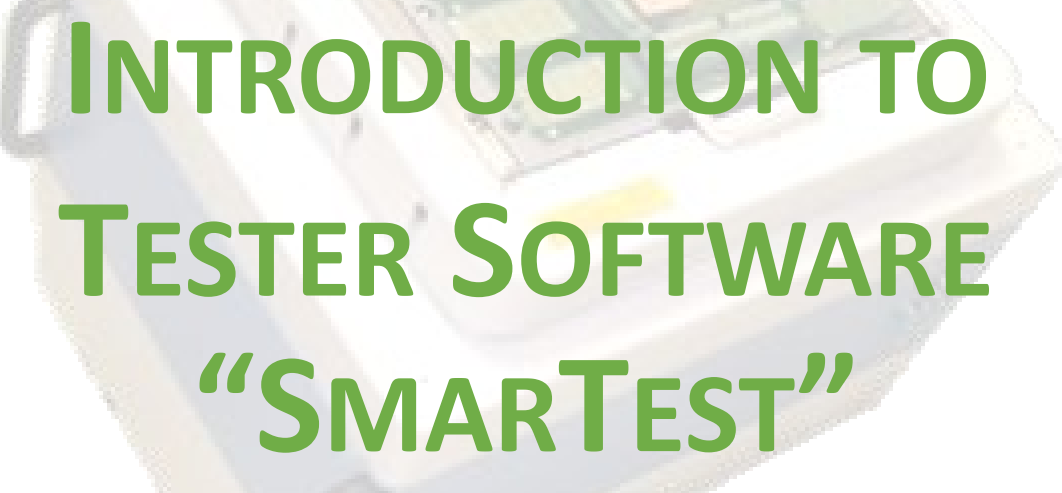

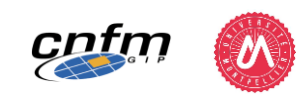

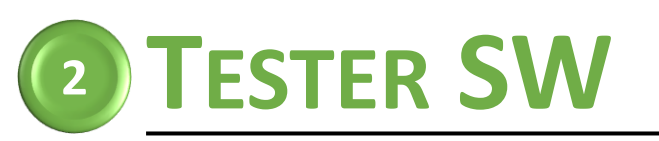

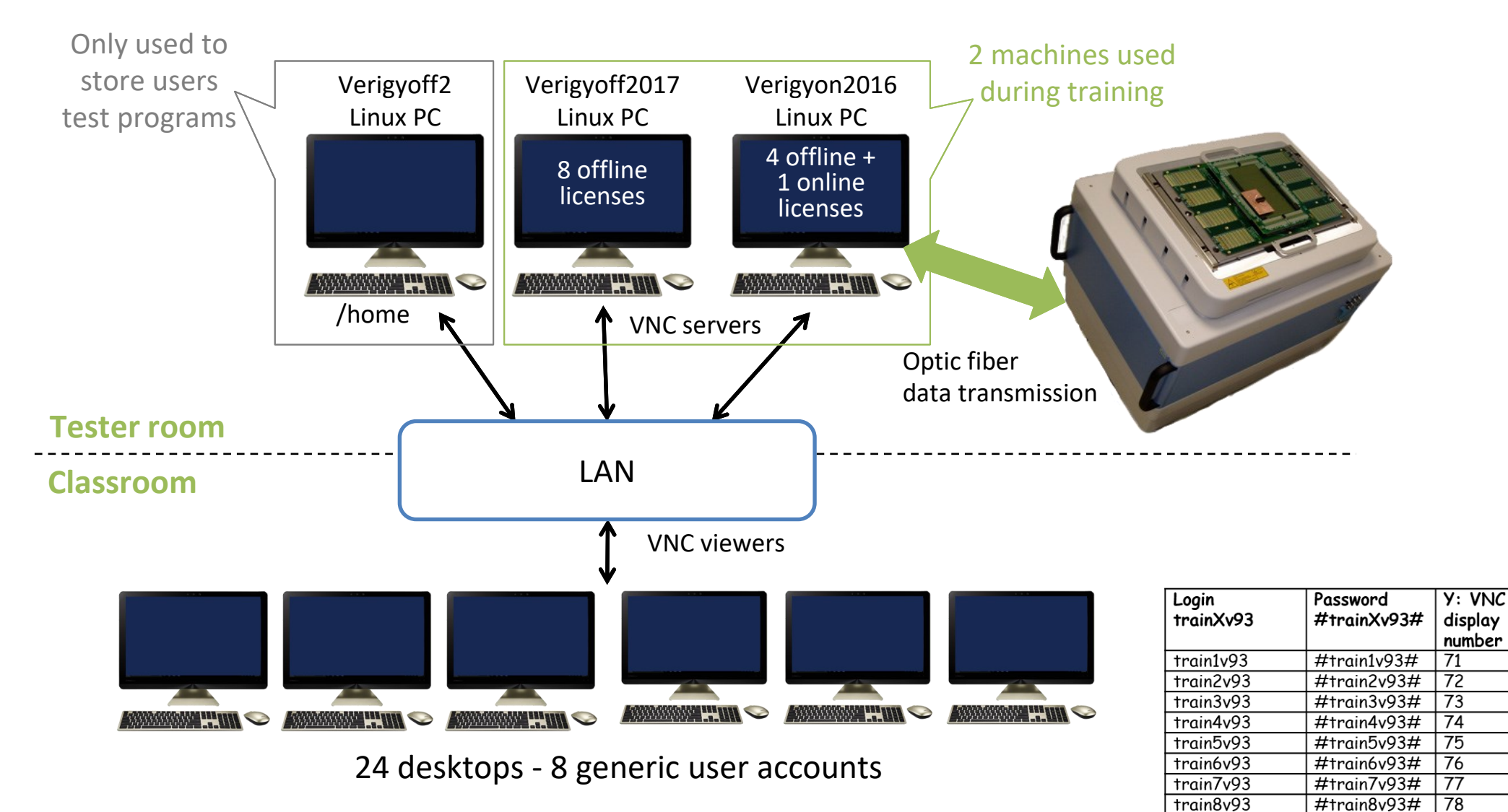

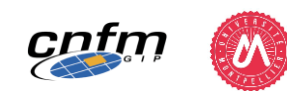

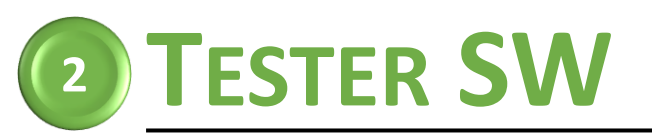

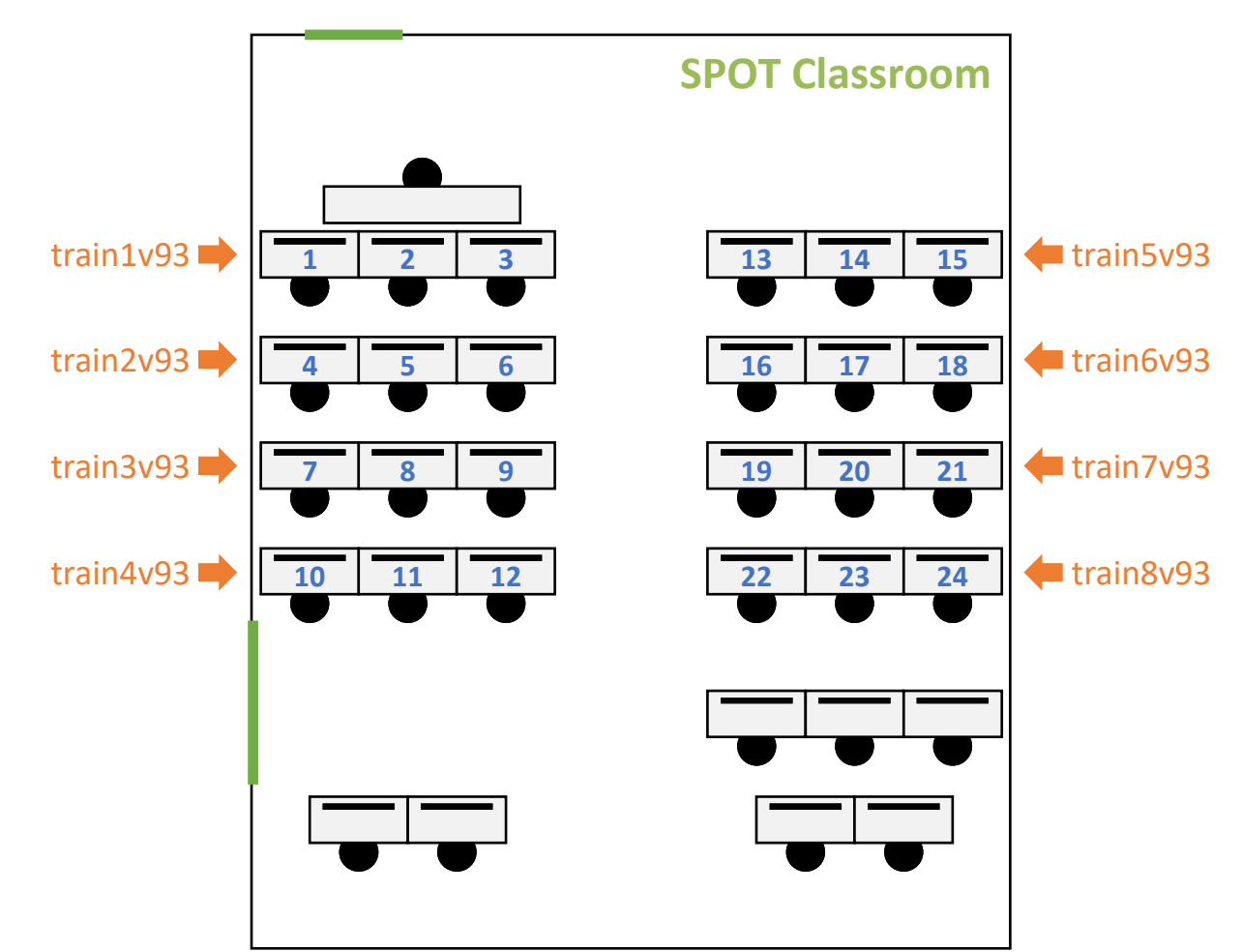

#### **Tester connection**

Only 8 offline licenses run at the same time during practice (memory issues)

- 2 on verigyon2016
- 6 on verigyoff2017

### Work in "trio"

| Login<br>trainXv93 | Password<br>#trainXv93# | Y: VNC<br>display<br>number | M: Default machine for offline connection |
|--------------------|-------------------------|-----------------------------|-------------------------------------------|
| train1v93          | #train1v93#             | 71                          | verigyon2016                              |
| train2v93          | #train2v93#             | 72                          | verigyon2016                              |
| train3v93          | #train3v93#             | 73                          | verigyoff2017                             |
| train4v93          | #train4v93#             | 74                          | verigyoff2017                             |
| train5v93          | #train5v93#             | 75                          | verigyoff2017                             |
| train6v93          | #train6v93#             | 76                          | verigyoff2017                             |
| train7v93          | #train7v93#             | 77                          | verigyoff2017                             |
| train8v93          | #train8v93#             | 78                          | verigyoff2017                             |

#### Local PC connection

- Login: etudiant
- Password: &tudiant

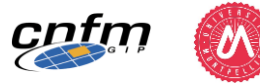

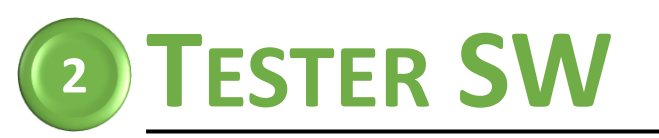

- Procedure to start Graphical Interface of tester SW
  - 1/ Connect to a **verigy** machine using **VNC**

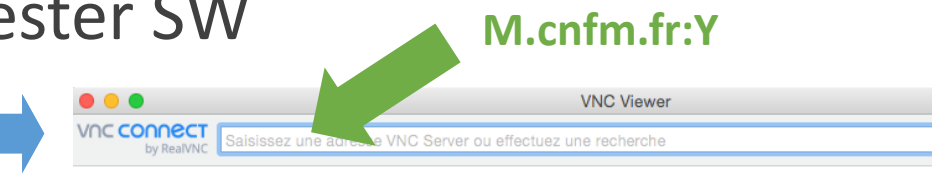

### Screen of verigyoff2017

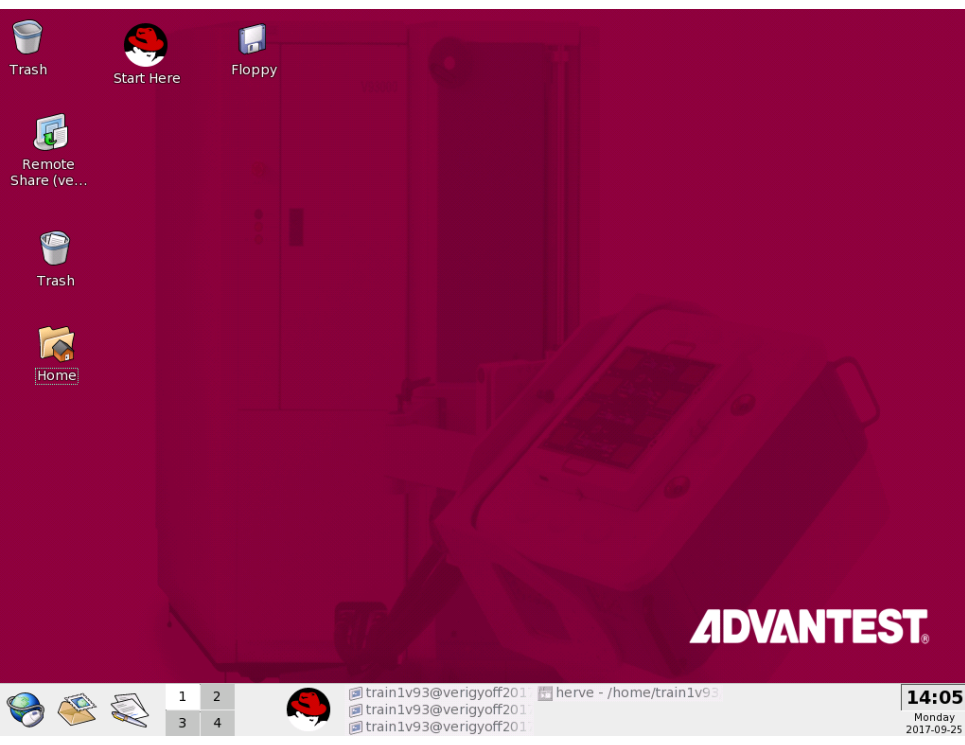

### Screen of verigyon2016

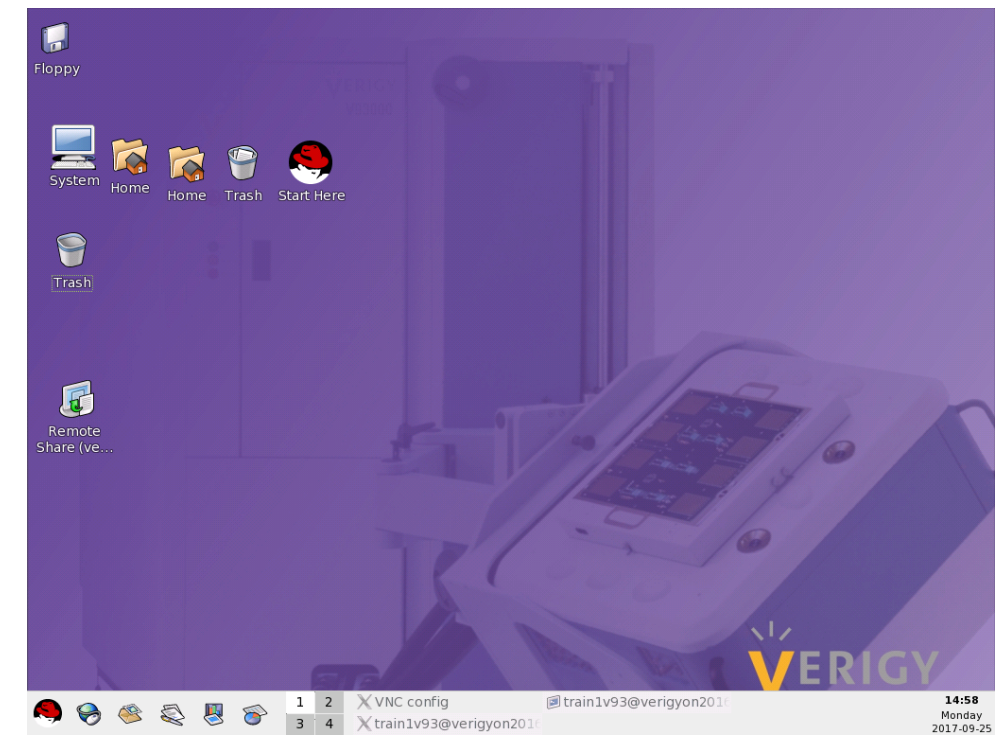

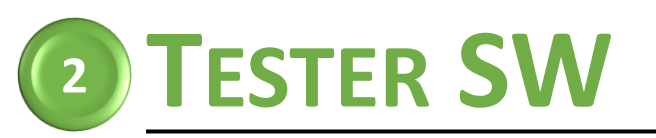

- Procedure to start Graphical Interface of tester SW
  - 2/ Launch SmarTest from the start menu " 🤜 " ("RedHat" menu)

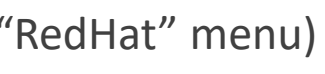

### verigyoff2017

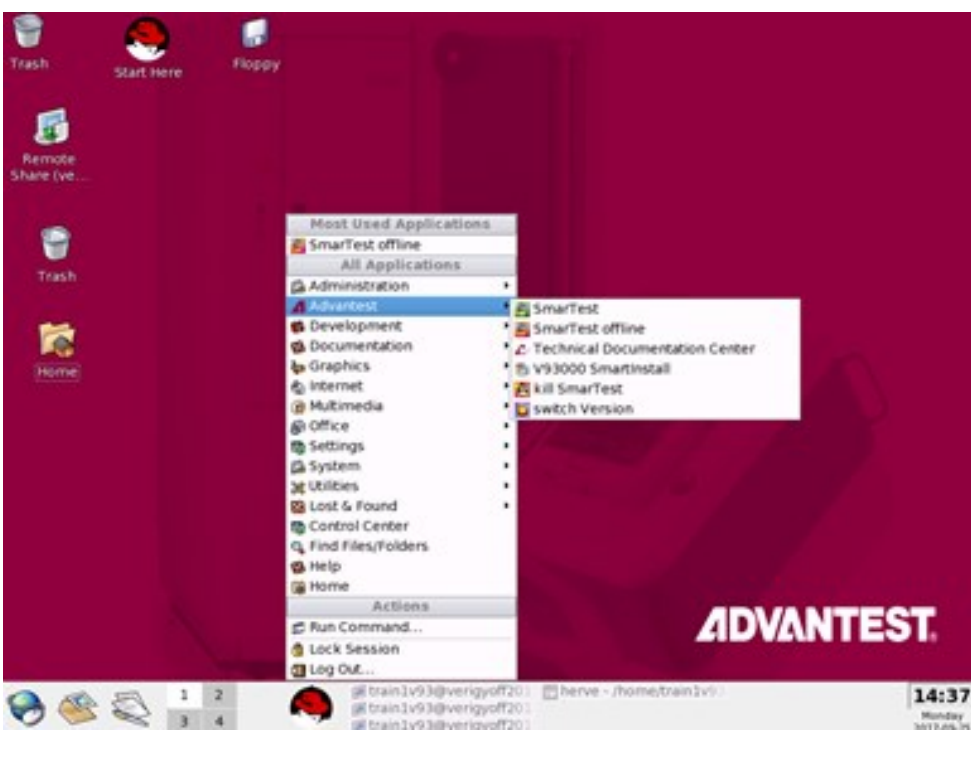

### verigyon2016

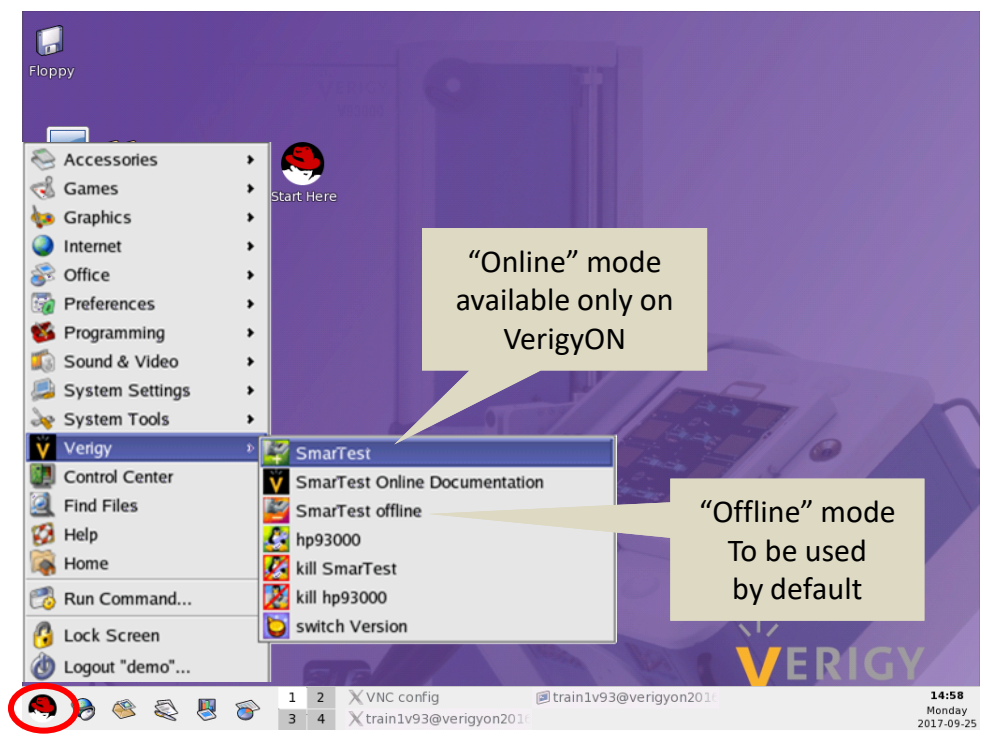

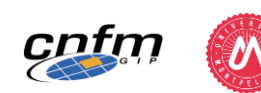

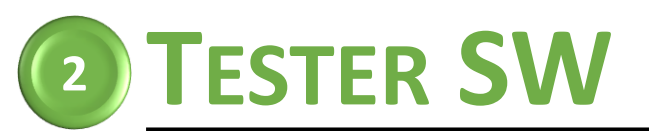

## **AT STARTUP: WORKSPACE SELECTION**

|                             | Vorkspace Launcher                                                                               | × |  |  |  |  |  |  |
|-----------------------------|--------------------------------------------------------------------------------------------------|---|--|--|--|--|--|--|
|                             | Select a workspace                                                                               |   |  |  |  |  |  |  |
|                             | SmarTest Eclipse Workcenter stores your projects in a folder called a<br>workspace.              |   |  |  |  |  |  |  |
|                             | Workspace: /home/train1v93/workspace_MONTPELLIER                                                 | ] |  |  |  |  |  |  |
| NEVER SELECT<br>THIS OPTION | Use this as the default and do not ask again           OK         Cancel                         | ] |  |  |  |  |  |  |
|                             | Workspace stores users' interface configuration<br>Do not mix it with test program explorer path |   |  |  |  |  |  |  |

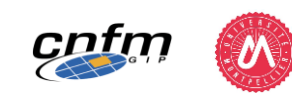
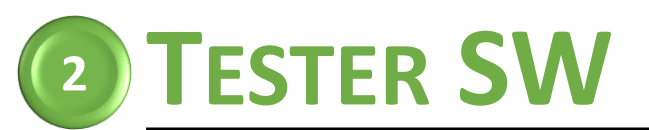

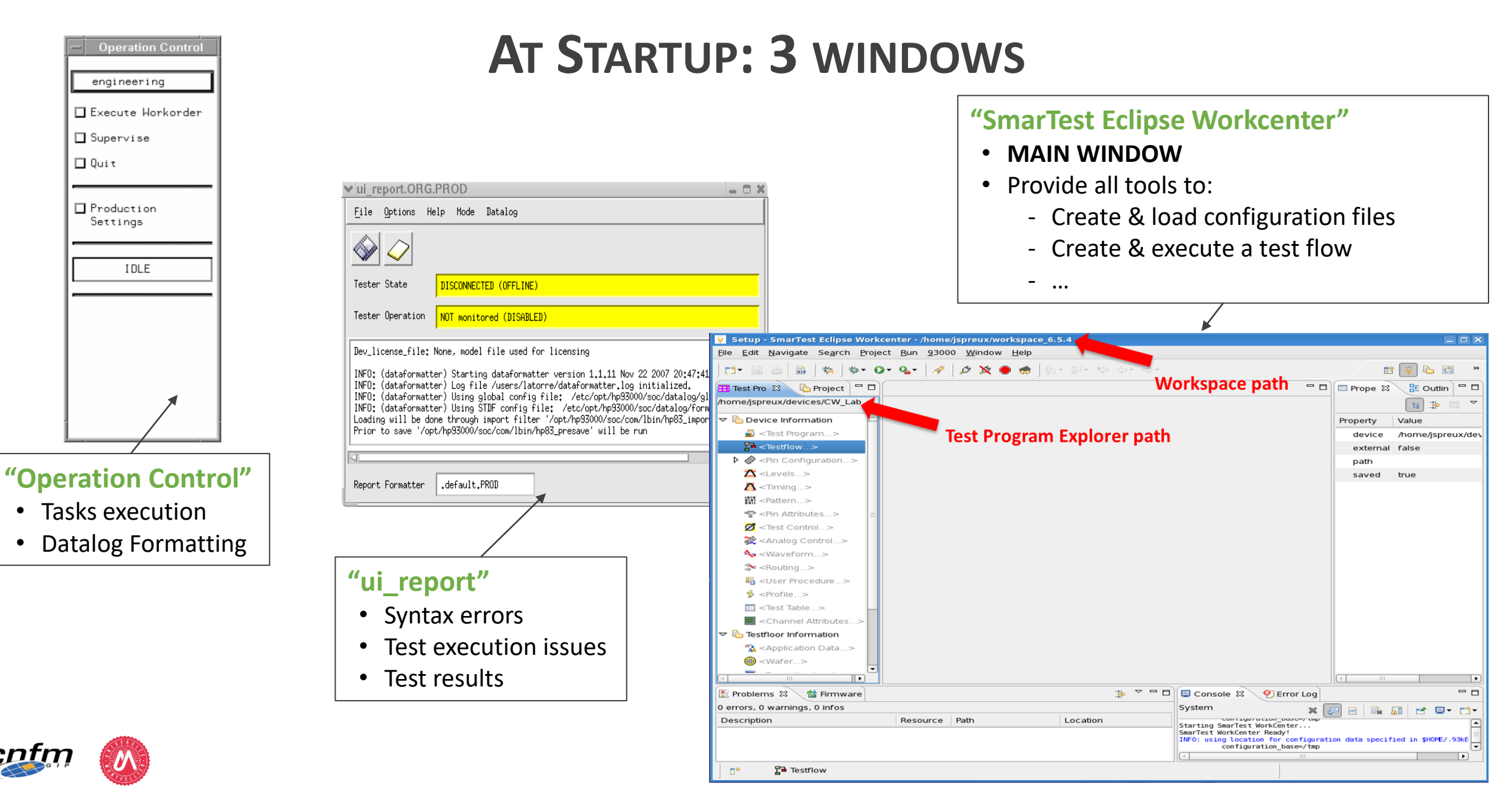

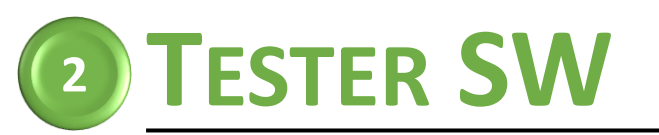

### FIRST STEP: CREATE A DEVICE

| 1977                                                                                                    |                                     |                                         |                                                 |                                               |
|----------------------------------------------------------------------------------------------------|-------------------------------------|-----------------------------------------|-------------------------------------------------|-----------------------------------------------|
| V       Setup - SmarTest Eclipse Workcenter -         Eile       Edit       Navigate       Search       Project       Run         Eile       Edit       Navigate       Search       Project       Run         Eile       Edit       Navigate       Search       Project       Run         Eile       Edit       Navigate       Search       Project       Run         Eile       Edit       Navigate       Search       Project       Run | /home/jspreux/workspace_6           | <u>i</u> elp                            |                                                 |                                               |
|                                                                                                    | <u>R</u> esults                     | * • • • • • • • • • • • • • • • • • • • |                                                 |                                               |
|                                                                                                    | Memory Test                         | *                                       |                                                 | <ul> <li>To create a device. click</li> </ul> |
|                                                                                                    | <u>A</u> nalog                      | ₽<br>}                                  |                                                 |                                               |
| -> <b>Г</b>                                                                                                    | Production<br>System                | >                                       |                                                 | 93000 > Device > New Device                   |
|                                                                                                    | <u>D</u> evice<br>UI updates susper | ded 🌧 Change Device                     | Create a new or change<br>to an existing device |                                               |
|                                                                                                    | Connect                             |                                         |                                                 |                                               |
|                                                                                                    | Break MCD                           |                                         |                                                 |                                               |

• Device creation will automatically generate all sub-directories necessary to develop & store the test program specific to this device

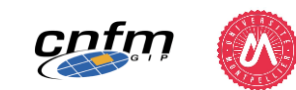

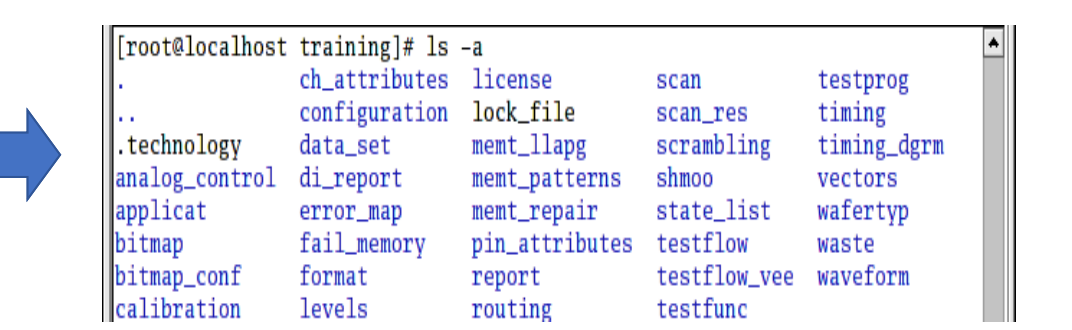

38

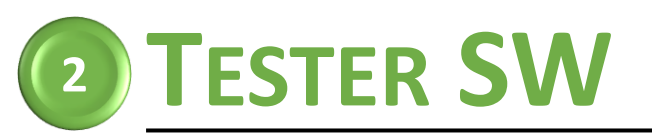

### **EXITING SMARTEST**

| 93000 Design - /root/worl                             | korder – SmarTest Eclipse Workcenter |
|-------------------------------------------------------|--------------------------------------|
| <u>Pile E</u> uit <u>N</u> avigate Se <u>a</u><br>New | Shift+Alt+N                          |
| Open File                                             |                                      |
| <u>C</u> lose                                         | Ctrl+W                               |
| C <u>l</u> ose All                                    | Shift+Ctrl+W                         |
| <u>S</u> ave                                          | Ctrl+S                               |
| Save <u>A</u> s                                       |                                      |
| Sav <u>e</u> All                                      | Shift+Ctrl+S                         |
| Rever <u>t</u>                                        |                                      |
| Mo <u>v</u> e                                         |                                      |
| Rena <u>m</u> e                                       | F2                                   |
| Refresh                                               | F5                                   |
| Convert Line Delimiters To                            | >                                    |
| Print                                                 | Ctrl+P                               |
| Switch <u>W</u> orkspace                              |                                      |
| ≧a <u>I</u> mport                                     |                                      |
| 🖾 Exp <u>o</u> rt                                     |                                      |
| P <u>r</u> operties                                   | Alt+Enter                            |
| E <u>x</u> it                                         |                                      |

• To exit SmarTest, click File > Exit

To kill the entire SmarTest process, type the following command in a Terminal window:

/opt/hp93000/soc/prod\_env/lbin/kill\_smarTest

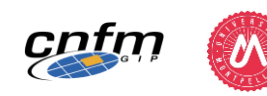

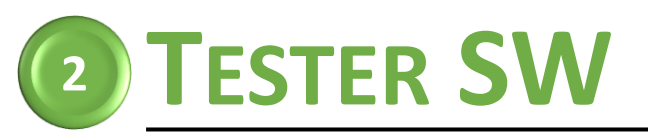

### **EXITING VNC**

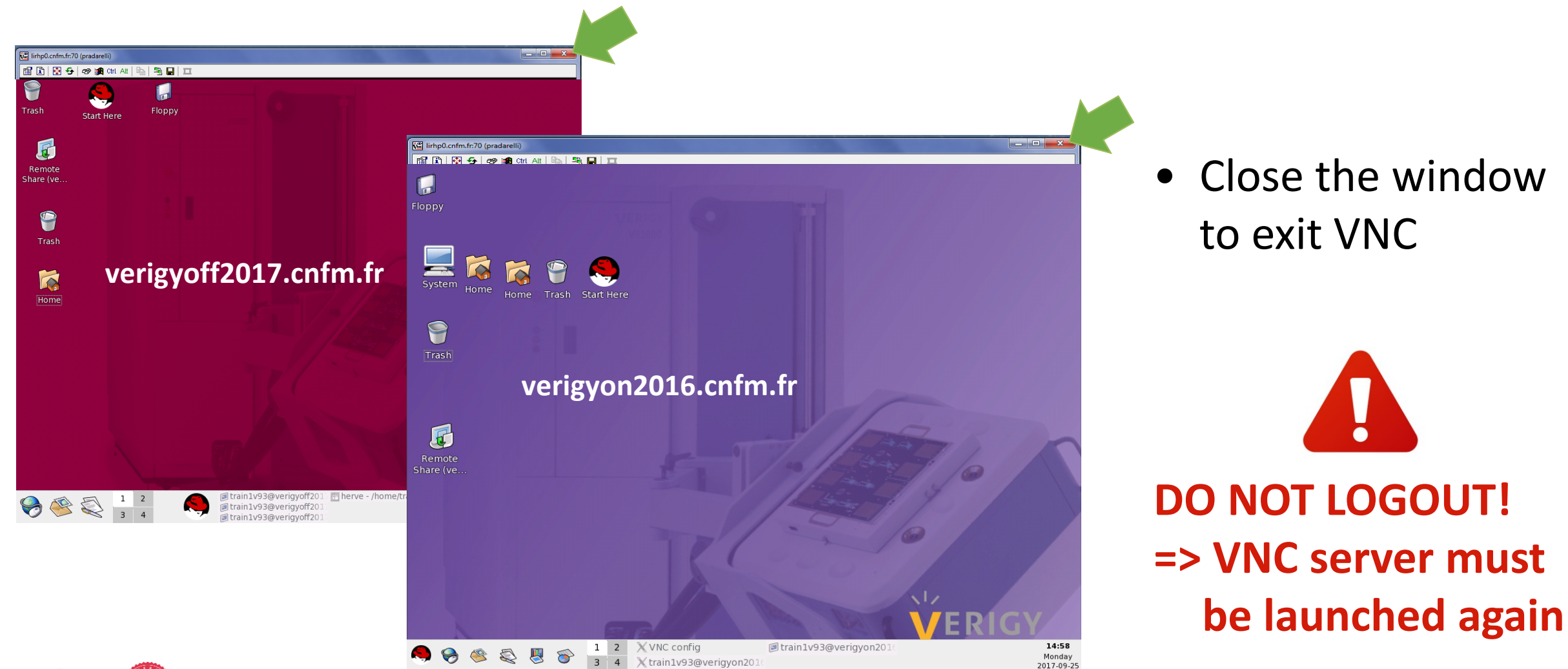

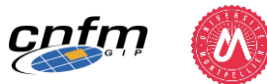

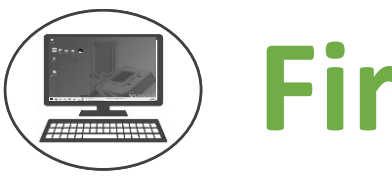

# First Steps with SmarTest - Part 1

Lab:

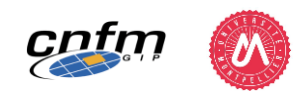

(2)

# INTRODUCTION TO BASIC ELEMENTS

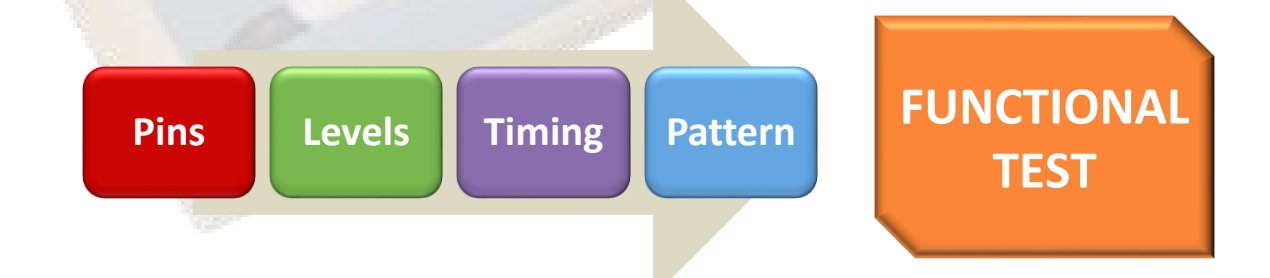

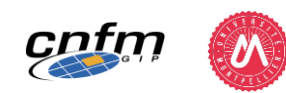

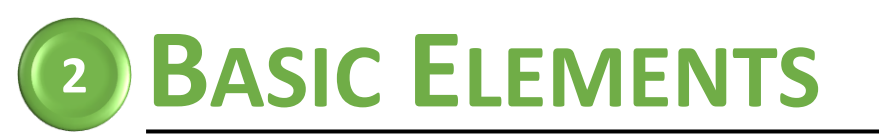

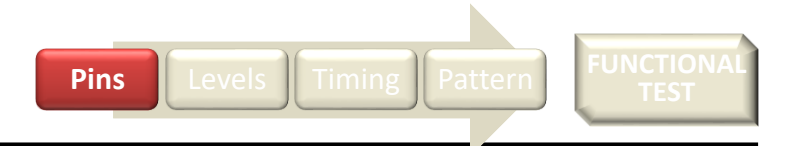

### PINS

- First element to be defined
  - Link between Pin Names and Tester Channels
  - Definition of Pin Type

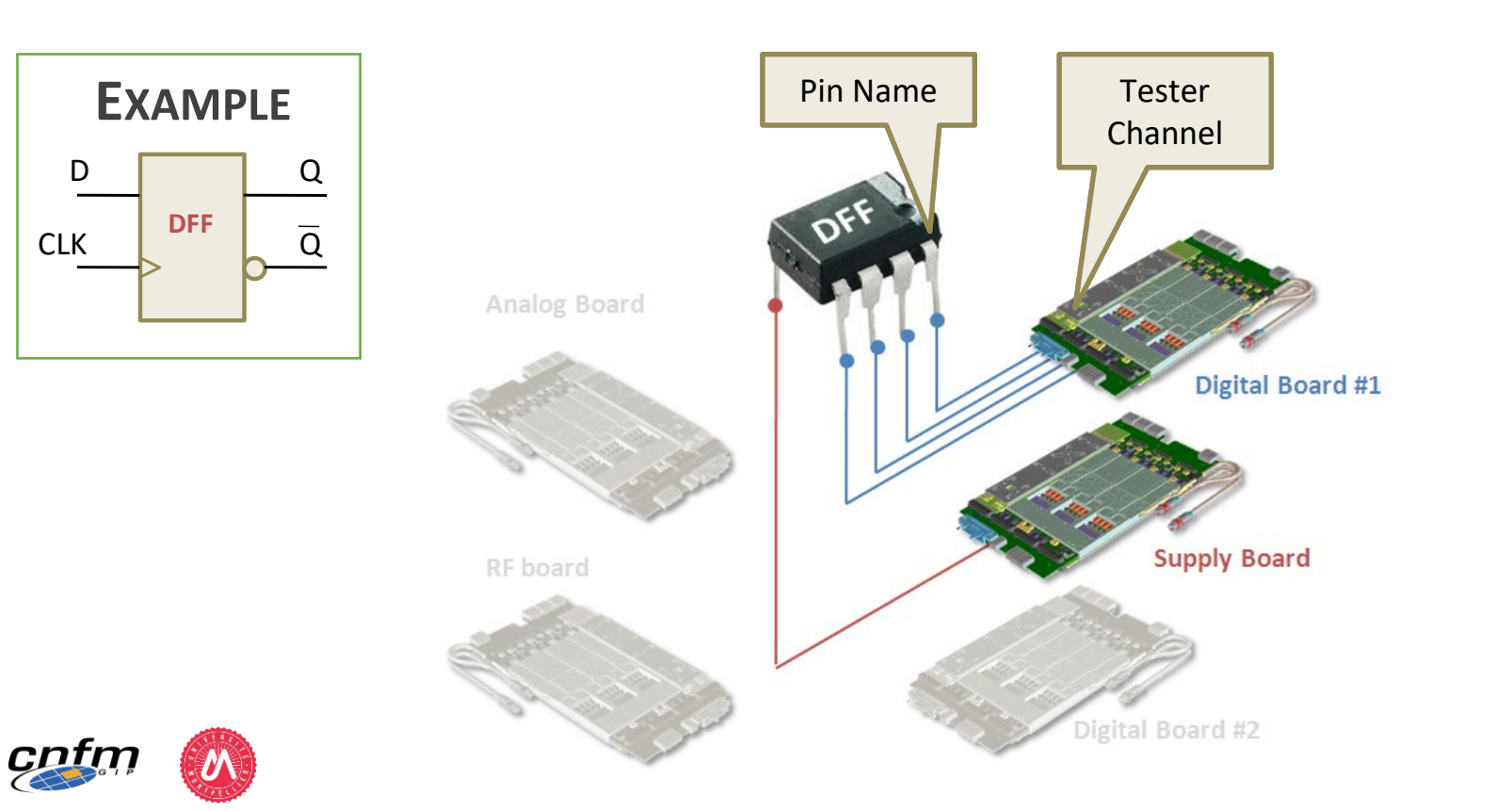

| Pin Name        | Pin Type | Tester<br>Channel |
|-----------------|----------|-------------------|
| CLK             | Input    | 10101             |
| D               | Input    | 10102             |
| Q               | Output   | 10103             |
| _Q              | Output   | 10104             |
| V <sub>CC</sub> | Supply   | 10201             |

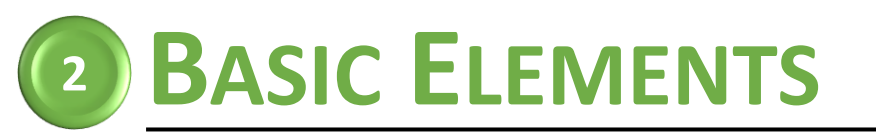

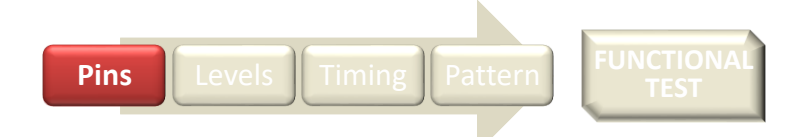

### **PIN SETTING IN SMARTEST**

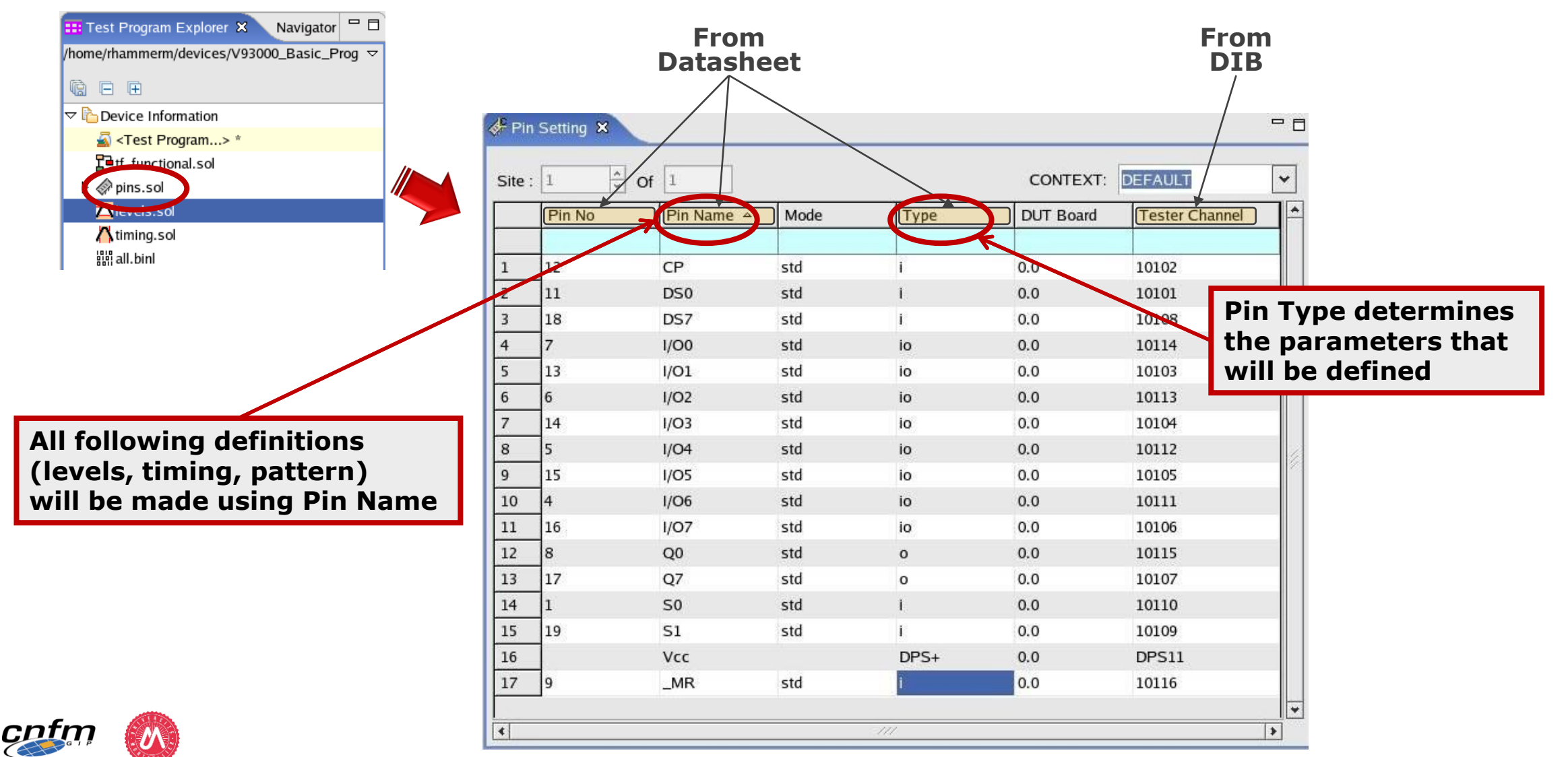

44

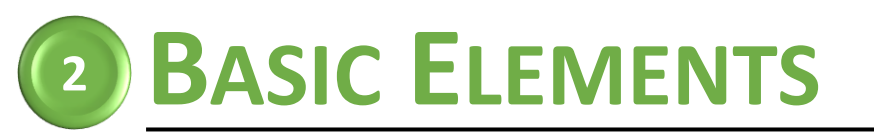

### PIN SETTING IN SMARTEST

| 🞫 Test Program Explorer 🕱 🦵       |   | <sup>¢</sup> ∗Pin | Setting | x             |      |       |           |                   |   |
|-----------------------------------|---|-------------------|---------|---------------|------|-------|-----------|-------------------|---|
| /usr/project/74ACT299 👔 📄 🕀       |   |                   |         |               |      |       |           |                   |   |
| ▽ 🗇 pins                          | • | Site :            | 1       | <u>∽</u> Of 1 |      | CO    | NTEXT: DE | FAULT             | ¥ |
| 🔗 Pin Setting                     |   |                   | Pin No  | Pin Name      | Mode | Туре  | DUT Board | Tester Channel    |   |
|                                   |   |                   |         |               |      |       |           |                   |   |
| all_in                            |   | 1                 | 12      | CP            | std  | i     | 0.0       | 10102             |   |
| all_out                           |   | 2                 | 18      | DS7           | std  | i     | 0.0       | 10108             |   |
| <pre></pre>                       |   | 3                 |         | DS0           | std  | i     | 0.0       | 10101             |   |
| Sio_in Define Site                |   | 4                 | 19      | S1            | std  | i     | 0.0       | 10109             |   |
| 🔗 io_ou 🚳 Apply                   |   | 5                 | 1       | S0            | std  | i     | 0.0       | 10110             |   |
| <sup>₽</sup> io_pins              |   | 6                 | 9       | MR            | std  | i     | 0.0       | 10116             |   |
| 🔗 mode                            |   | 7                 | 17      | Q7            | std  | o     | 0.0       | 10107             |   |
| 🔗 ser_in                          |   | 8                 | 8       | Q0            | std  | 0     | 0.0       | 10115             |   |
| <mark>∳<sup>9</sup>ser_out</mark> |   | 9                 | 16      | I/07          | std  | io    | 0.0       | <del>10</del> 106 |   |
| 👂 🔁 Ports                         |   | 10                | 4       | I/O6          | std  | io    | 0.0       | 10111             |   |
| Core Allocation                   |   | 11                | 15      | I/O5          | std  | io    | 0.0       | 10105             |   |
| 🔗 DPS Channel Mode                |   | 12                | 5       | I/O4          | std  | io    | 0.0       | 10112             | • |
| 👂 🔁 Utility Purpose               | • | •                 | •       |               |      | - 111 |           |                   | > |

Error message if:

Levels Timing

Pins

- test channel already used
- test channel unavailable

No error message if:

 test channel exists, even if the DUT pin is not connected to this channel

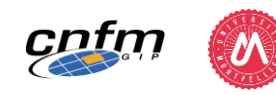

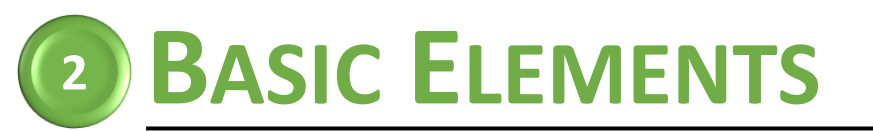

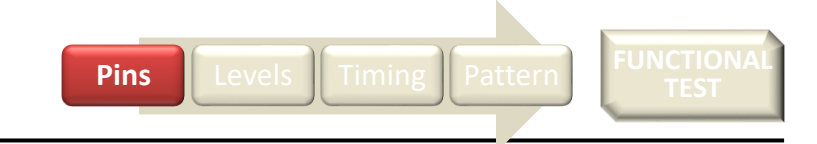

### **PIN SETTING IN SMARTEST**

#### **Defining Goups**

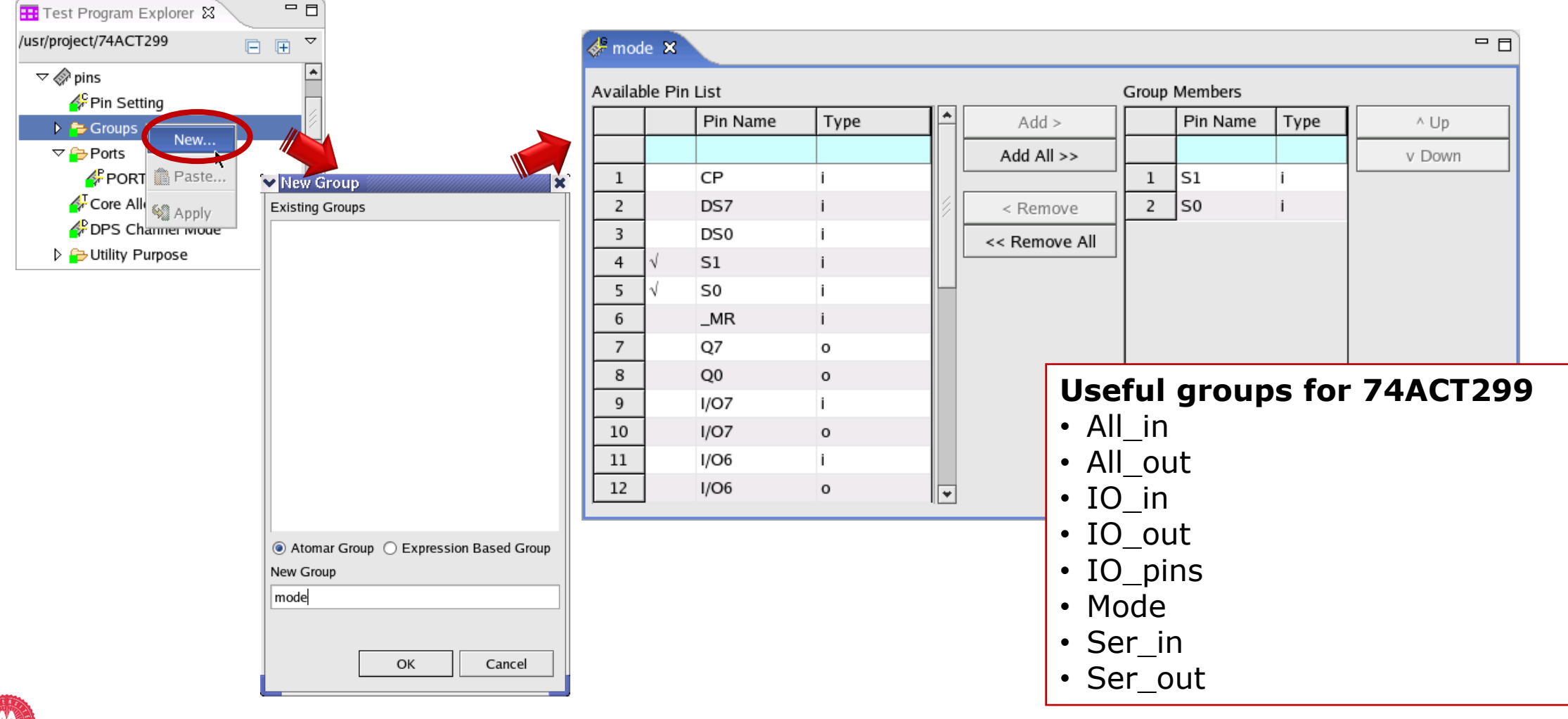

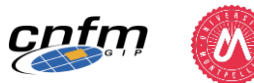

## **BASIC ELEMENTS**

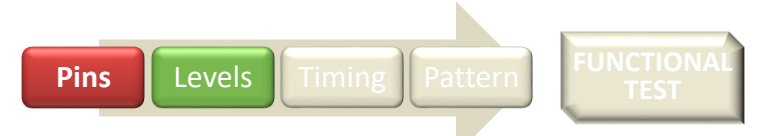

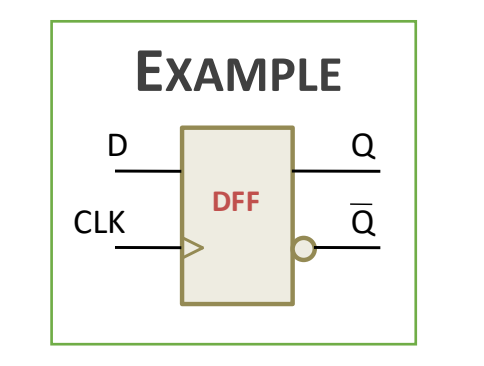

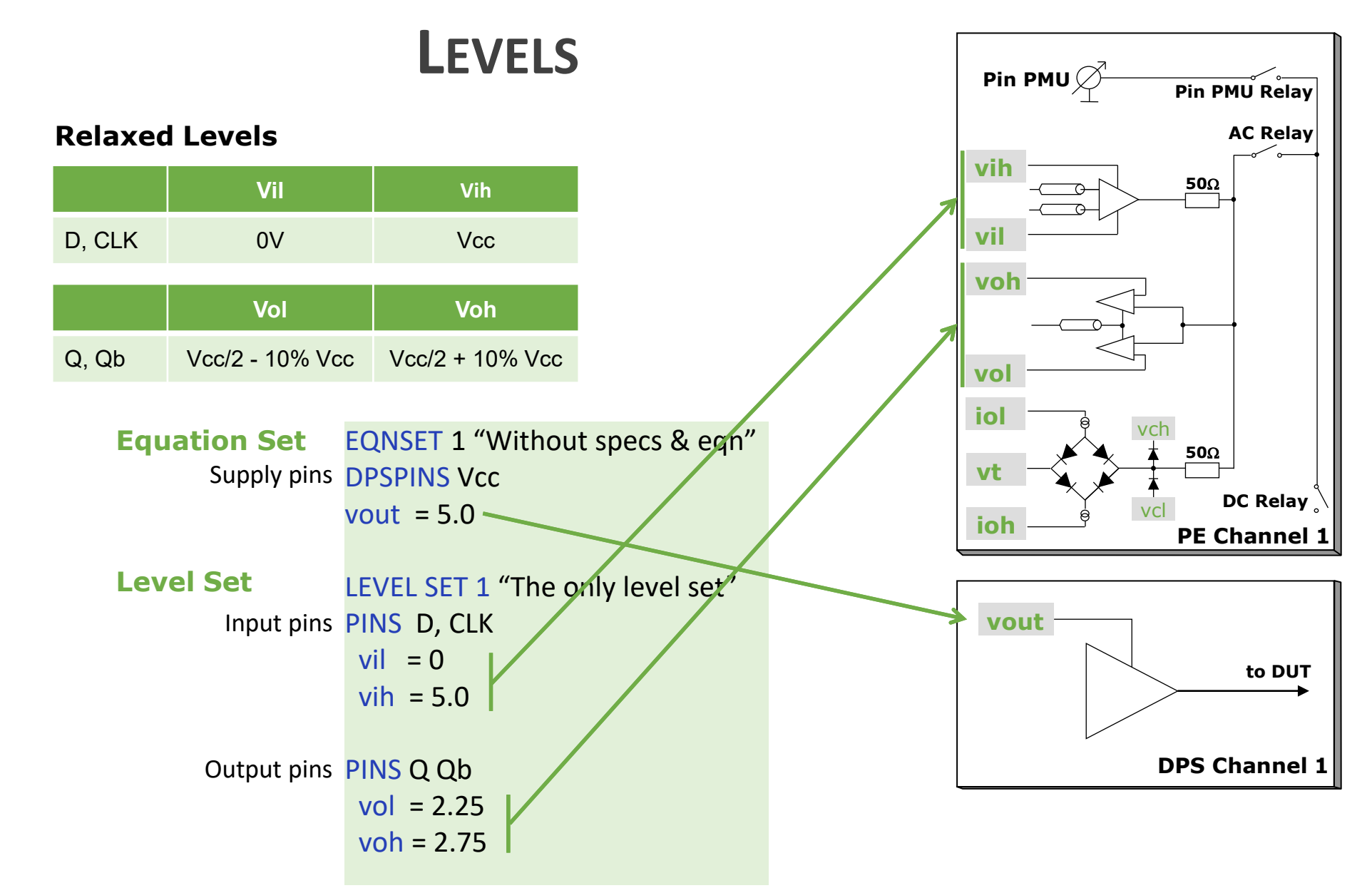

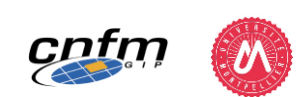

## **2 BASIC ELEMENTS**

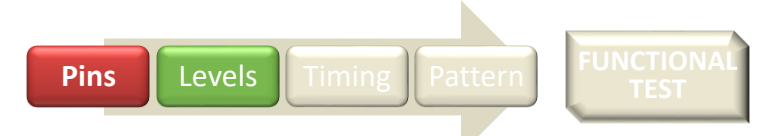

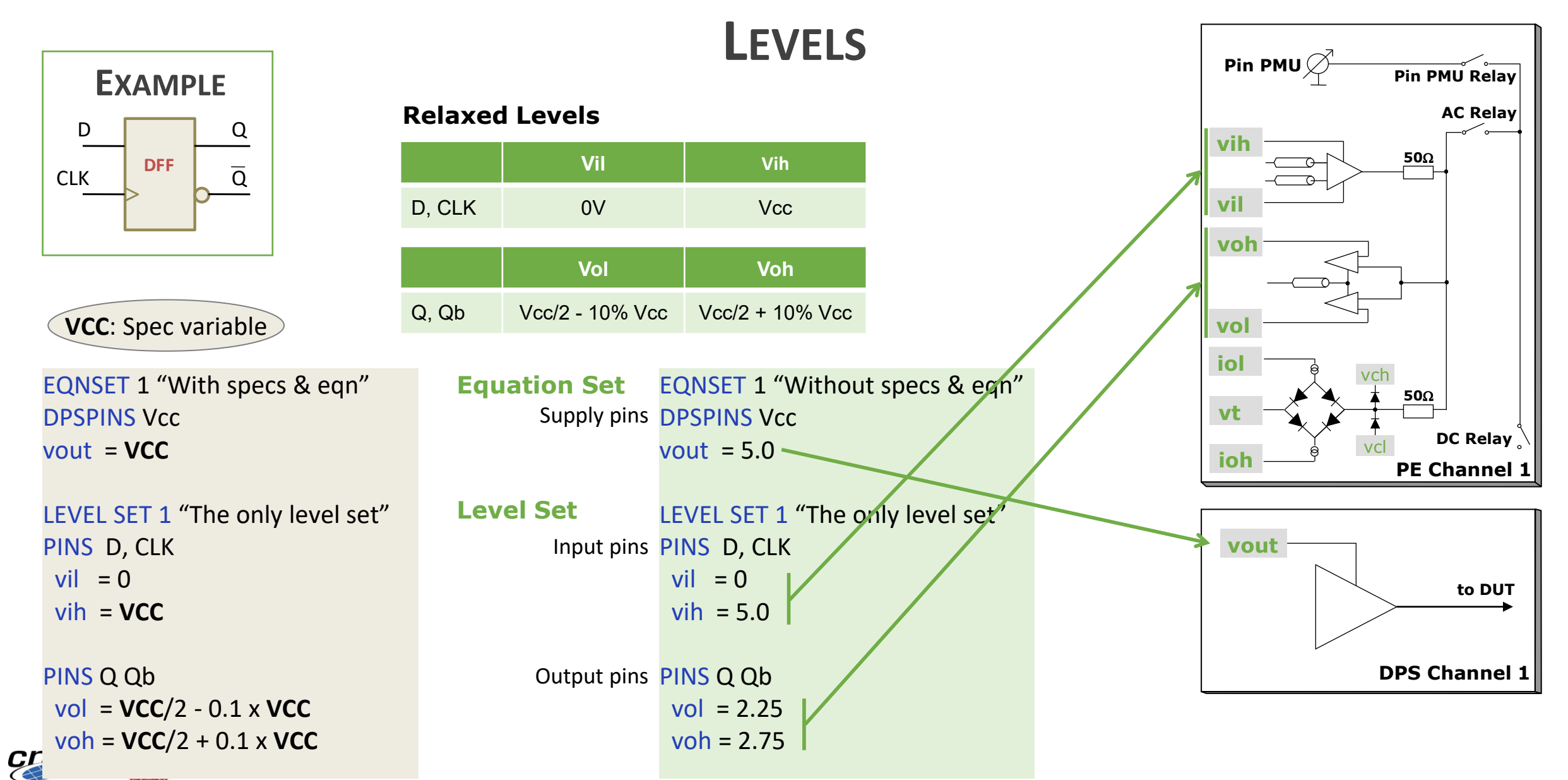

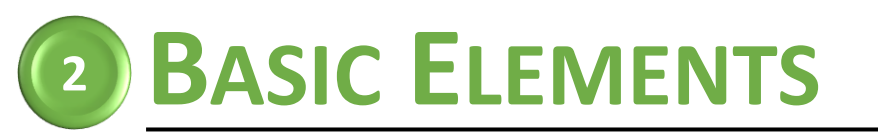

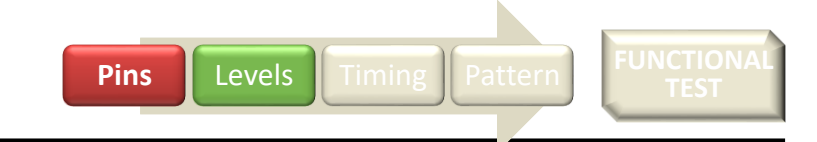

### LEVEL SETTING IN SMARTEST

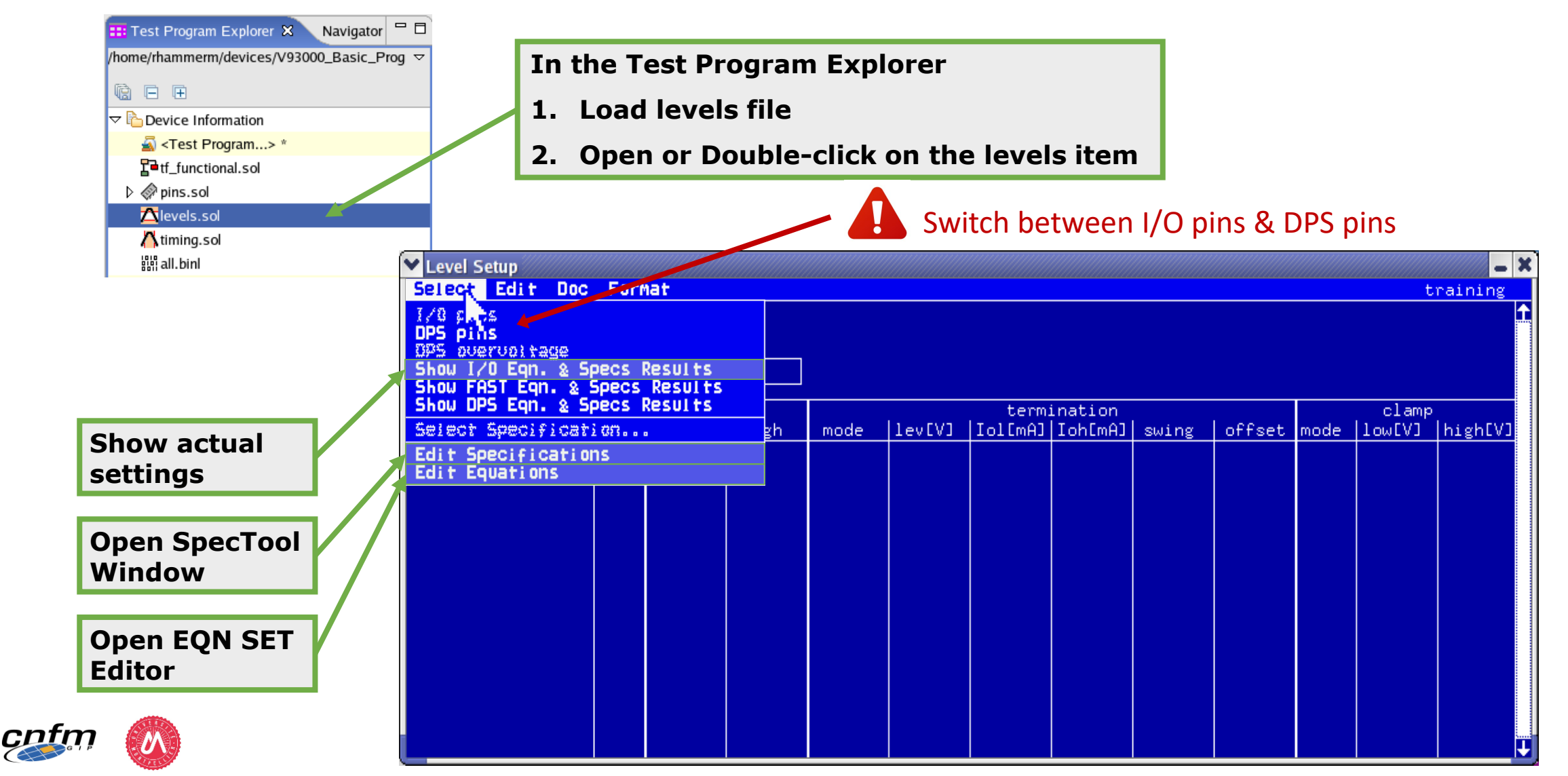

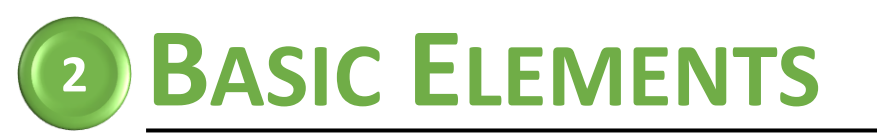

Pins Levels Timing Pattern FUNCTIONAL TEST

### LEVEL SETTING IN SMARTEST

LEVEL EQUATION SET EDITOR

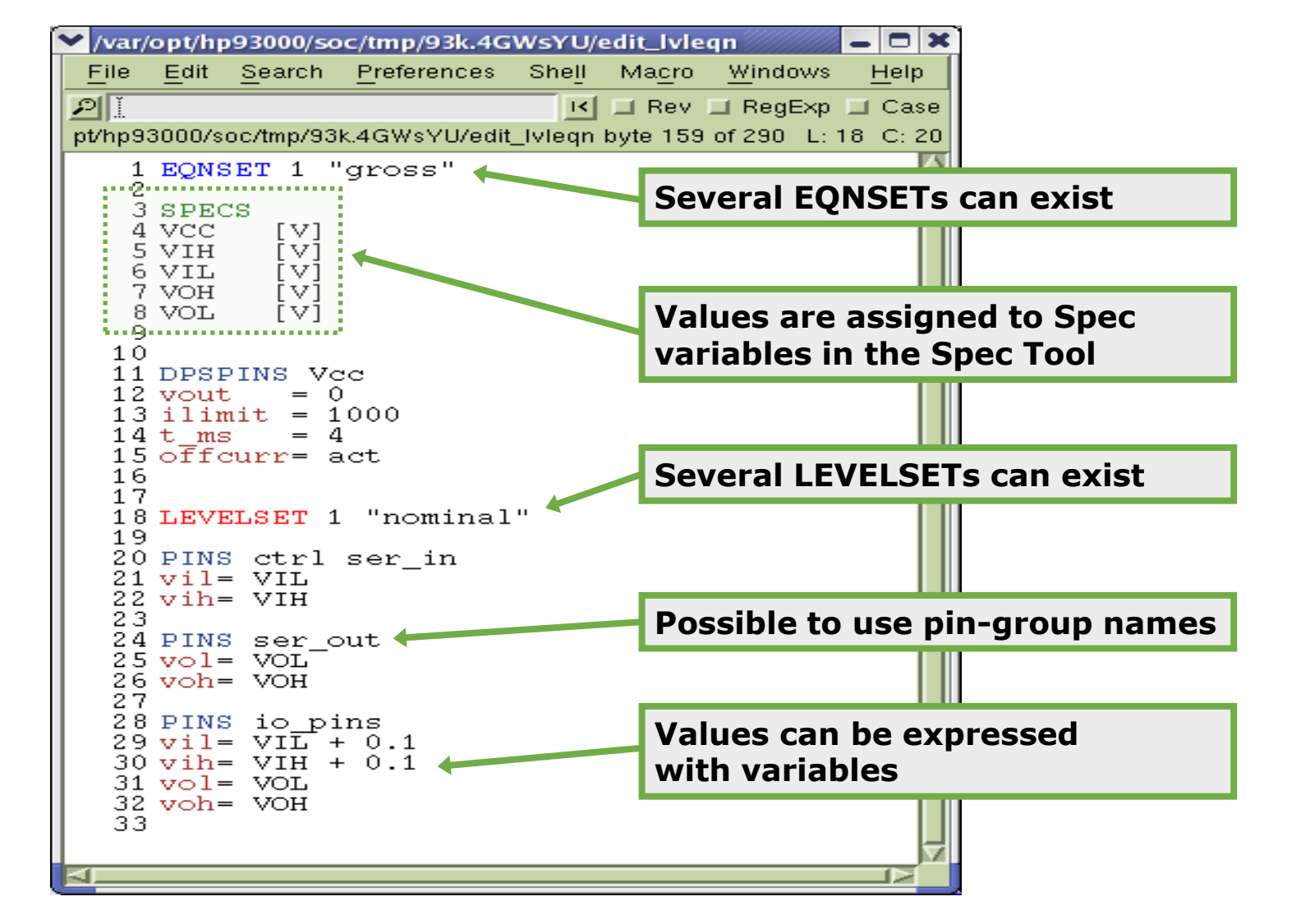

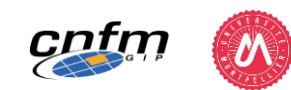

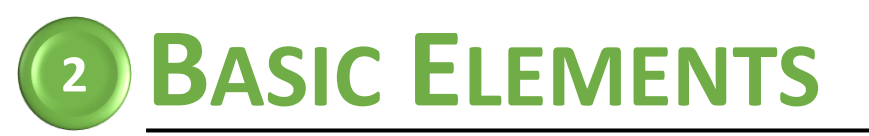

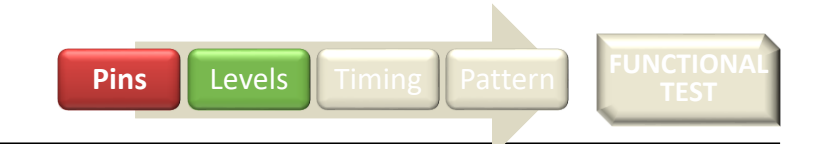

### LEVEL SETTING IN SMARTEST

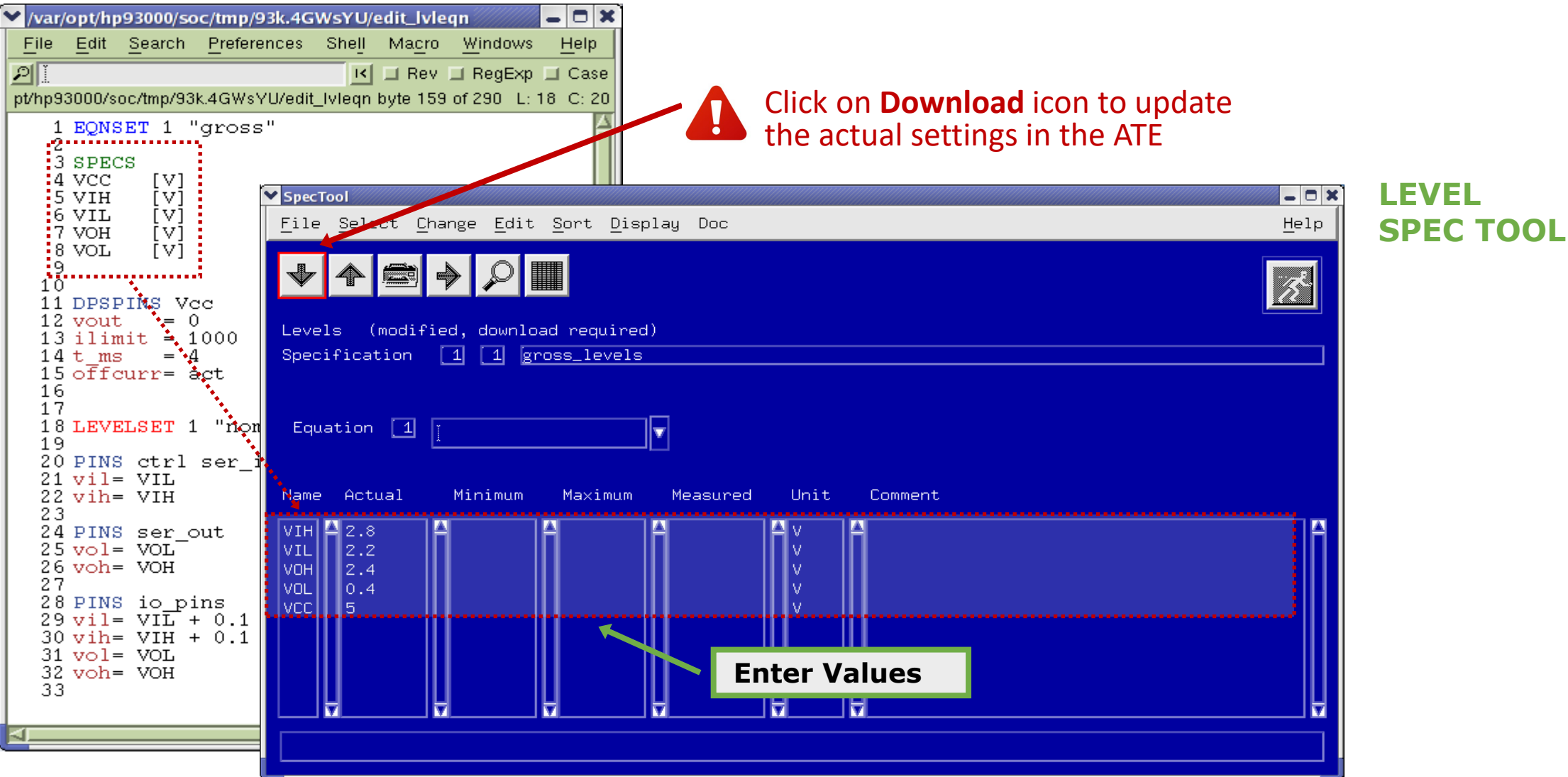

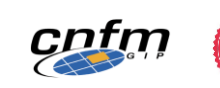

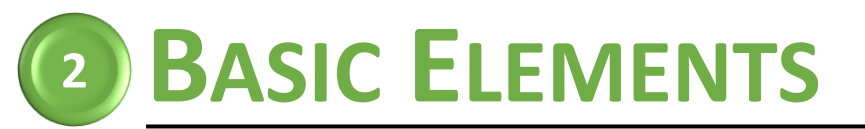

X Level Setup

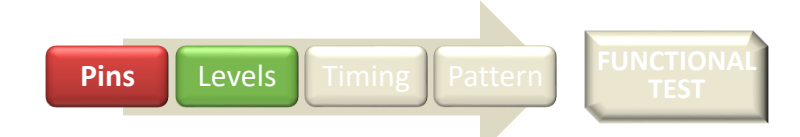

### LEVEL SETTING IN SMARTEST

Define a format to display pin groups instead of all individual pins

#### ACTUAL SETTINGS

"Show I/O Eqn. & Specs Results"

| Select Edit Doc                                    | For                   | nat 🔟                                     |                                                    |                          |           |                  |                    |       |            |                          |                                                |                                           | standard |
|----------------------------------------------------|-----------------------|-------------------------------------------|----------------------------------------------------|--------------------------|-----------|------------------|--------------------|-------|------------|--------------------------|------------------------------------------------|-------------------------------------------|----------|
| Eqn# 2 Sps# 1                                      | Lse                   | et# 1                                     | of 3                                               | Level [                  | no termin | nation           |                    |       |            |                          |                                                |                                           | Î        |
| Specification Vcc                                  | 0 = 4.                | 5v                                        |                                                    | ] Equat                  | ion spec  | \$               |                    |       | (Fast) Std |                          |                                                |                                           |          |
| pin/group<br>name                                  | pin<br>type           | leve<br>low                               | l[V]<br>  high                                     | mode                     | llev[V]   | term<br>Liol[mA] | ination<br>Ioh[mA] | swing | loffset    | mode                     | clamp<br>[]ow[V]                               | high[V]                                   |          |
| CP<br>mode<br>ser_in<br>io_in<br>io_out<br>ser_out | i<br>i<br>i<br>o<br>o | 0.000<br>0.000<br>0.000<br>2.200<br>2.200 | 4.250<br>4.250<br>4.250<br>4.250<br>2.300<br>2.300 | off<br>off<br>off<br>off |           |                  |                    |       |            | off<br>off<br>off<br>off | -2.000<br>-2.000<br>-2.000<br>-2.000<br>-2.000 | 7.000<br>7.000<br>7.000<br>7.000<br>7.000 |          |
| H                                                  |                       |                                           |                                                    |                          |           |                  |                    |       |            |                          |                                                |                                           | →        |

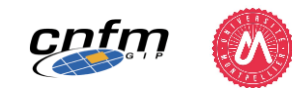

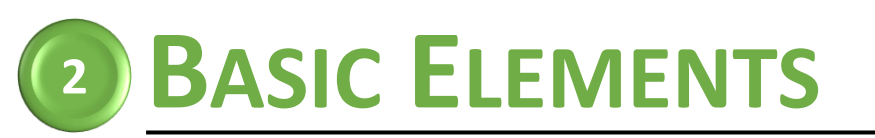

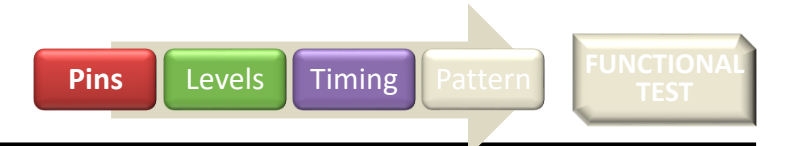

**Waveform Tables** 

### TIMING

- Concept
  - Define waveforms by associating actions to edges
  - Specify tester period and position of edges

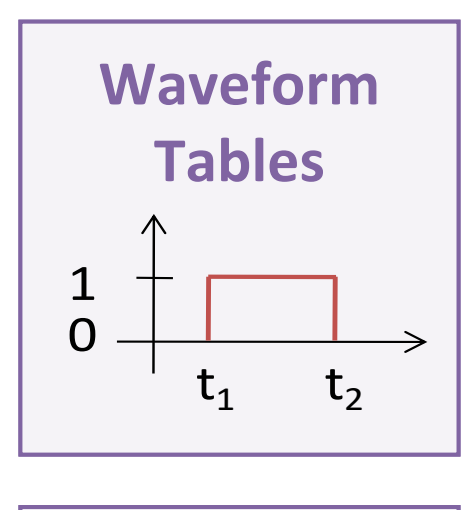

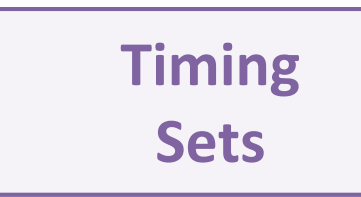

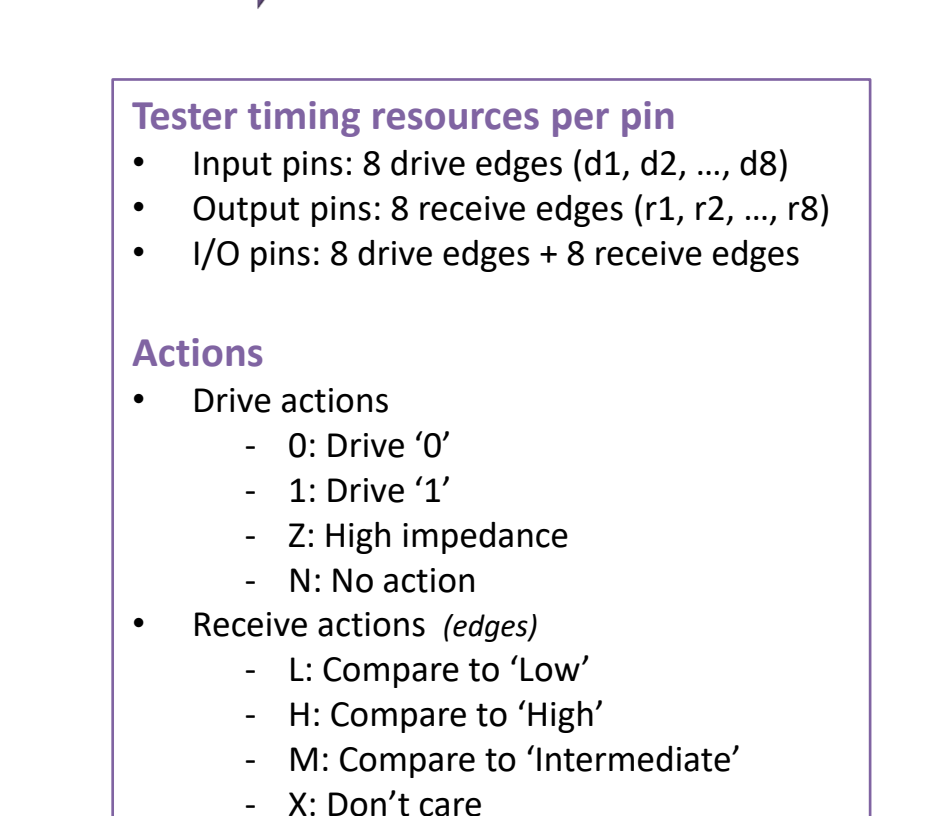

**Timing Sets** 

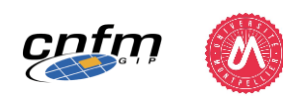

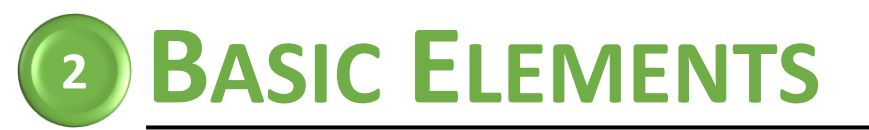

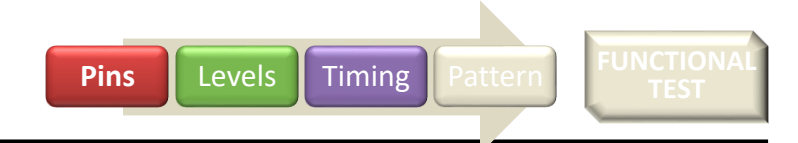

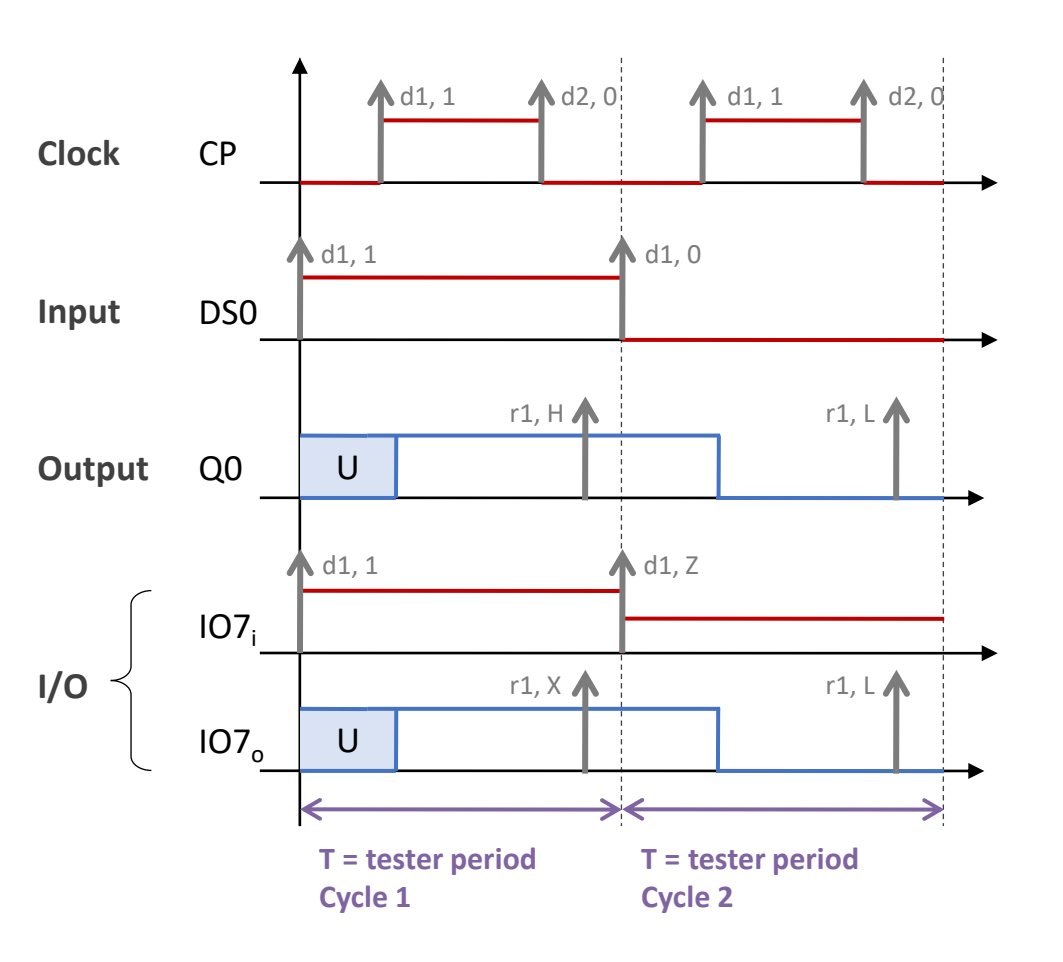

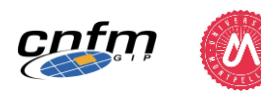

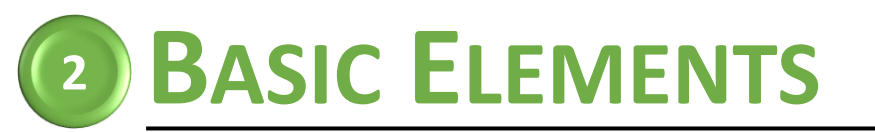

Pins Levels Timing Pattern FUNCTIONAL TEST

### **TIMING PROGRAMMING**

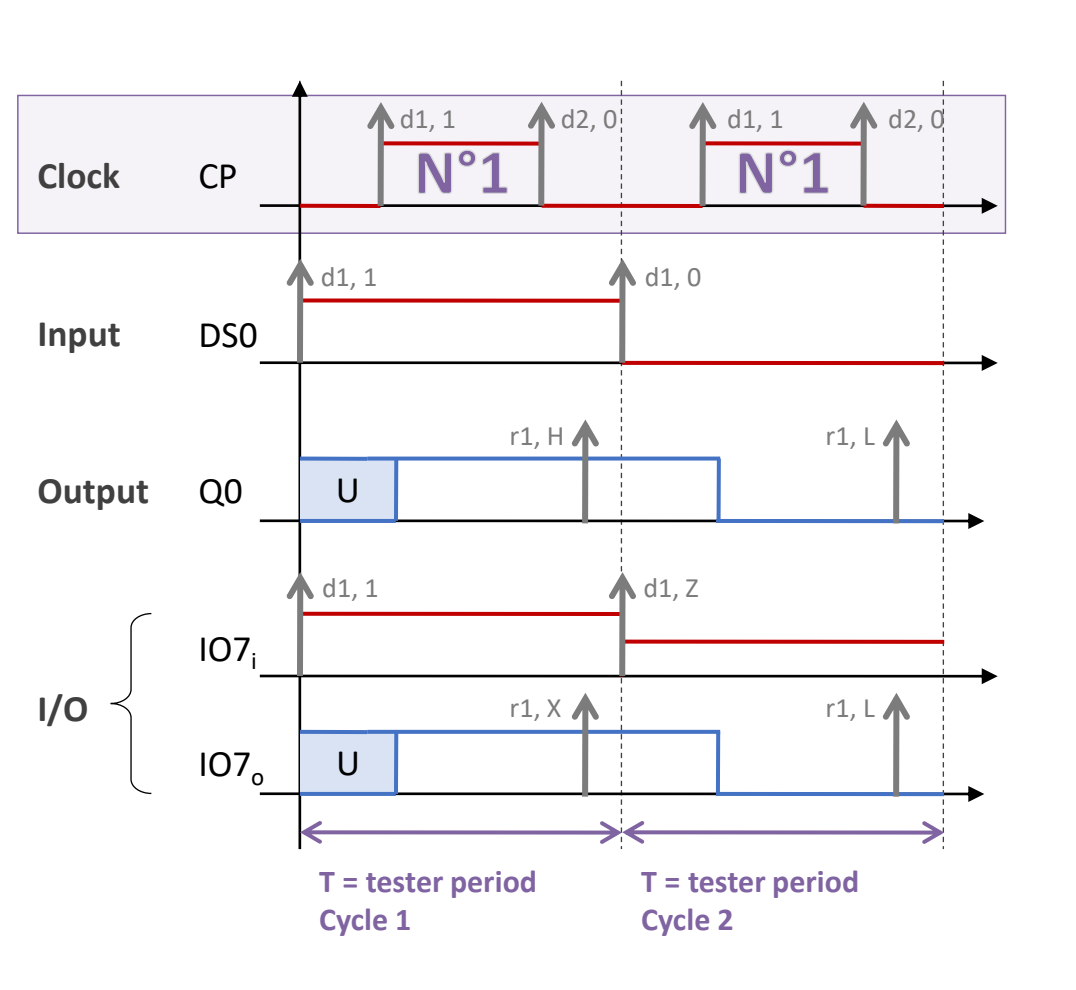

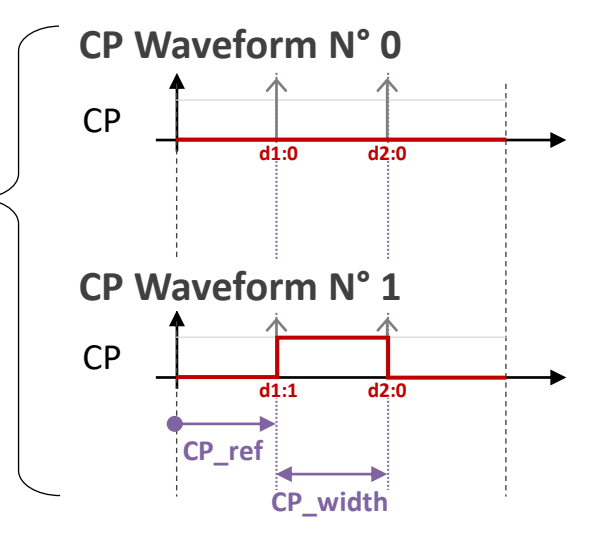

#### Programming – Clock

#### Waveforms

N° 0 - d1:0 d2:0 (Clock Inactive) N° 1 - d1:1 d2:0

#### **Edges Position**

d1: CP\_ref d2: CP\_ref + CP\_width or after

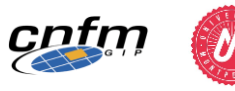

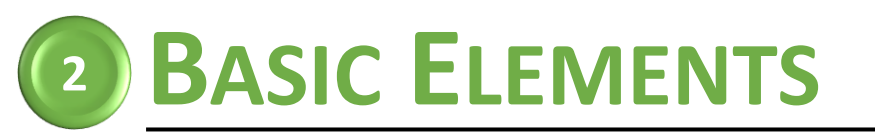

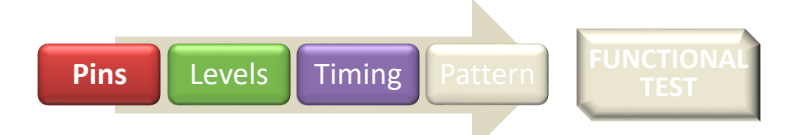

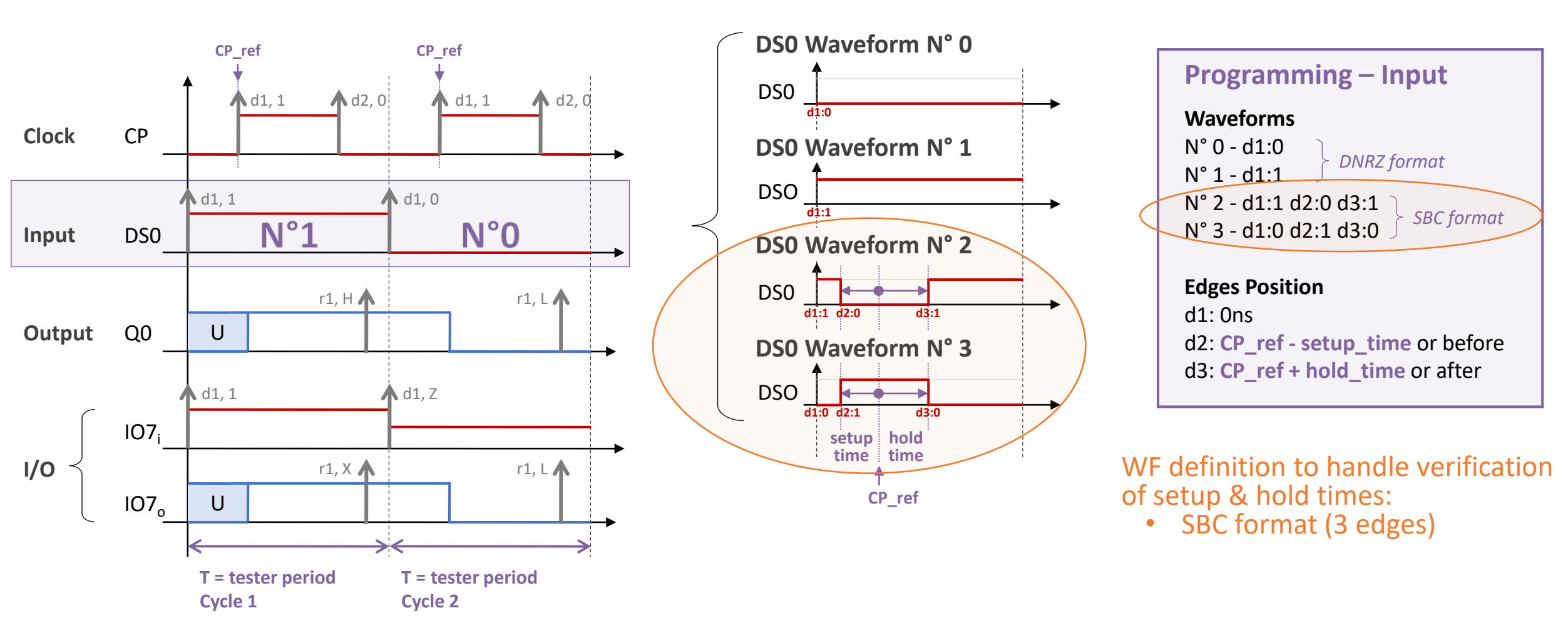

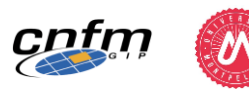

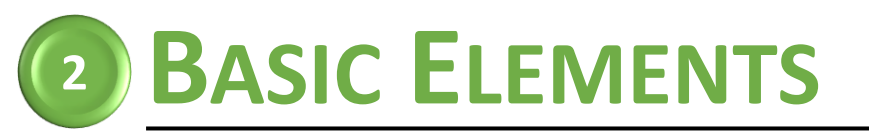

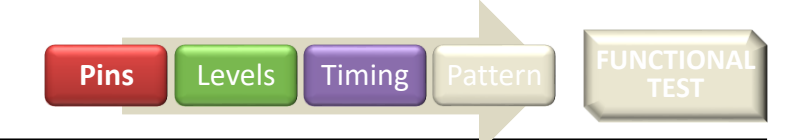

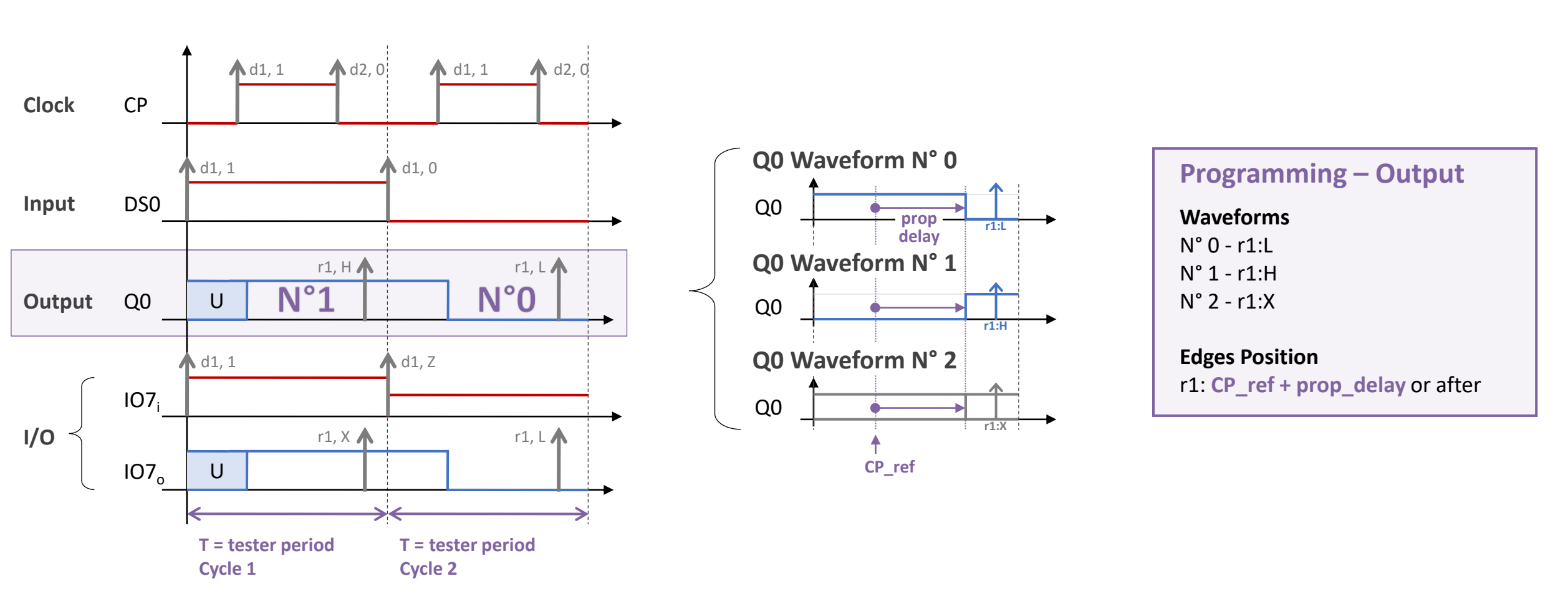

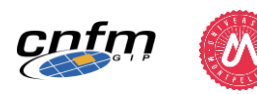

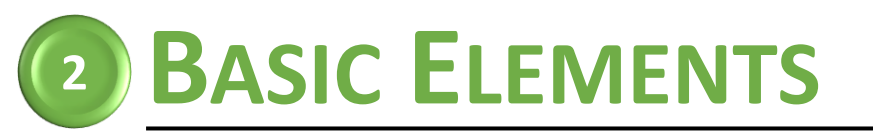

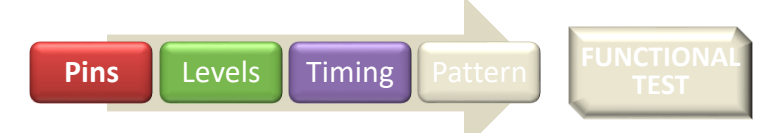

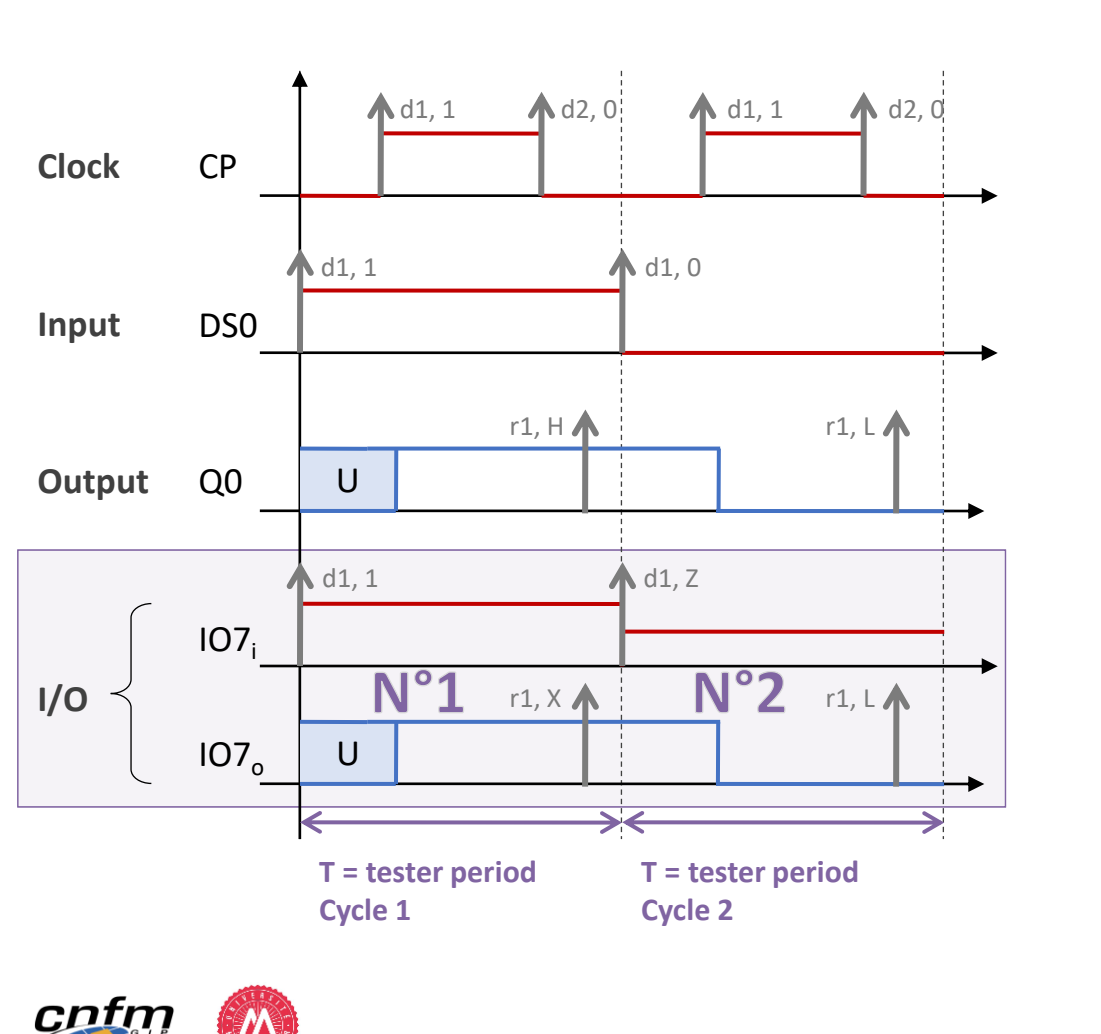

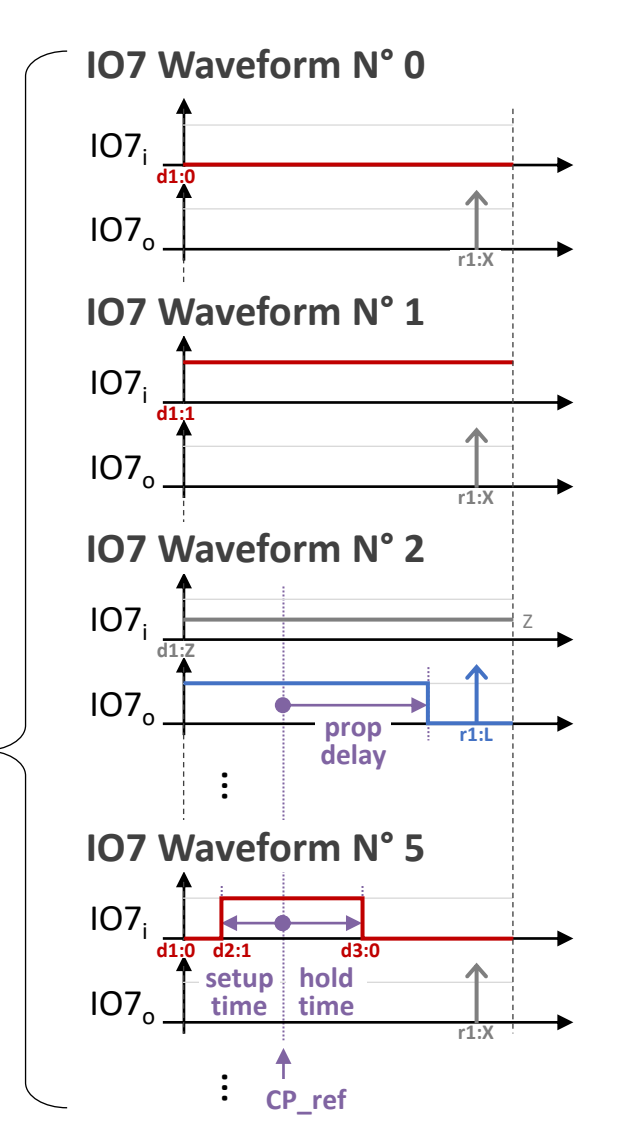

#### **Programming – I/O Pins**

#### Waveforms N° 0 - d1:0 r1:X N° 1 - d1:1 r1:X N° 2 - d1:Z r1:L N° 3 - d1:Z r1:H N° 4 - d1:Z r1:X N° 5 - d1:0 d2:1 d3:0 r1:X N° 6 - d1:1 d2:0 d3:1 r1:X

•••

Edges Position d1: Ons d2: CP\_ref - setup\_time or before d3: CP\_ref + hold\_time or after r1: CP\_ref + prop\_delay or after

58

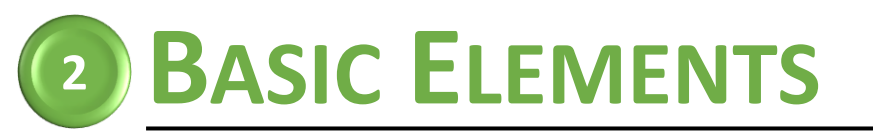

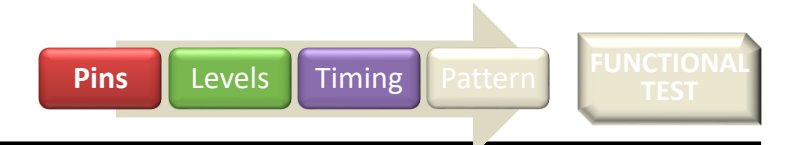

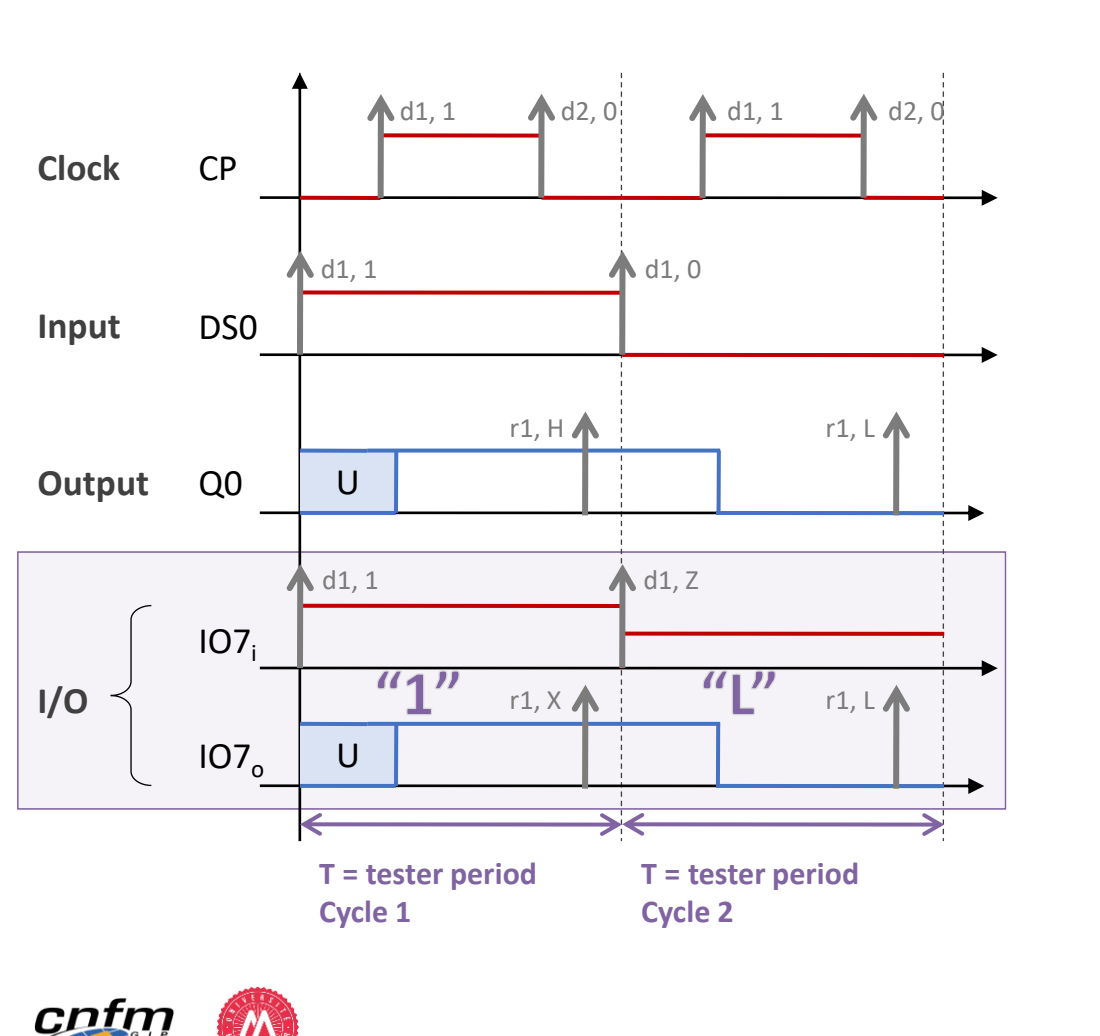

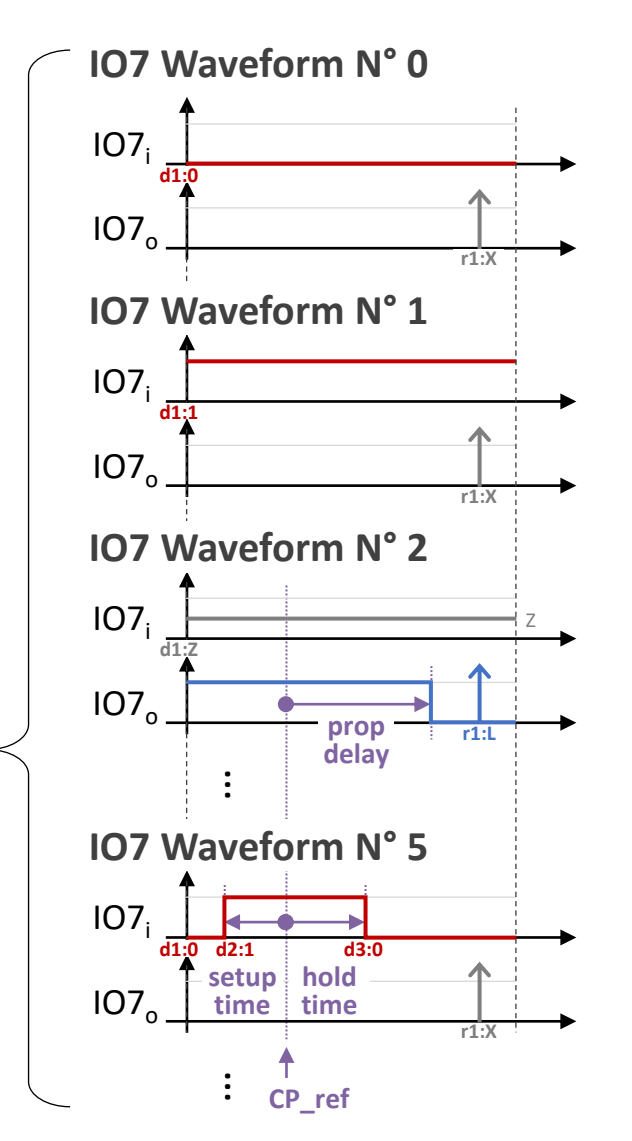

|                            | Wave      | form |
|----------------------------|-----------|------|
|                            | Na        | me   |
| Programming – I/O          | Pins      |      |
| Waveforms                  | Dev Cycle |      |
| N° 0 - d1:0 r1:X           | "0"       |      |
| N° 1 - d1:1 r1:X           | "1"       |      |
| N° 2 - d1:Z r1:L           | "L"       |      |
| N° 3 - d1:Z r1:H           | "H"       |      |
| N° 4 - d1:Z r1:X           | "Х"       |      |
| N° 5 - d1:0 d2:1 d3:0 r1:X | "SBC_1"   |      |
| N° 6 - d1:1 d2:0 d3:1 r1:X | "SBC_0"   |      |
|                            | ****      |      |
|                            |           |      |
| Edges Position             |           |      |
| d1: Ons                    |           |      |

d2: CP\_ref - setup\_time or before d3: CP\_ref + hold\_time or after r1: CP\_ref + prop\_delay or after

59

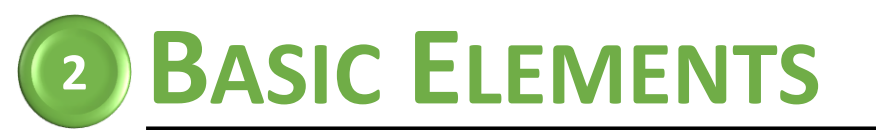

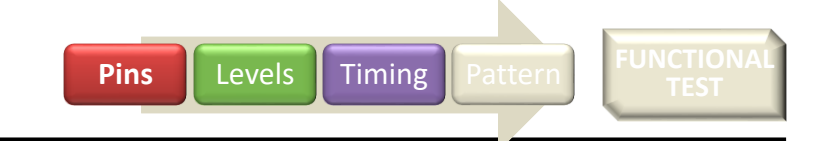

### TIMING SETTING IN SMARTEST

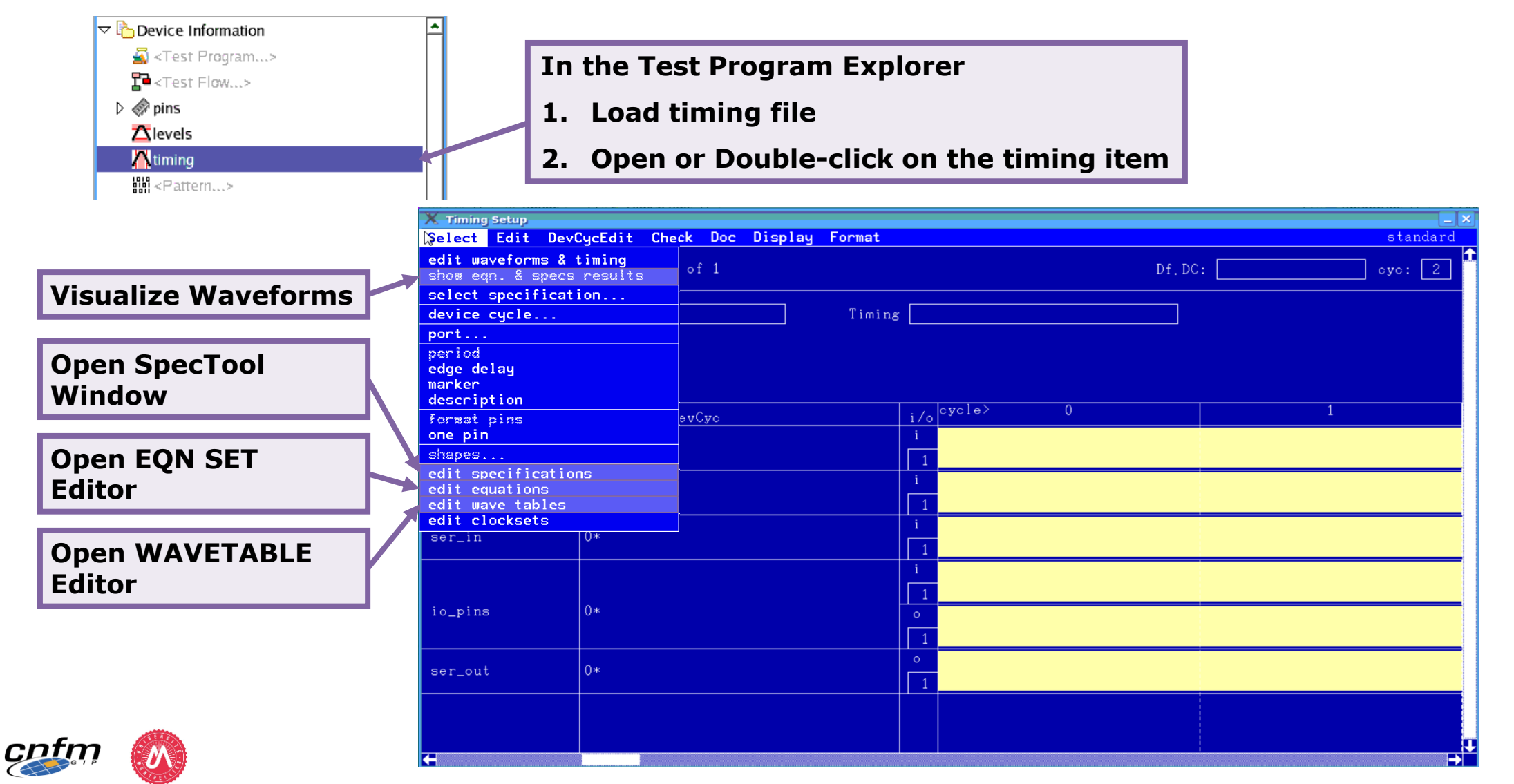

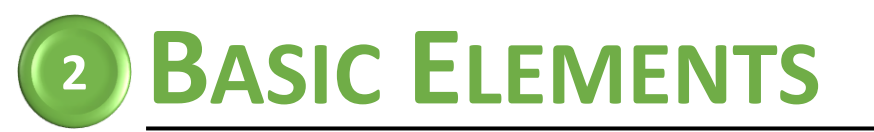

Pins Levels Timing Pattern FUNCTIONAL TEST

### **TIMING SETTING IN SMARTEST**

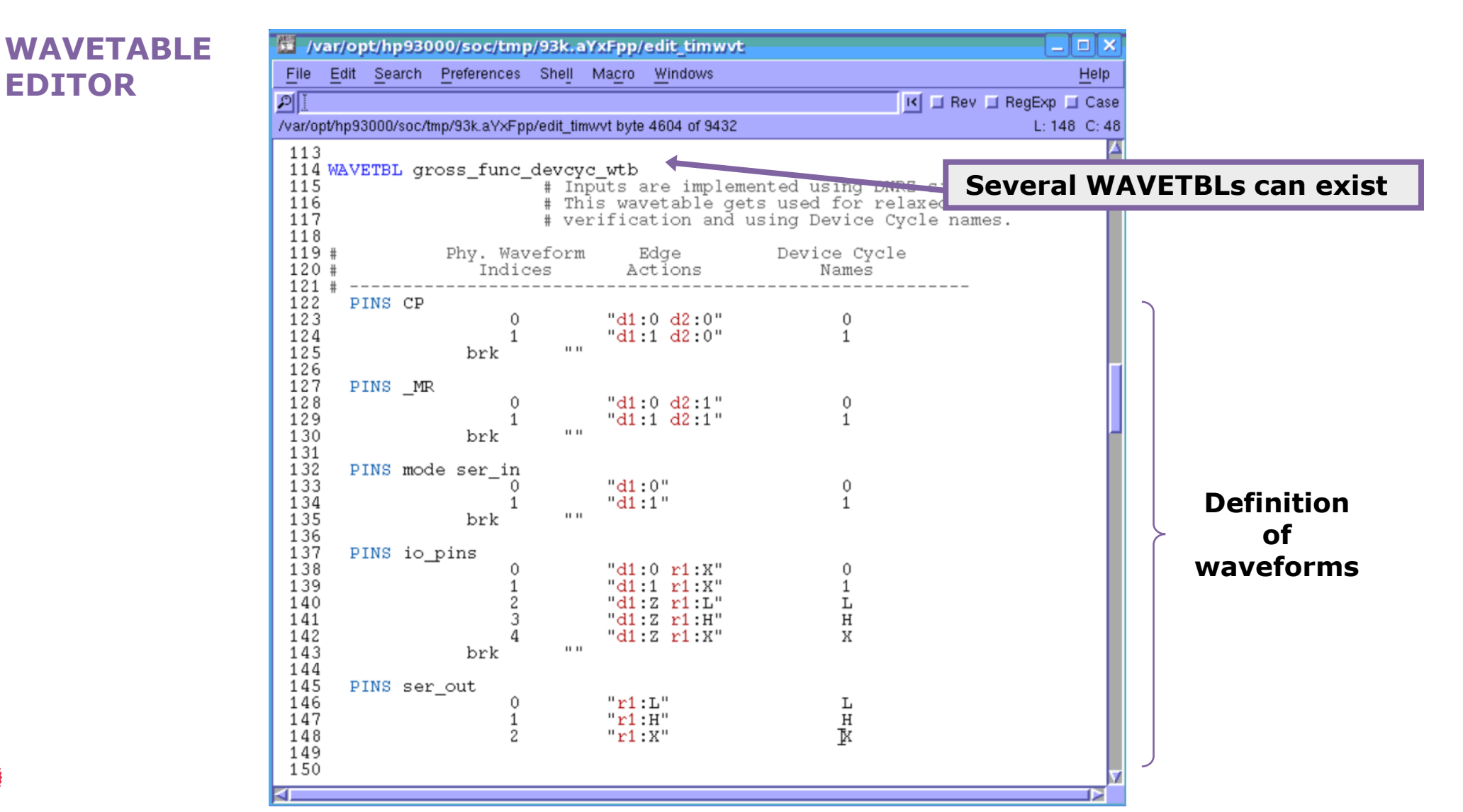

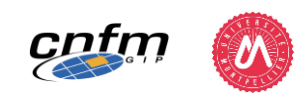

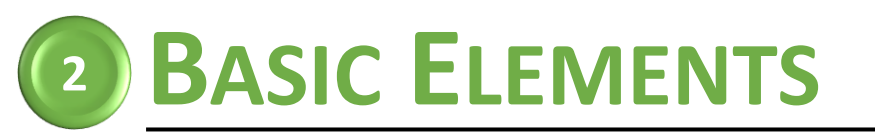

Pins Levels Timing Pattern FUNCTIONAL TEST

### TIMING SETTING IN SMARTEST

TIMING EQUATION SET EDITOR

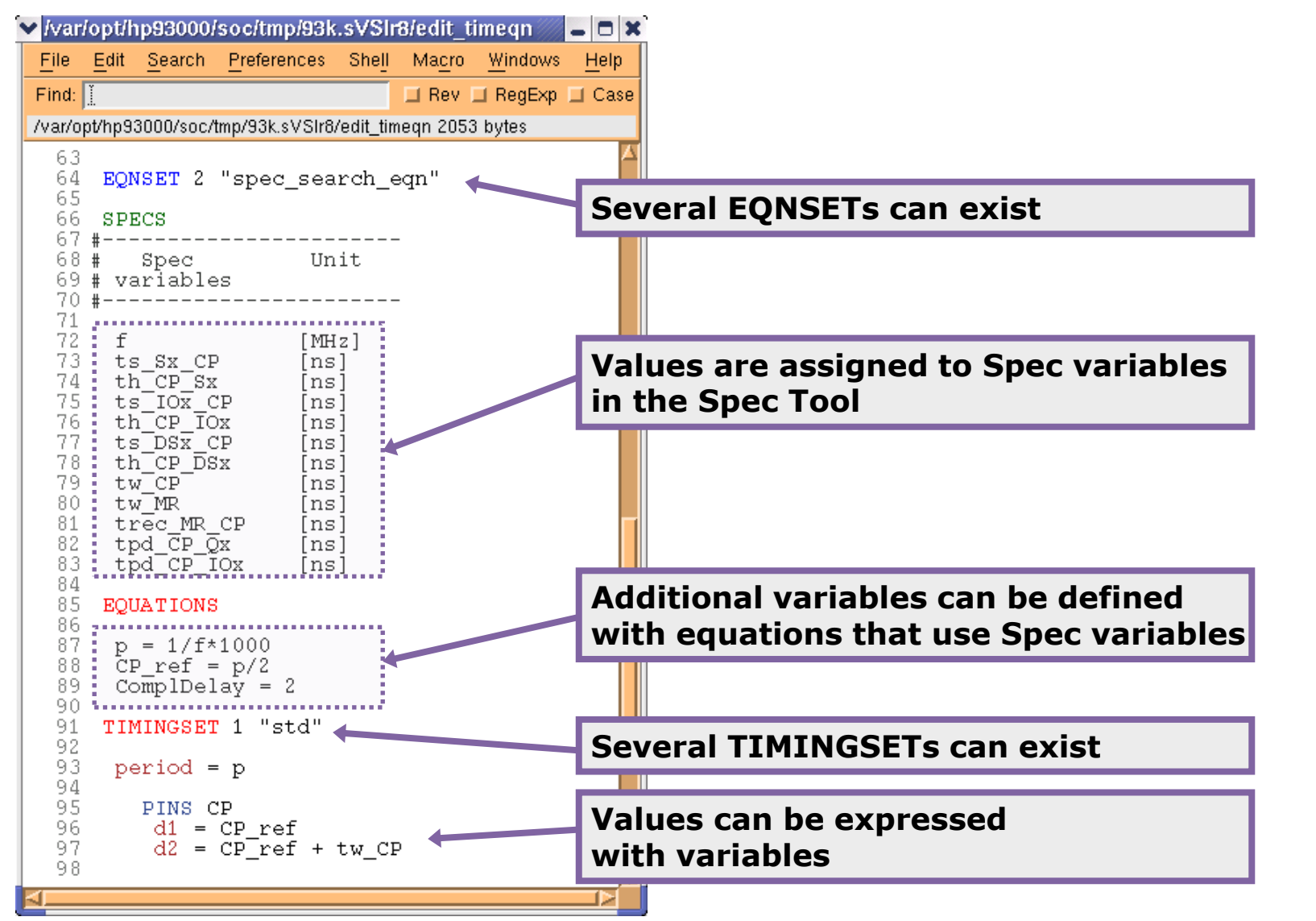

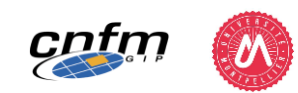

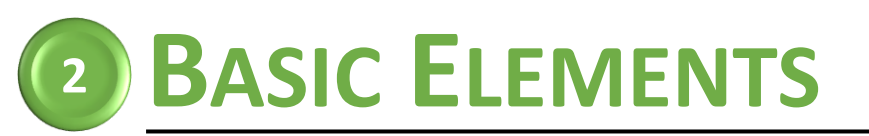

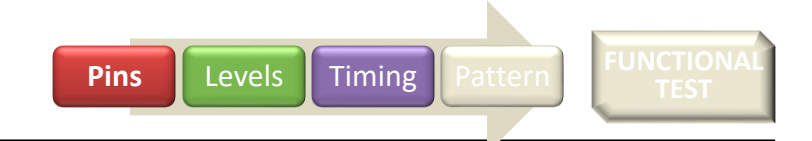

### **TIMING SETTING IN SMARTEST**

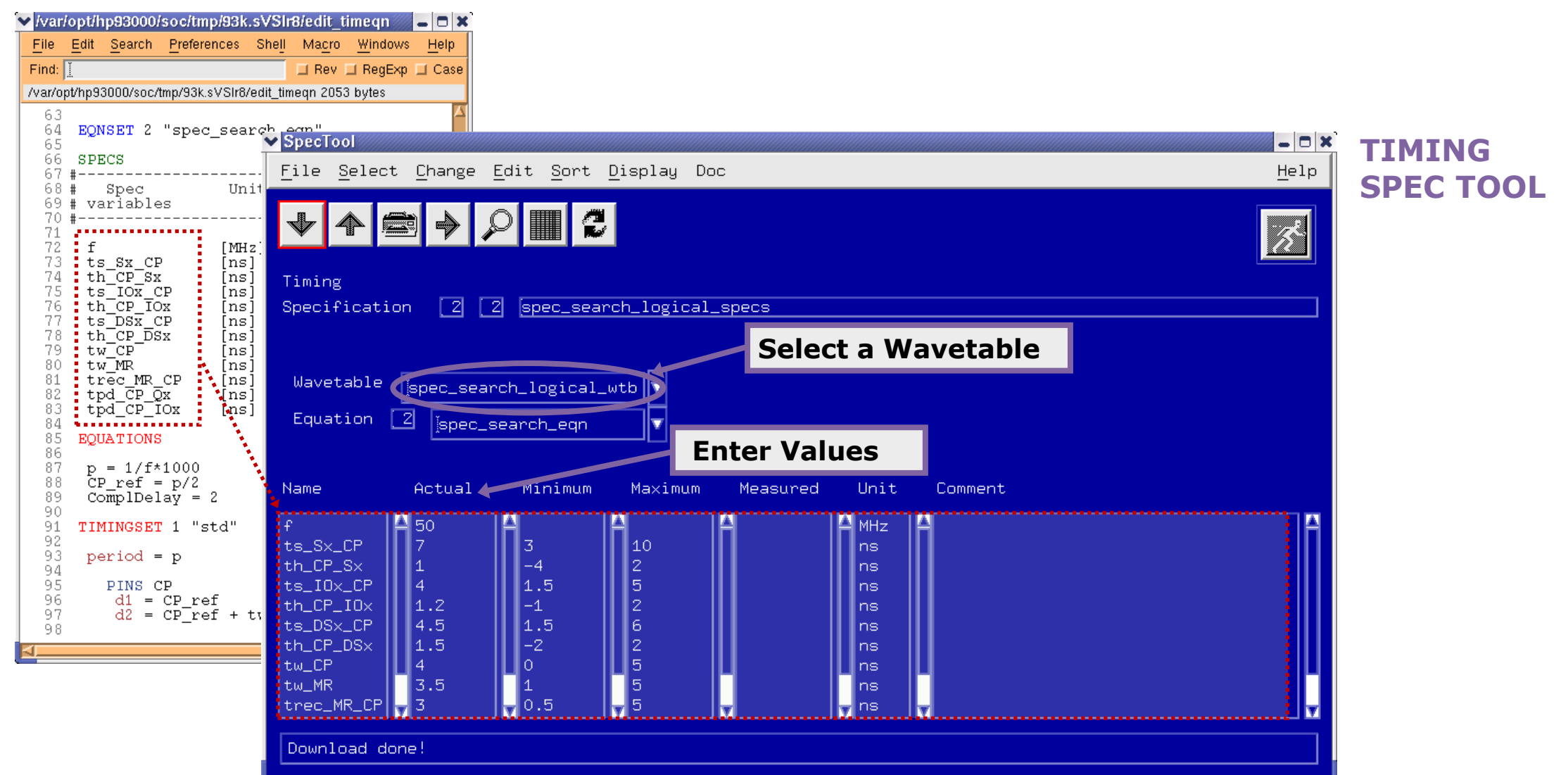

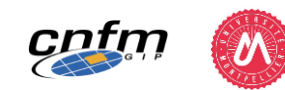

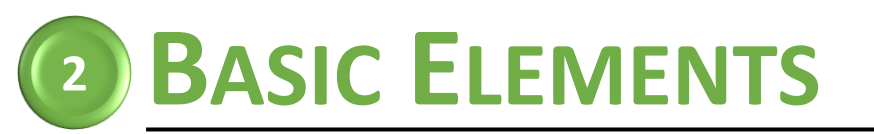

**Timing Setup** 

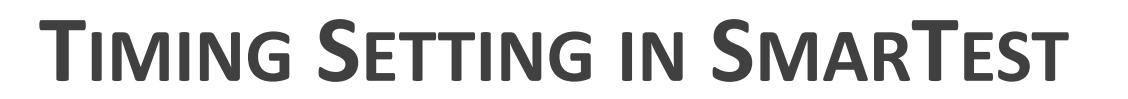

| W  | a   | /ef | for | m   |    |
|----|-----|-----|-----|-----|----|
| Vi | isu | al  | iza | ati | on |
|    |     |     |     |     |    |

"Show eqn. & Specs Results"

| Select Edit DevCy | JcEdit Check Doc Displa                 | y Format |                          |      |          | standard |
|-------------------|-----------------------------------------|----------|--------------------------|------|----------|----------|
| Eqn# 1 Sps# 1     | Tset# 1 of 2                            |          | Port:@                   |      | ] Df.DC: | cyc: 2   |
| Specification gr  | oss_func_specs                          | Equation | gross_func_e             | an   |          |          |
| Wave Table gr     | oss_func_wtb                            | Timing   | 20MHz                    |      |          |          |
|                   |                                         |          |                          |      |          |          |
| pin/group         | DevCyc                                  |          | i/o <sup>cycle&gt;</sup> | 0    |          | 1        |
| CP 1              | l i i i i i i i i i i i i i i i i i i i |          | i<br>3                   | 1    |          |          |
| mode (            | )                                       |          | i                        | ji . | 2        |          |
|                   |                                         |          | 3 <u>1</u>               | 2    |          |          |
| ser_in (          | )                                       |          | 2 1                      |      |          |          |
|                   |                                         |          | i                        |      |          |          |
| io_pins (         | )                                       | H        | 2 <u> 1</u>              |      | 1        |          |
|                   |                                         |          | 2                        |      | ×<br>1   |          |
| ser_out (         | )                                       |          | 0                        |      | Î.       |          |
|                   |                                         |          | 2                        |      | 1        |          |
|                   |                                         |          |                          |      |          |          |
|                   |                                         |          |                          |      |          |          |
|                   |                                         |          |                          |      |          |          |

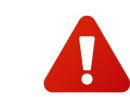

Levels Timing

Pins

View with "**format pins**" active, i.e. only one waveform displayed for each pin or pin group

To see all waveforms defined for a given pin or pin group, click on the name of a pin or pin group and choose "one pin"

| ¦\$elect Edit DevCycEdit Che                                                |
|-----------------------------------------------------------------------------|
| edit waveforms & timing<br>show eqn. & specs results                        |
| select specification                                                        |
| device cycle                                                                |
| port                                                                        |
| period<br>edge delay<br>marker<br>description                               |
| format pins 🖕<br>one pin                                                    |
| shapes                                                                      |
| edit specifications<br>edit equations<br>edit wave tables<br>edit clocksets |

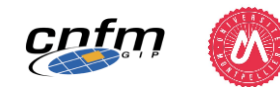

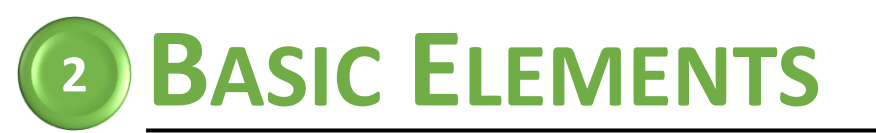

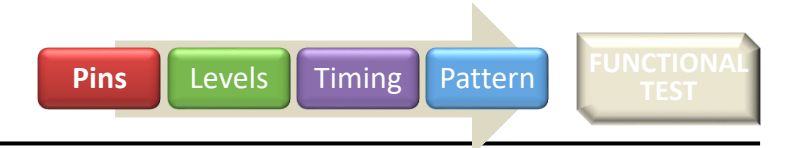

### PATTERN

- Principle
  - Sequence of waveform indexes/names that will be "played" by the test processor

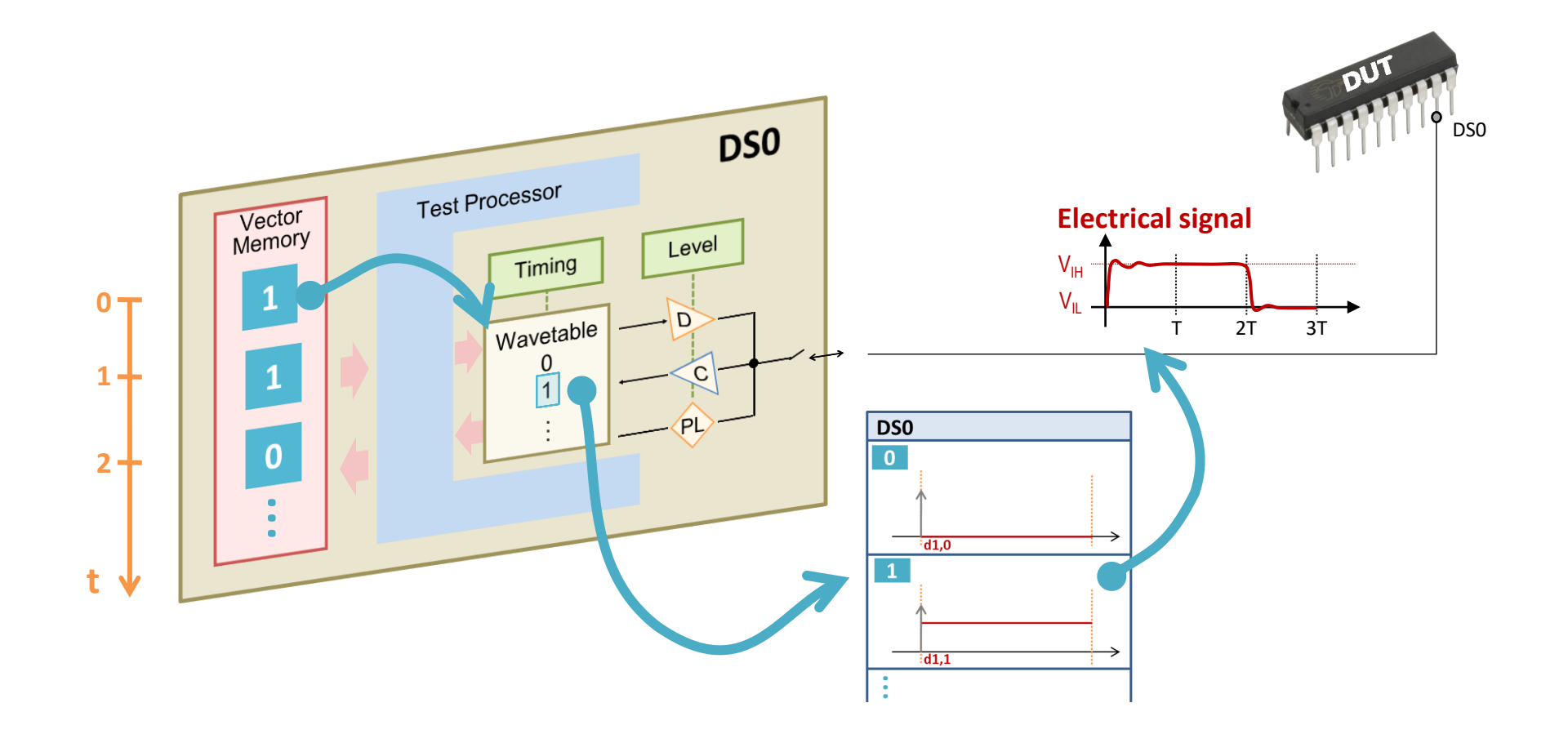

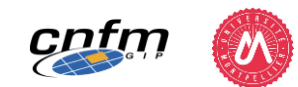

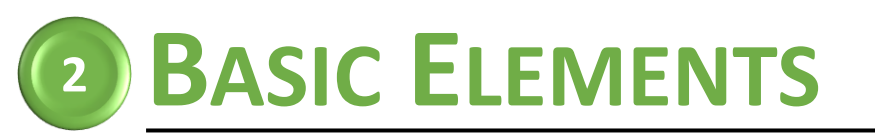

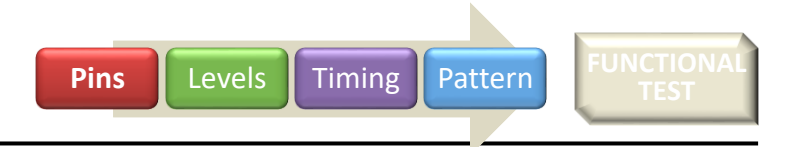

### PATTERN

- Principle
  - Sequence of waveform indexes/names that will be "played" by the test processor

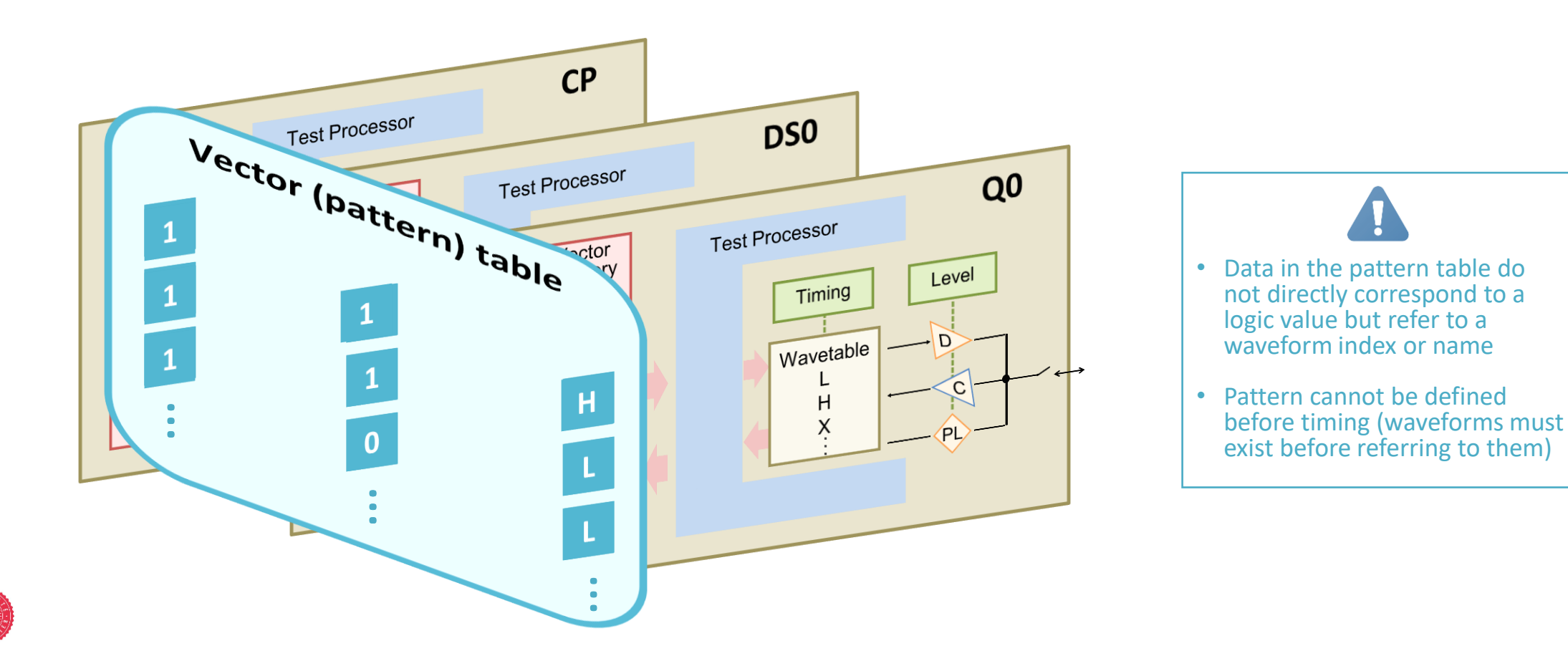

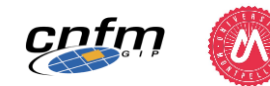

## **BASIC ELEMENTS**

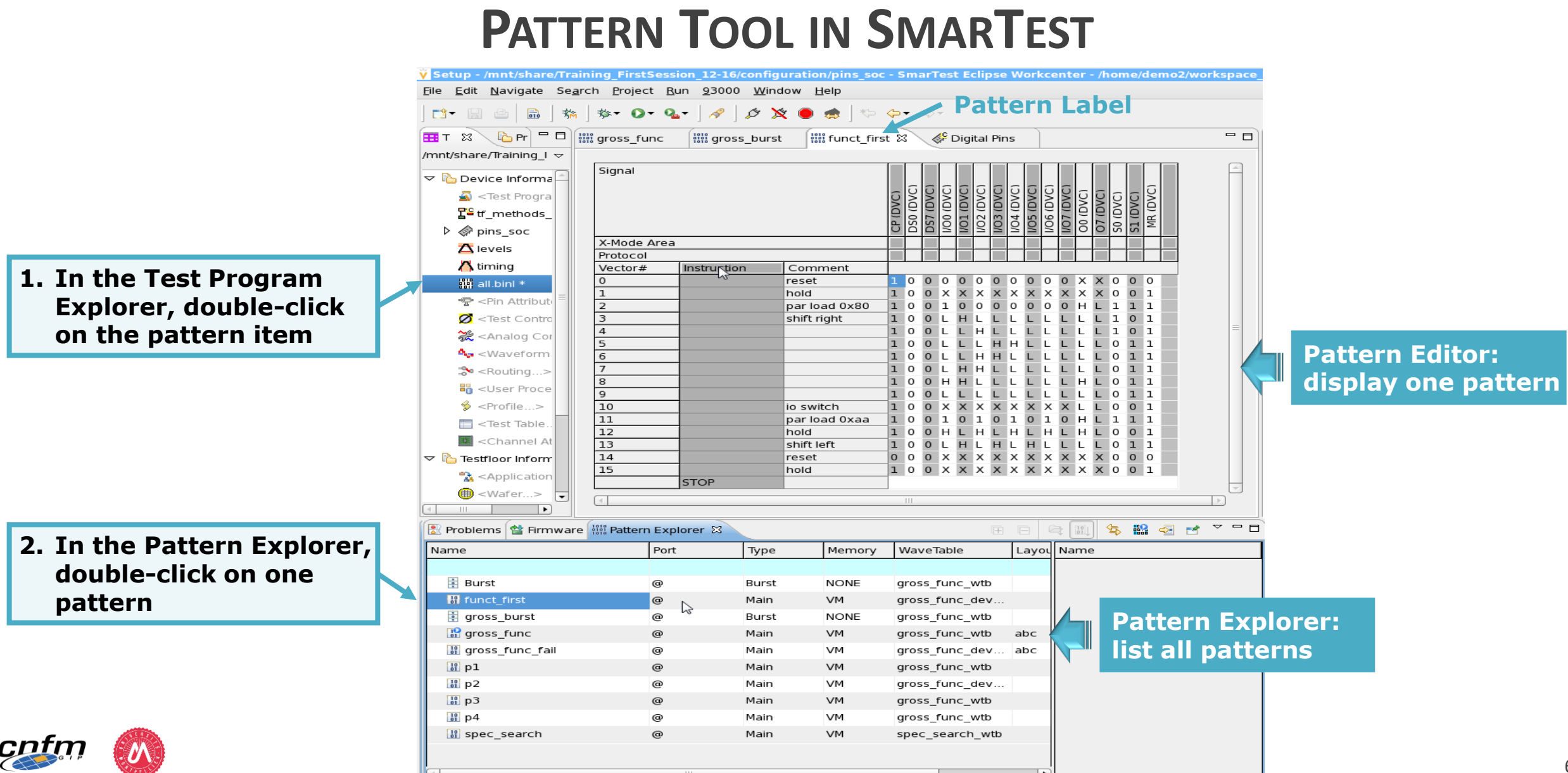

Pins

Levels

Timing

Pattern

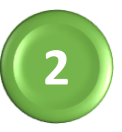

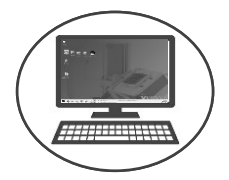

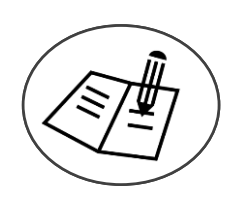

# Lab & Exercises: First Steps with SmarTest - Part 2

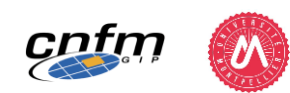

## **LEARNING STEPS**

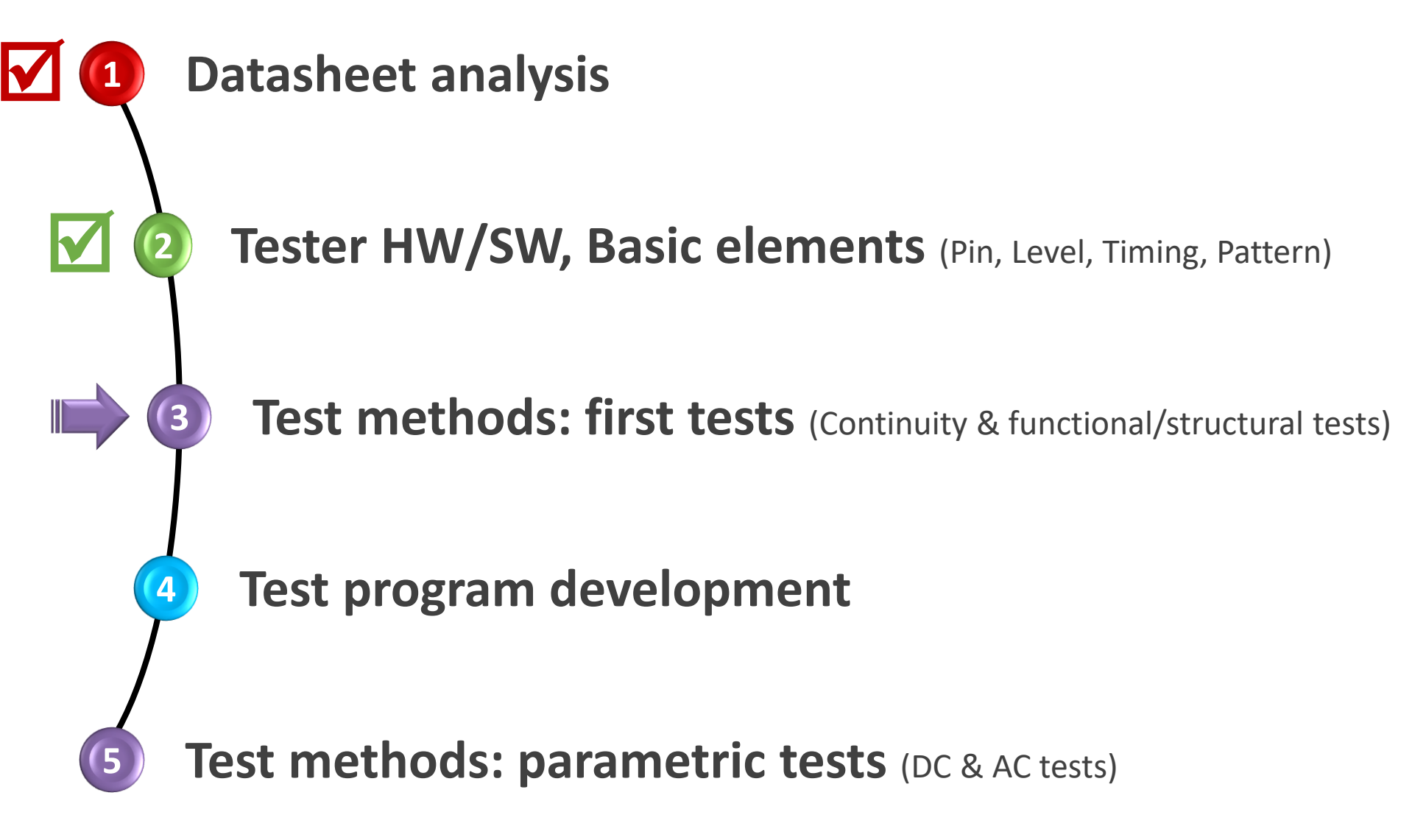

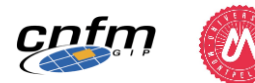

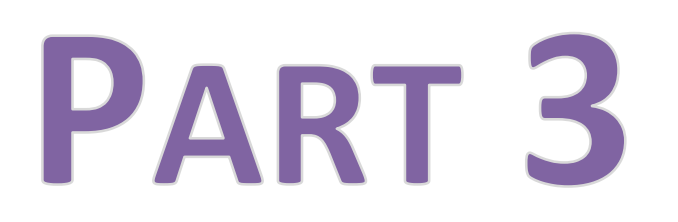

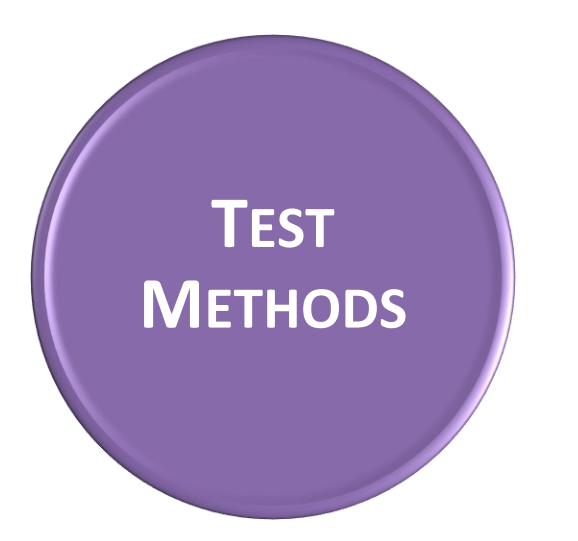

• Continuity Test

• Functional/Structural Tests

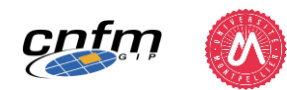

## **TEST METHODS: FIRST TESTS**

• Test Flow planned from Datasheet Analysis

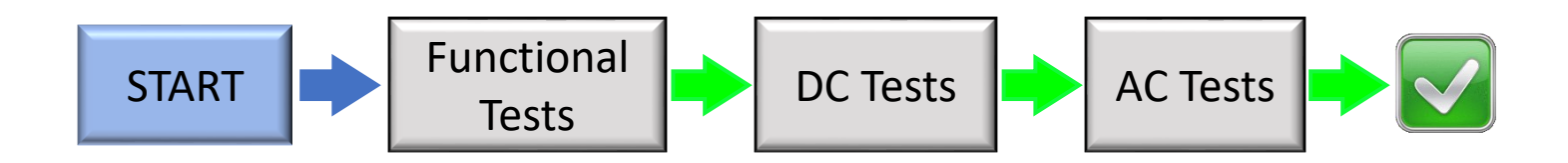

Actual Production Test Flow

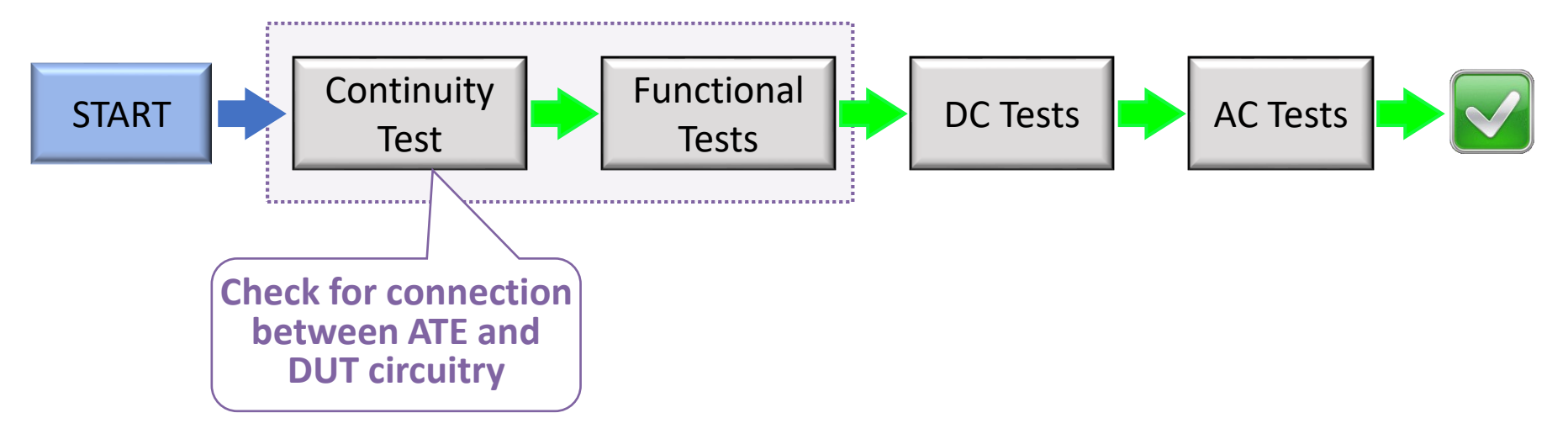

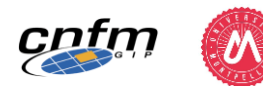

## **3 TEST METHODS: FIRST TESTS**

### **CONTINUITY TEST**

(also called "Open/Short Test" or "Contact Test")

- Purpose
  - Verify the connection between ATE and DUT pins (no open)
  - Verify that no DUT pin is shorted to power/ground

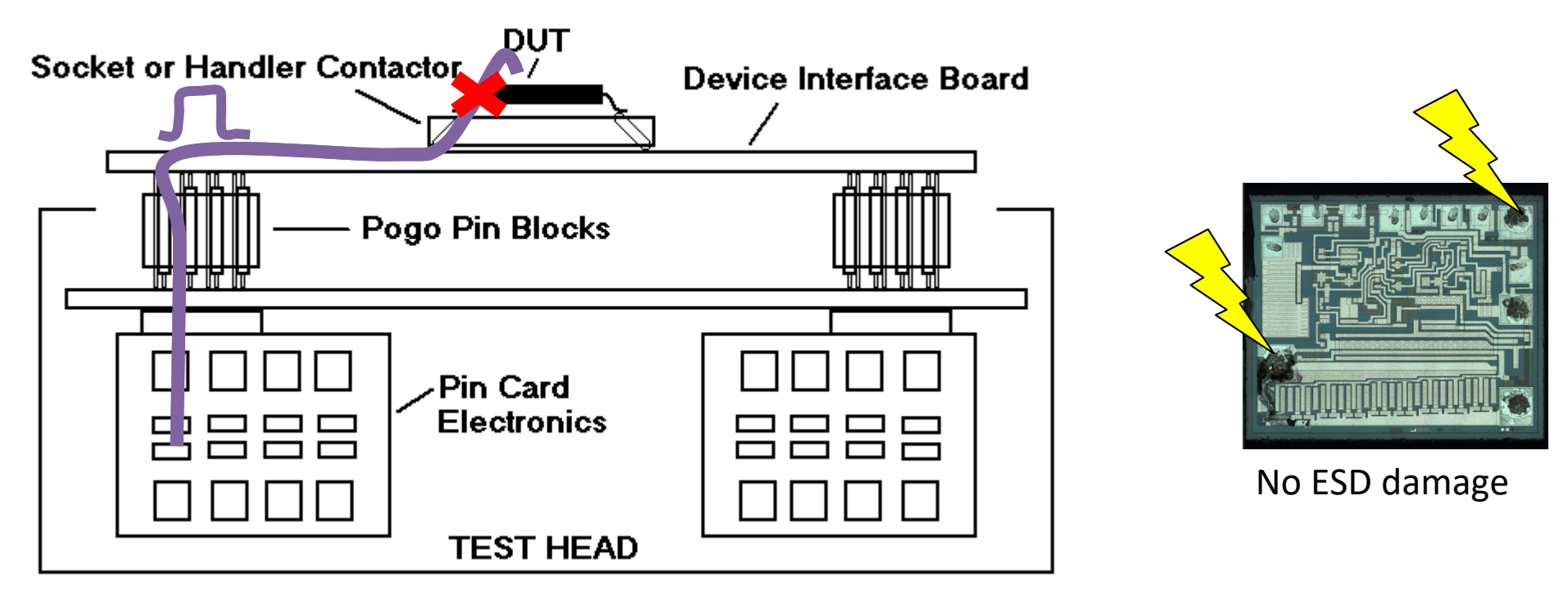

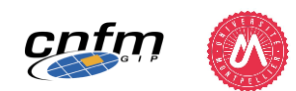
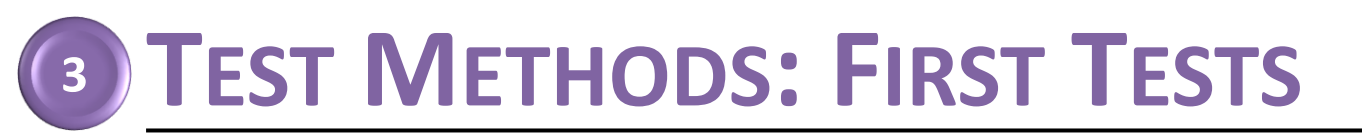

### **CONTINUITY TEST**

(also called "Open/Short Test" or "Contact Test")

• Principle

cntn

- Force I & Measure V: resulting voltage should be a diode voltage (ESD protection diodes)

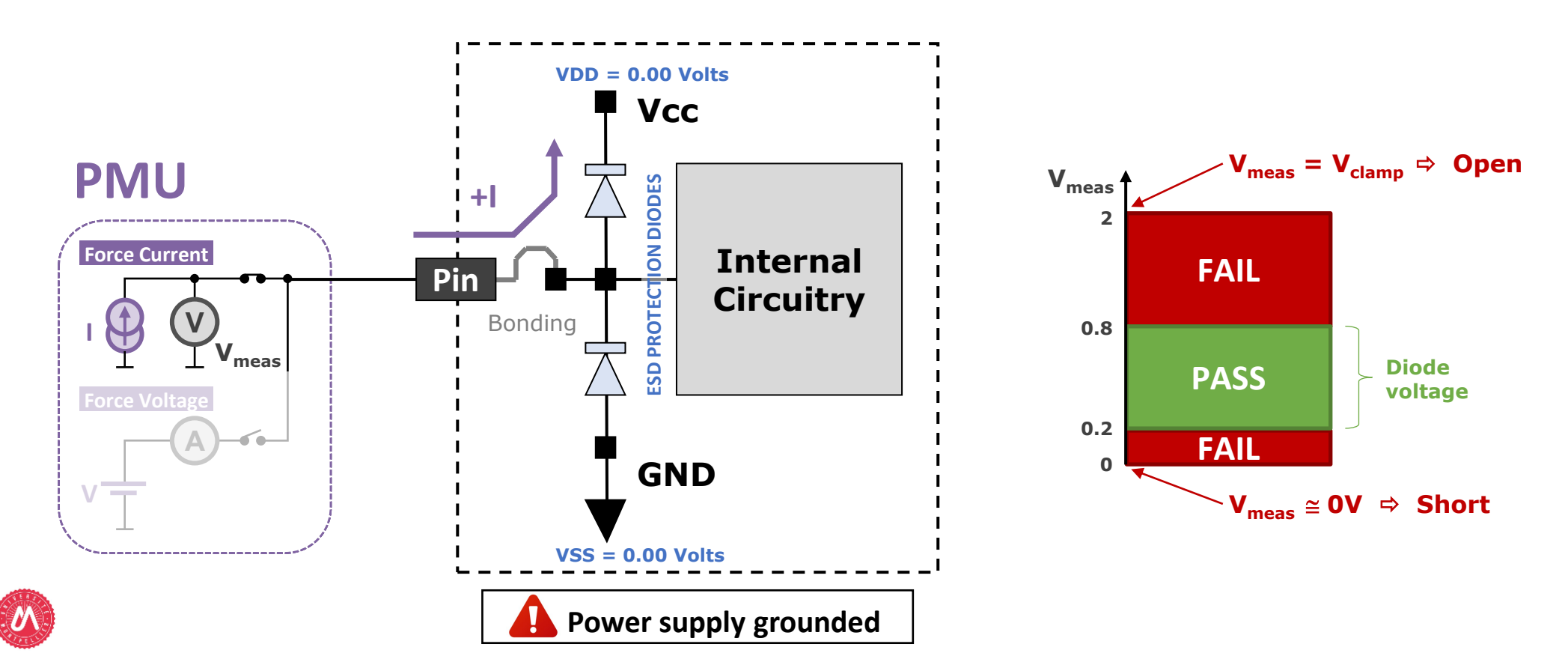

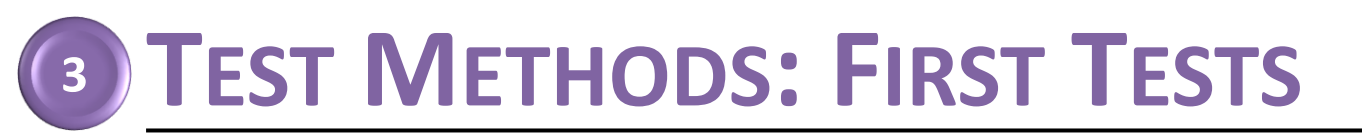

### **CONTINUITY TEST**

(also called "Open/Short Test" or "Contact Test")

• Principle

cnfn

- Force I & Measure V: resulting voltage should be a diode voltage (ESD protection diodes)

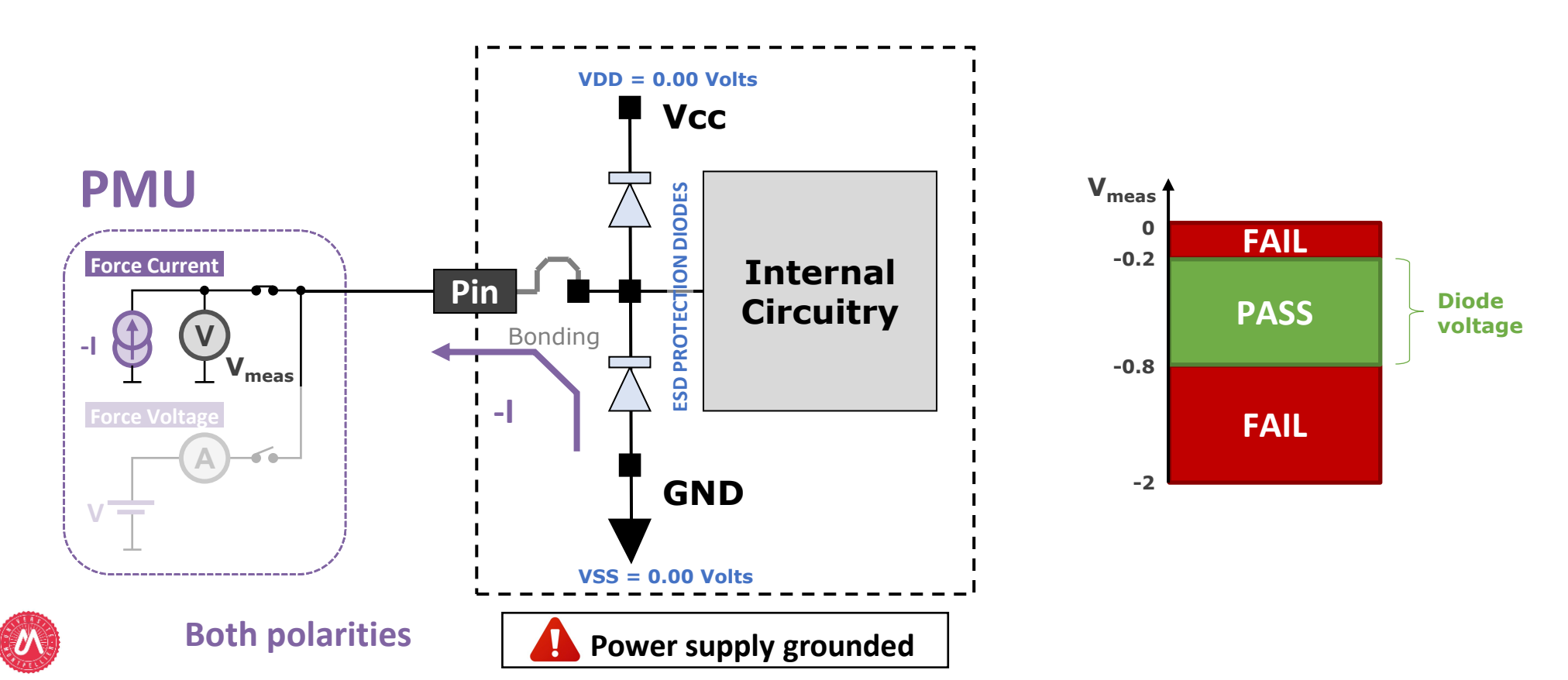

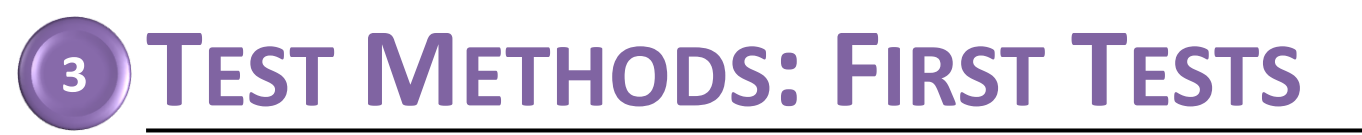

### **CONTINUITY TEST**

(also called "Open/Short Test" or "Contact Test")

- Principle
  - Force I & Measure V: resulting voltage should be a diode voltage (ESD protection diodes)

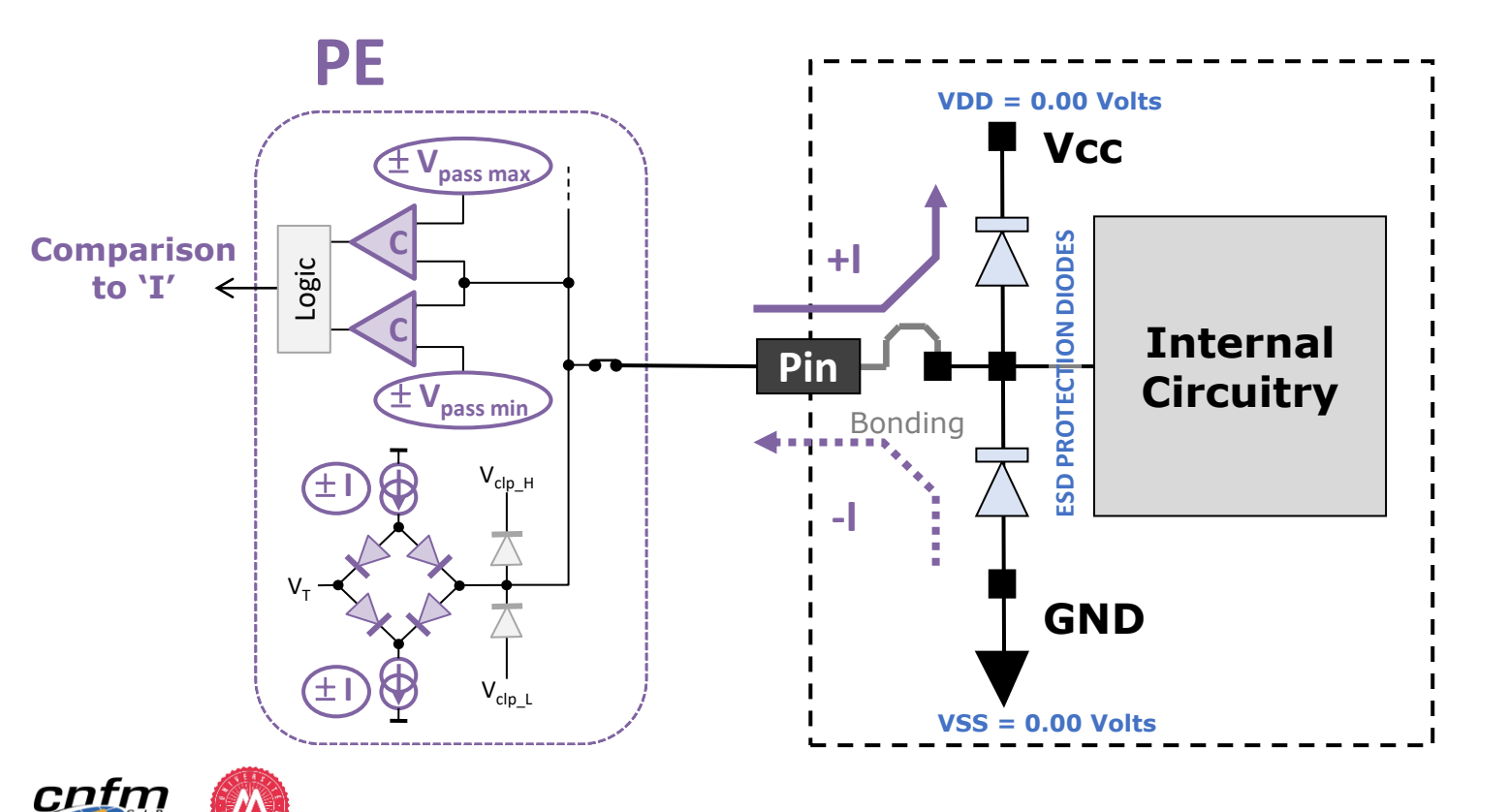

Other option: Implementation with Programmable Load (PL)

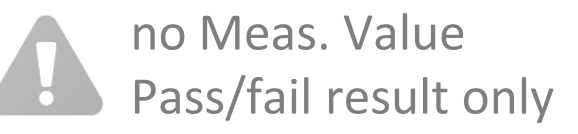

75

## **TEST METHODS: FIRST TESTS**

### **FUNCTIONAL TEST**

- Purpose
  - Verify that the DUT is functionally "alive"
- Principle
  - Apply a test pattern that exercises the device functionality & compare the DUT response with the expected one
  - Test performed with relaxed level & timing conditions

• 
$$V_{IL} = 0V$$
,  $V_{IH} = V_{CC}$   
•  $V_{OL} = \frac{V_{CC}}{2} - 10\% * V_{CC}$ ,  $V_{OH} = \frac{V_{CC}}{2} + 10\% * V_{CC}$   
•  $f < f_{max}$   
•  $T_{setup} > T_{setup-DS}$ ,  $T_{hold} > T_{hold-DS}$   
•  $T_{obs} > T_{prop-DS}$ 

- Output: PASS/FAIL result

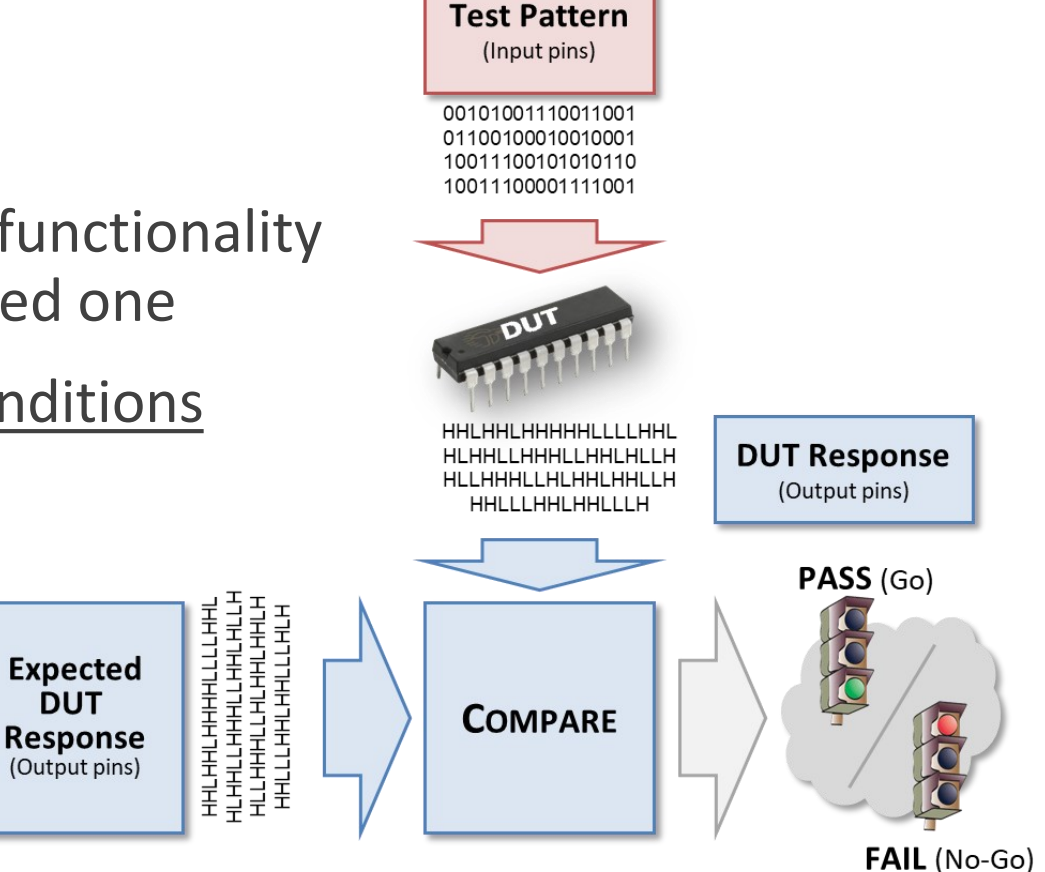

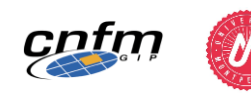

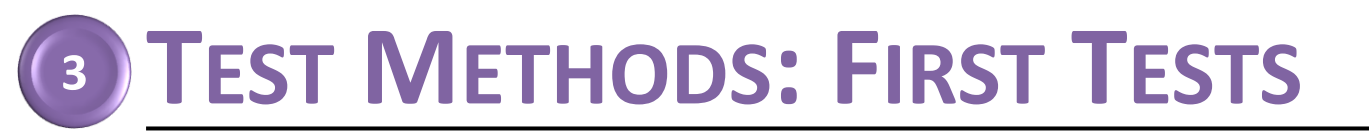

### FUNCTIONAL VS. STRUCTURAL TEST APPROACH

#### FUNCTIONAL

- Test pattern is defined with the objective to exercise the device functionality
  - "manual" generation based on the knowledge of the truth table

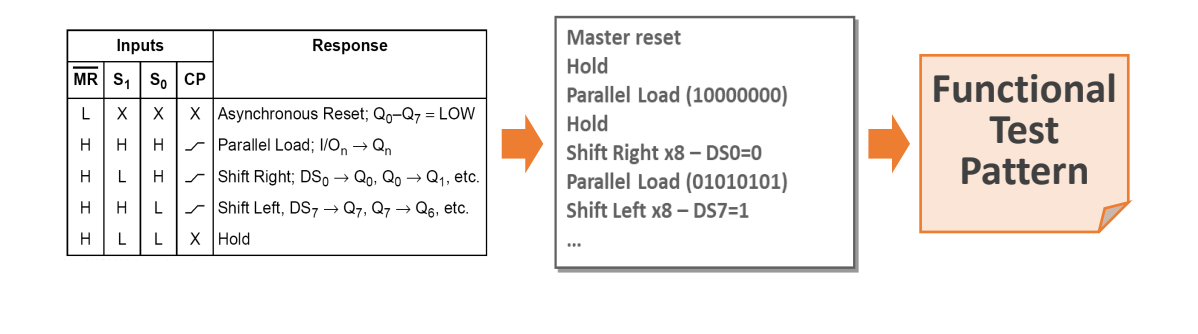

#### STRUCTURAL

- Test pattern is defined with the objective to verify the absence of defects
  - automatic generation based on fault models & structural circuit description

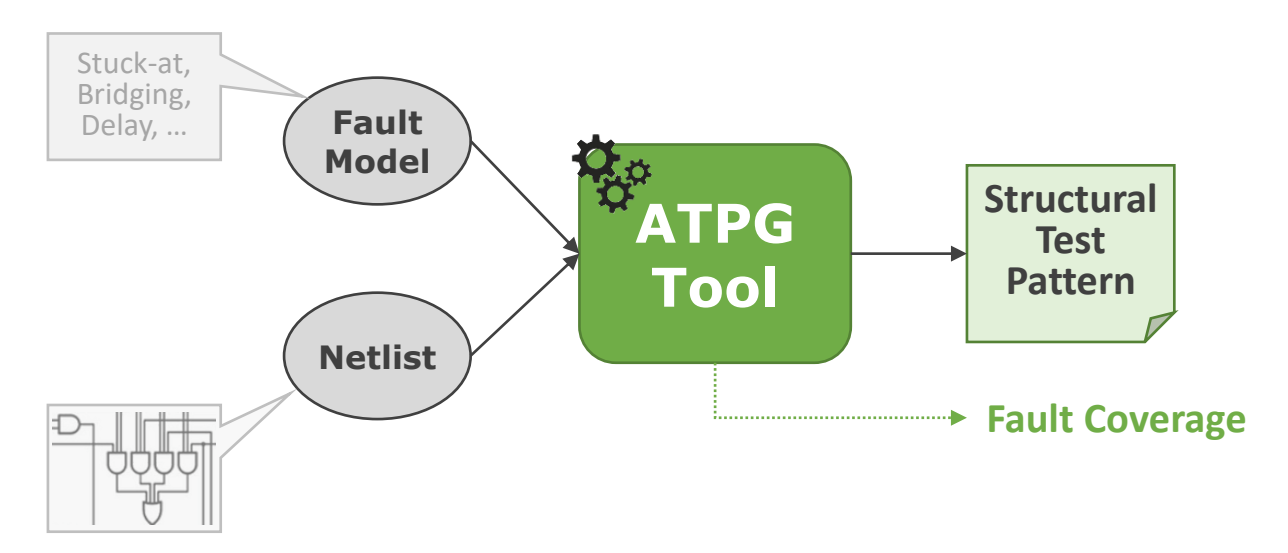

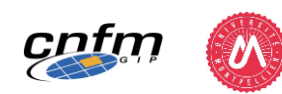

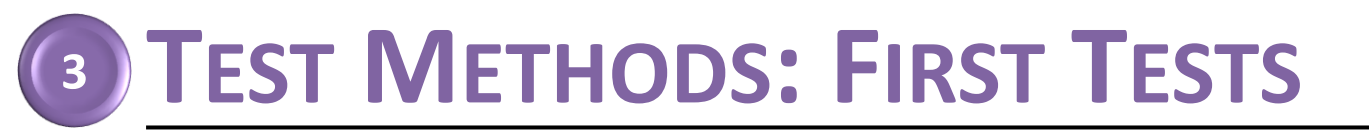

### FUNCTIONAL VS. STRUCTURAL TEST APPROACH

• Execution on ATE: no fundamental difference

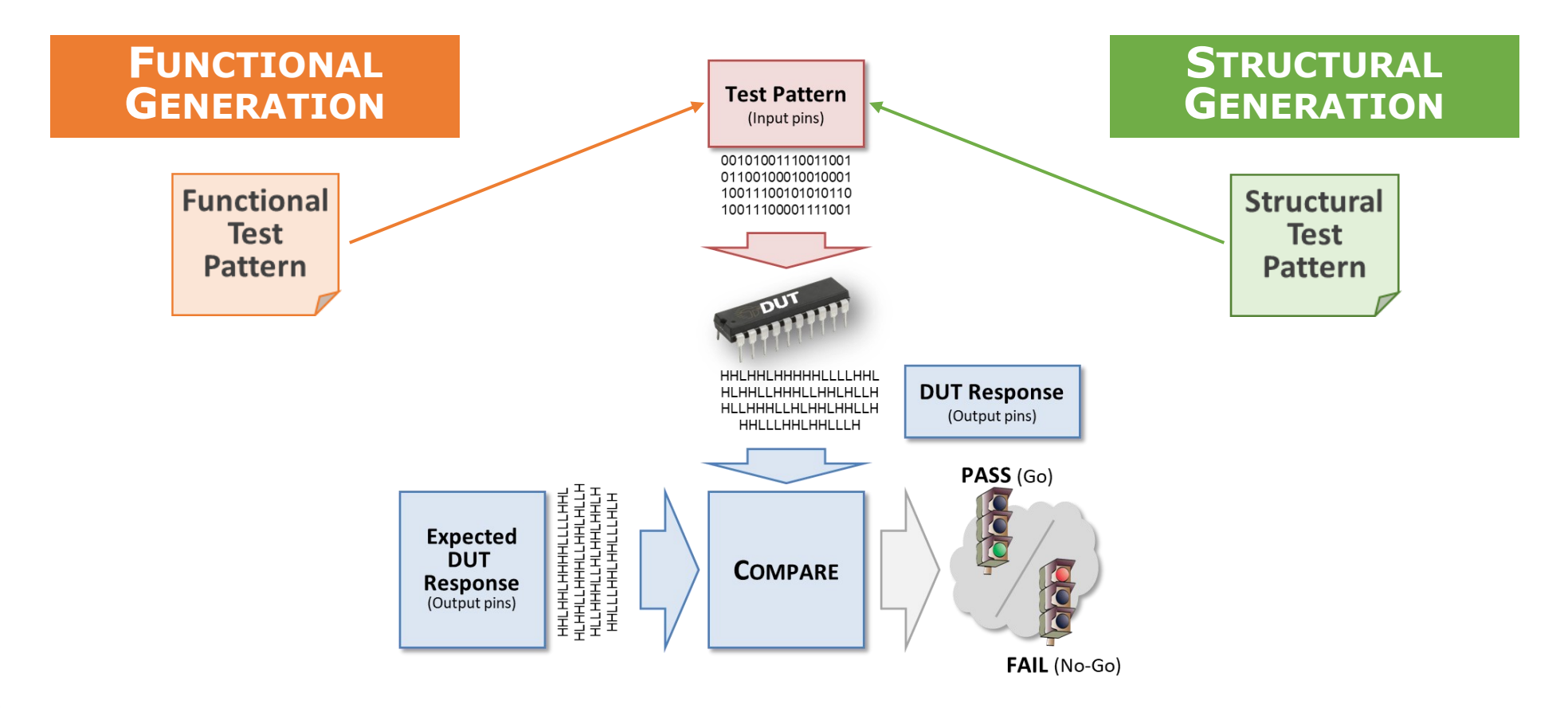

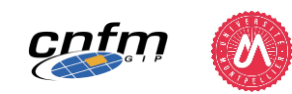

## **Exercise:**

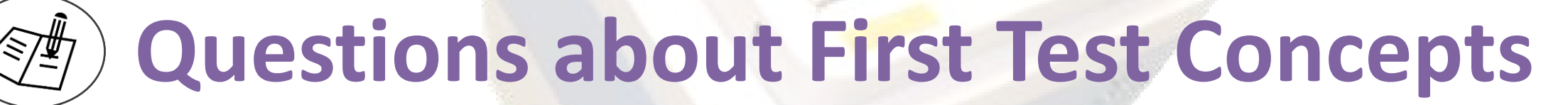

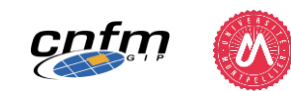

### **LEARNING STEPS**

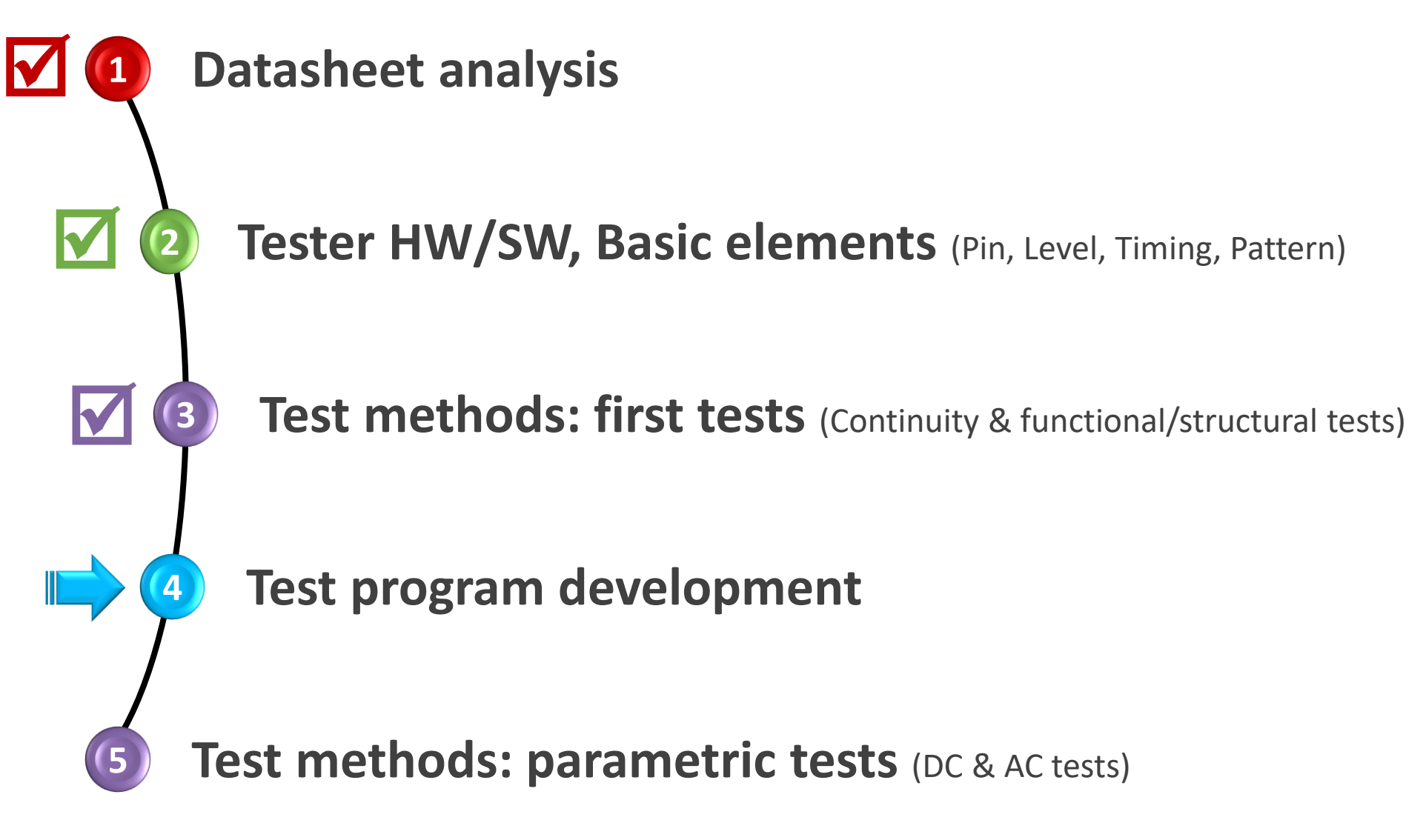

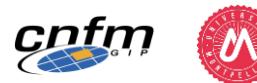

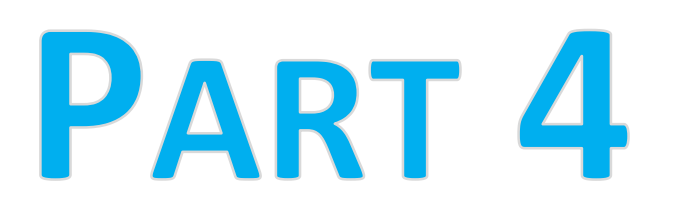

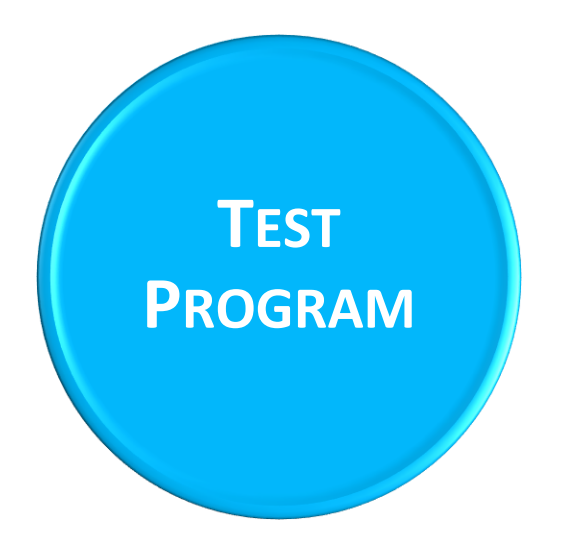

- Test Flow Concept & Main Elements
- Test Flow Creation & Execution in SmarTest

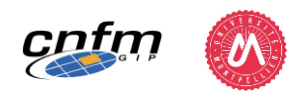

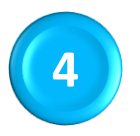

# INTRODUCTION TO TEST FLOW CONCEPT & MAIN ELEMENTS

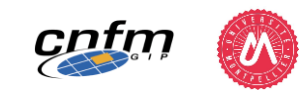

## **TEST FLOW CONCEPT**

- Sequential organization of device tests with their bins
- Tests order, pass/fail branching and binning determine the execution of the test flow

#### **Main Test Flow Elements**

#### **Testsuites**

• Test Method + Level/Timing/Pattern Settings

#### Bins

• Good or Bad (STOP point)

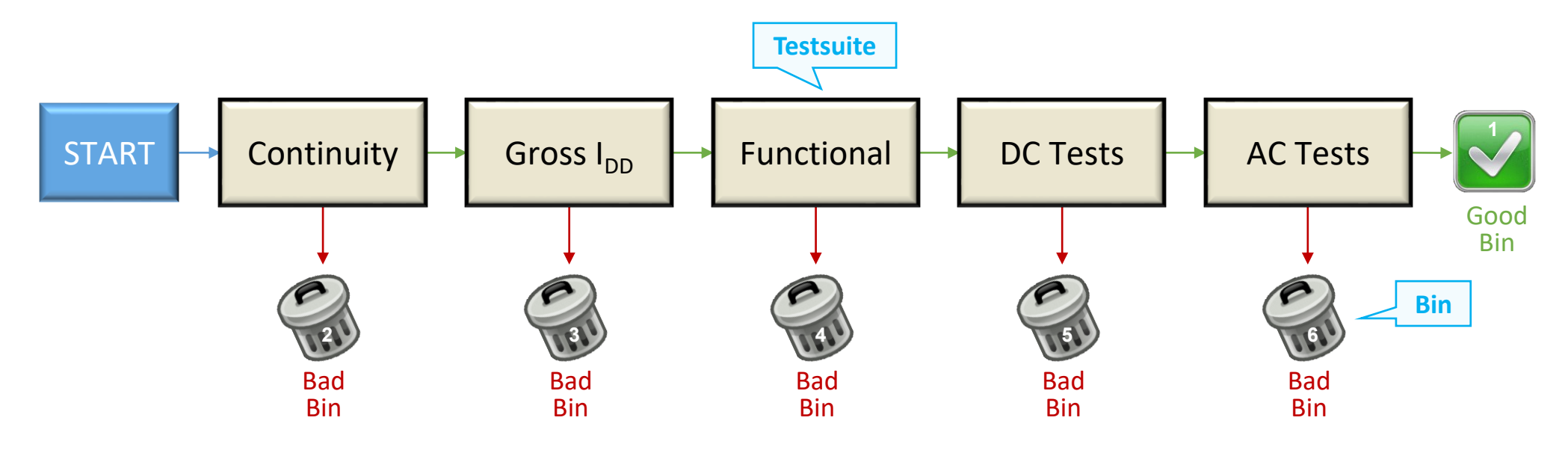

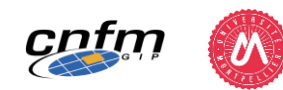

## **4** TEST FLOW CONCEPT

- Sequential organization of device tests with their bins
- Tests order, pass/fail branching and binning determine the execution of the test flow

#### **Main Test Flow Elements**

#### **Testsuites**

• Test Method + Level/Timing/Pattern Settings

#### **Bins**

• Good or Bad (STOP point)

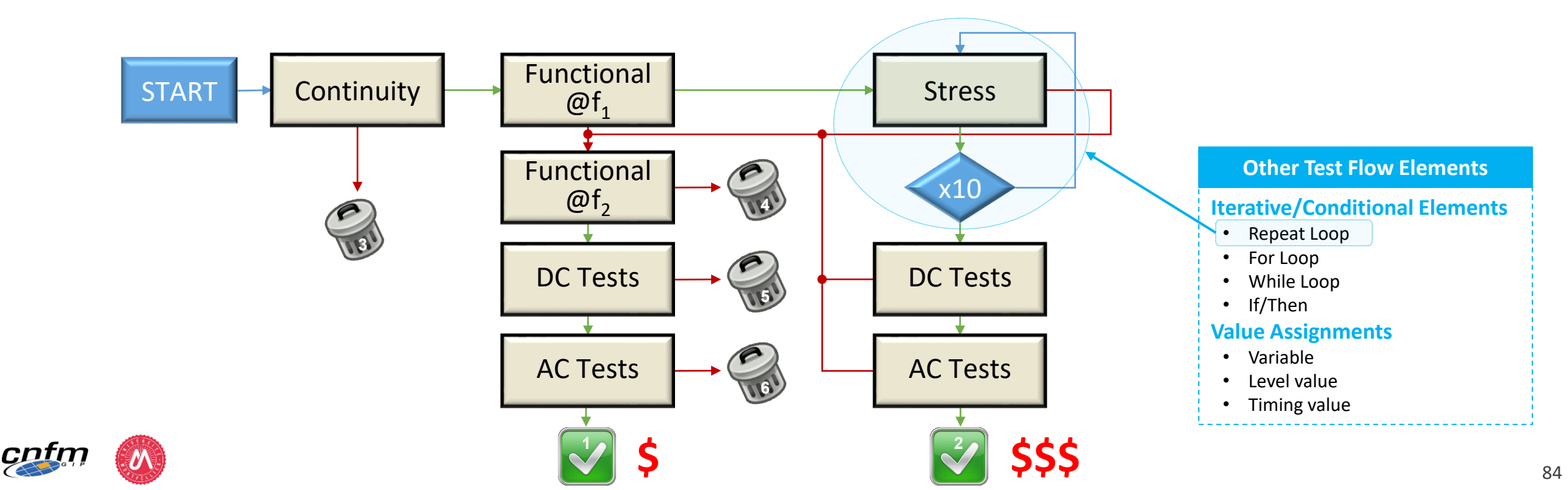

### TESTSUITE

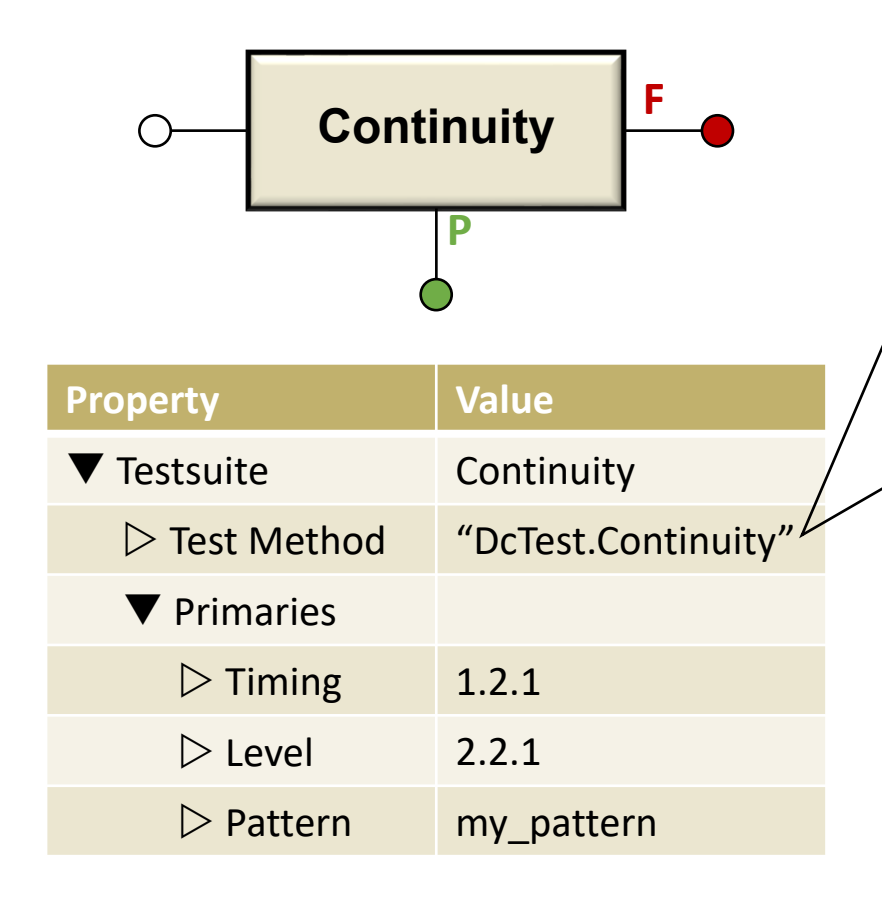

#### **TEST METHOD**

- 2 ways of calling a test method
  - Predefined "Test Function"
    - Only test conditions and limits to fill
    - Hidden firmware code, the user can't modified
    - Easy to understand for beginners

#### - C/C++ code

- The user programs test conditions, tester HW (relays), test execution, comparison to test limits, test result reporting and P/F outcome
- Not easy to implement, more flexibility

| 🔲 Properties 🕱 🛛 🔠 Outline |                                                              |
|----------------------------|--------------------------------------------------------------|
| type filter text           |                                                              |
| Property                   | Value                                                        |
|                            | dc_tml.DcTest.Continuity                                     |
|                            | @, -50[uA], 4[ms], ProgLoad, BPOL, ON, passVolt_mV, ReportUI |
| pinlist                    | 0                                                            |
| testCurrent                | -50[uA]                                                      |
| settlingTime               | 4[ms]                                                        |
| measurementMod             | ProgLoad                                                     |
| polarity                   | BPOL                                                         |
| prechargeToZero            | V ON                                                         |
| testName                   | passVolt_mV                                                  |
| output                     | ReportUI                                                     |
|                            |                                                              |
|                            | , 200 <= X <=800                                             |
| Test Number                |                                                              |
| Limit Value                | 200 <= · X <= · 800                                          |
| ✓ Flags                    |                                                              |

| <pre>RESULT Edigital_tests::continuits(double _results[4]) // add your code PPMU_SETTNK setting1; setting1.pin("0").iForce(50 uA).min(50 mV).max(100 mV).iRange("100uA") PPMU_RELAY relay1.pin("0").istatus("PPMU_ON"); Close PPMU relay relay1.pin("0").status("ALL_OFF"); relay2.wait(1.3 ms); PPMU_MEASURE meas1; meas1.pin("0").execNode(TM::PVAL); PPMU_MEASURE meas1; Test technique: value TASK_LIST task1: PAULABALACHER</pre> | Set up: pin to test,<br>force current<br>and limits                 |
|----------------------------------------------------------------------------------------------------|---------------------------------------------------------------------|
| <pre>task1.add(setting1).add(relay1).add(relay2); task1.execute(); return S_0K; 2. Close 3. Perform</pre>                                                                                                    | xecution order:<br>y setup<br>PPMU relay<br>rm measurements on pins |
| 4. Open                                                                                                    | PPIVIO relay                                                        |

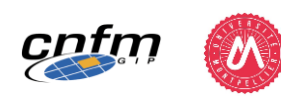

## **4 TEST FLOW ELEMENTS**

### GOOD/BAD BIN

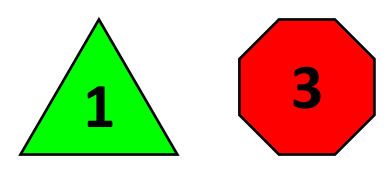

- To sort the devices
- Hardware and software bin numbers defined in the test program
  - Hardware bin number: controls the location where the DUT will be placed (tray or tube) after execution of the test program
  - Software bin number: keeps track of the various pass/fail categories (Statistics)

| Top 10 Software Binni          | ng                             | 1<br>PASS    | 1004<br>thunderbird_real_bist_max | 1400<br>vil_vih_vol_voh_max | 1630<br>idd sleep max | 601<br>thunderbird_ct_max                                                                                       | 600<br>thunderbird_ic_max | 1110<br>cont_pwr | 500<br>thunderbird_ic_min | 700<br>lvdsTest070731_nom | Others |
|--------------------------------|--------------------------------|--------------|-----------------------------------|-----------------------------|-----------------------|----------------------------------------------------------------------------------------------------|---------------------------|------------------|---------------------------|---------------------------|--------|
| Color                          |                                |              |                                   |                             |                       |                                                                                                    |                           |                  |                           |                           | -      |
| Pass/Fail                      |                                | Р            | F                                 | F                           | F                     | F                                                                                                    | F                         | F                | F                         | F                         | -      |
| Percentage                     |                                | 77.8%        | 7.3%                              | 3.5%                        | 3.2%                  | 2.2%                                                                                                    | 1.9%                      | 1.3%             | 1.3%                      | 0.9%                      | 0.6%   |
| Total count                    |                                | 246          | 23                                | 11                          | 10                    | 7                                                                                                    | 6                         | 4                | 4                         | 3                         | 2      |
|                                |                                |              |                                   |                             |                       | 0                                                                                                    | Die X locations           | 1                |                           |                           |        |
|                                |                                |              |                                   |                             | 0-                    |                                                                                                    |                           |                  | <del>, , , ,</del>        |                           |        |
|                                |                                |              |                                   |                             |                       |                                                                                                    |                           |                  |                           |                           |        |
| File                           | D:/Qualtera/Galaxy/P61222.0U   | _9D00646101_ | 20071228103119.stdf               |                             |                       |                                                                                                    |                           |                  |                           |                           |        |
| Map style                      | STRIP map ( parts tested are P | ACKAGED DEV  | ICES! )                           |                             |                       |                                                                                                    |                           |                  |                           |                           |        |
| Total physical parts<br>tested | 316                            |              |                                   |                             | -<br><u>v</u>         |                                                                                                    |                           |                  | 1 M I                     |                           |        |
| Parts processed                | All Data / parts (any Bin)     |              |                                   |                             | tion                  |                                                                                                    |                           |                  |                           |                           |        |
| Data from Sites                | All sites                      |              |                                   |                             | loca                  |                                                                                                    |                           |                  |                           |                           |        |
| Product                        | om6361                         |              |                                   |                             | e <                   |                                                                                                    |                           |                  |                           |                           |        |
| Lot                            | P61222.0U                      |              |                                   |                             | ēg_                   |                                                                                                    |                           |                  |                           |                           |        |
| SubLot                         | 9D00646101                     |              |                                   |                             |                       |                                                                                                    |                           |                  |                           |                           |        |
|                                | P61222.0U-9D00646101           |              |                                   |                             | 1                     |                                                                                                    |                           |                  |                           |                           |        |
| Strip ID:                      |                                |              |                                   |                             |                       |                                                                                                    |                           |                  |                           |                           |        |
| Strip ID:<br>Strip started     | ven. déc. 28 13:54:09 2007     |              |                                   |                             |                       | the second second second second second second second second second second second second second second second se |                           |                  |                           |                           |        |

#### List of Individual Maps

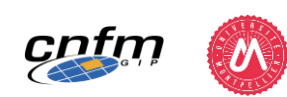

# TEST FLOW CREATION & EXECUTION IN SMARTEST

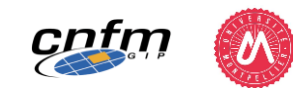

4

### **TEST FLOW CREATION IN SMARTEST**

#### MAIN STEPS

- 1. Create new testflow
- 2. Setup the "context"
- **3. Insert elements** (Testsuites & Bins)

#### 4. Save testflow

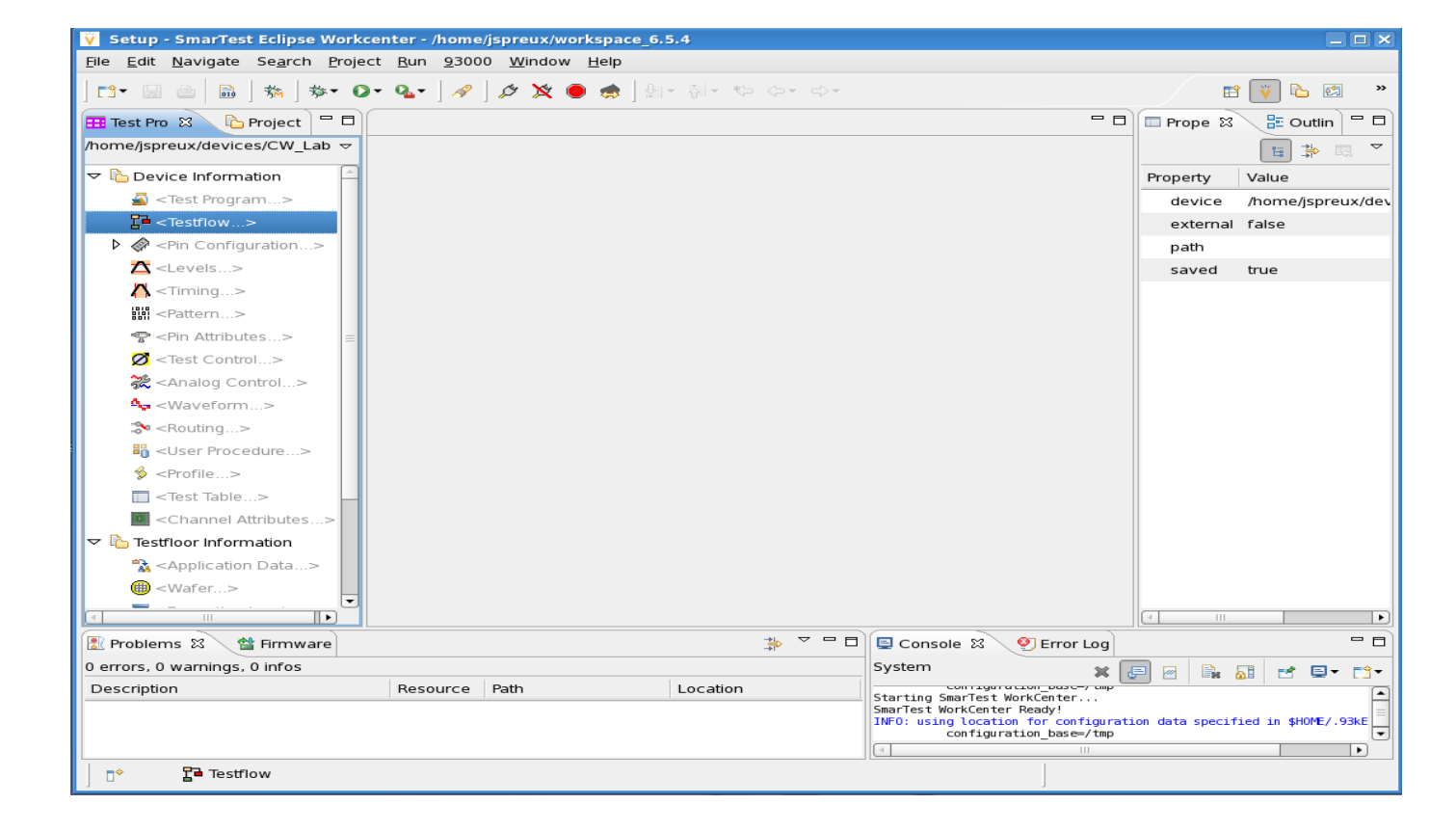

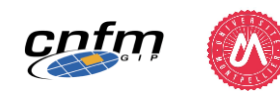

### **TEST FLOW CREATION IN SMARTEST**

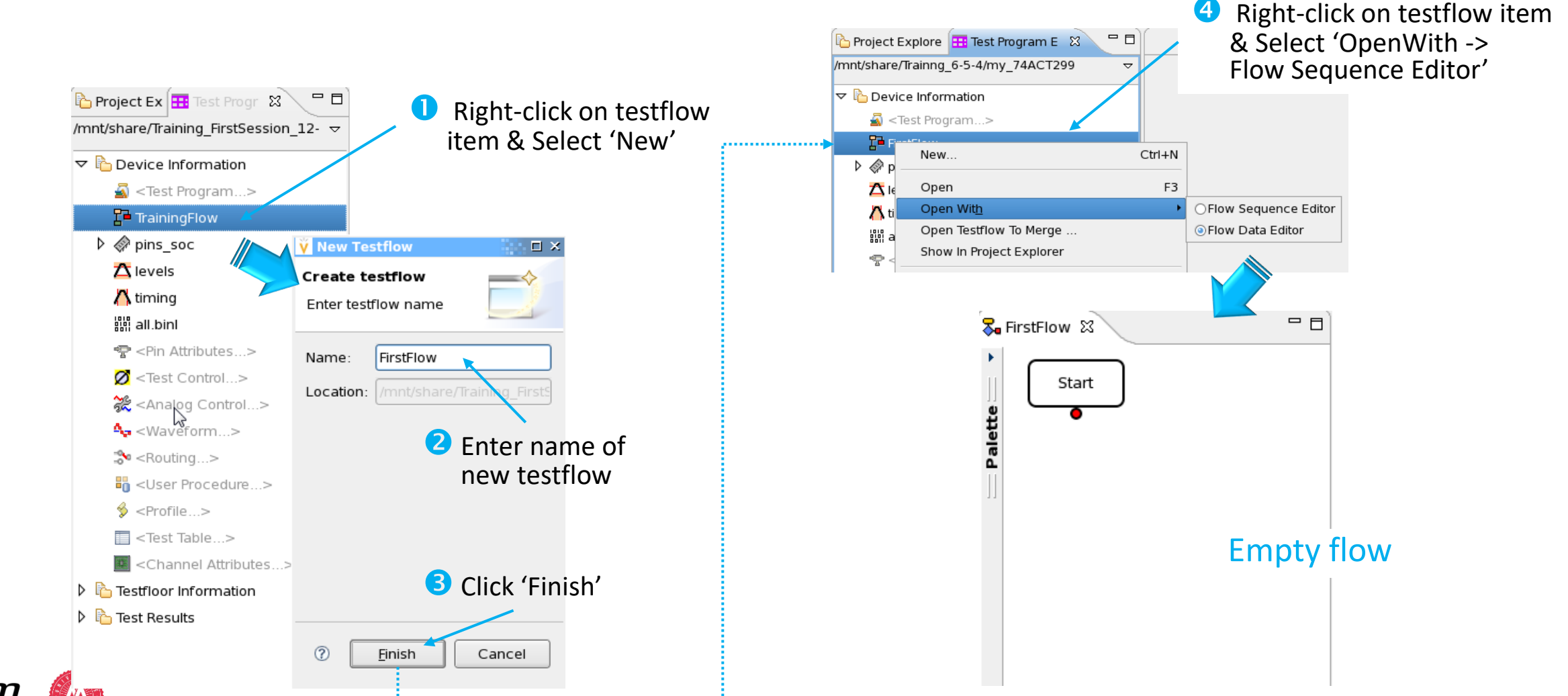

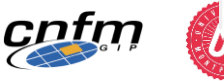

1. Create new testflow

### **TEST FLOW CREATION IN SMARTEST**

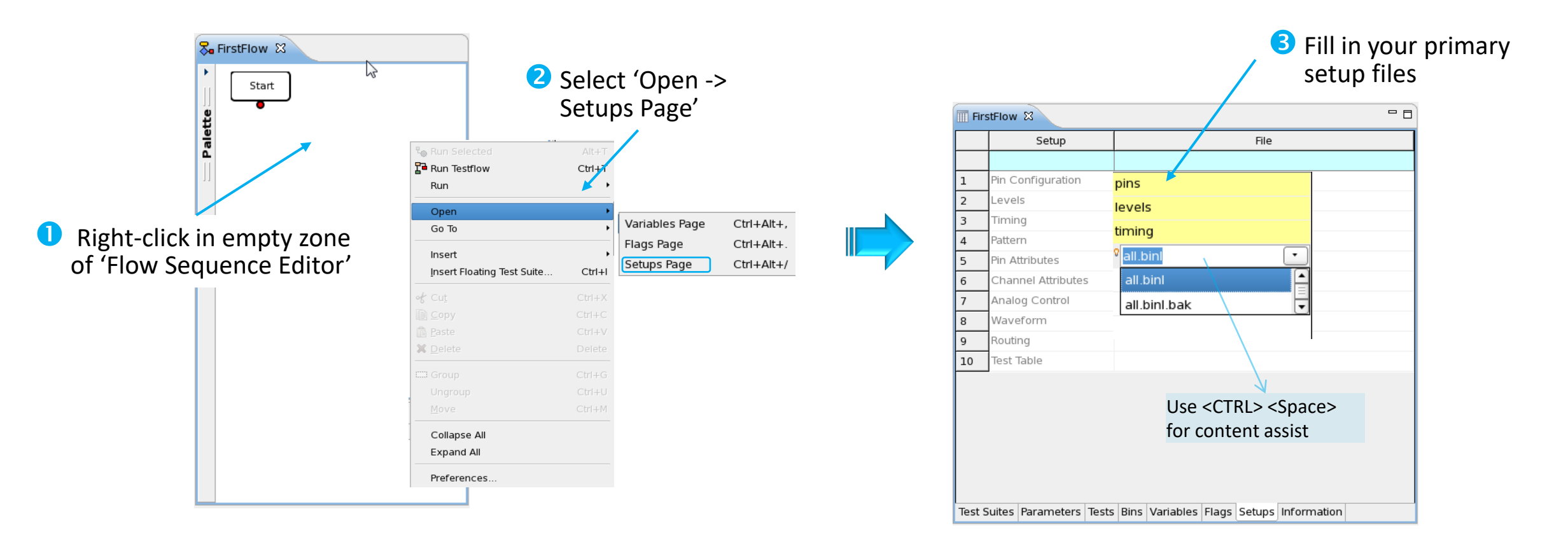

Necessary step to make all primary settings (pins/level/timing/pattern) available within the Testflow

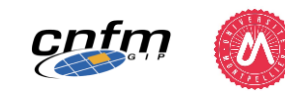

2. Setup files assignation

3. Element insertion

**Testsuite** 

### **TEST FLOW CREATION IN SMARTEST**

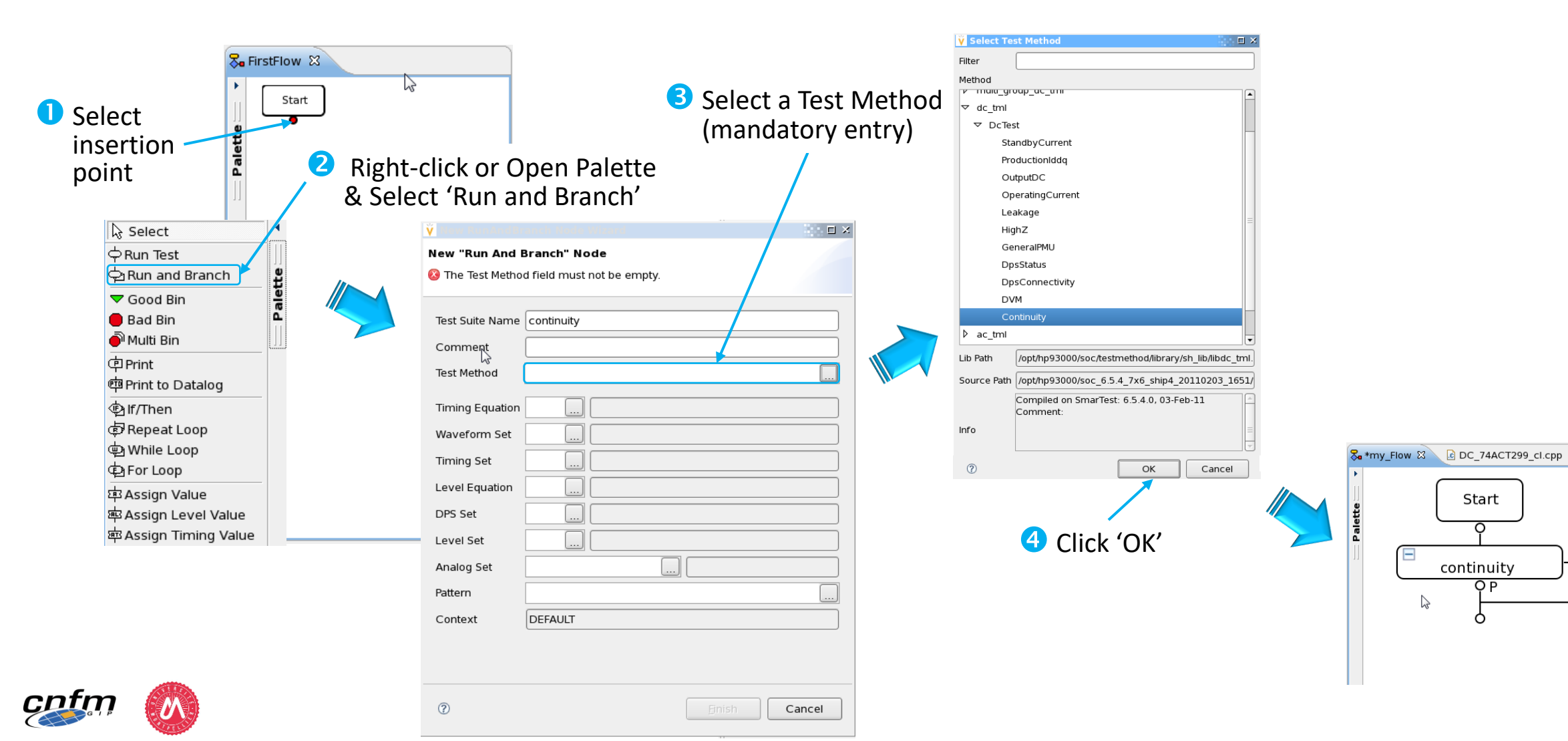

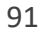

\*my\_Flow

**•** F

3. Element insertion Testsuite

### **TEST FLOW CREATION IN SMARTEST**

#### **PROPERTIES VIEW**

Double-click on Testsuite will open the Properties view

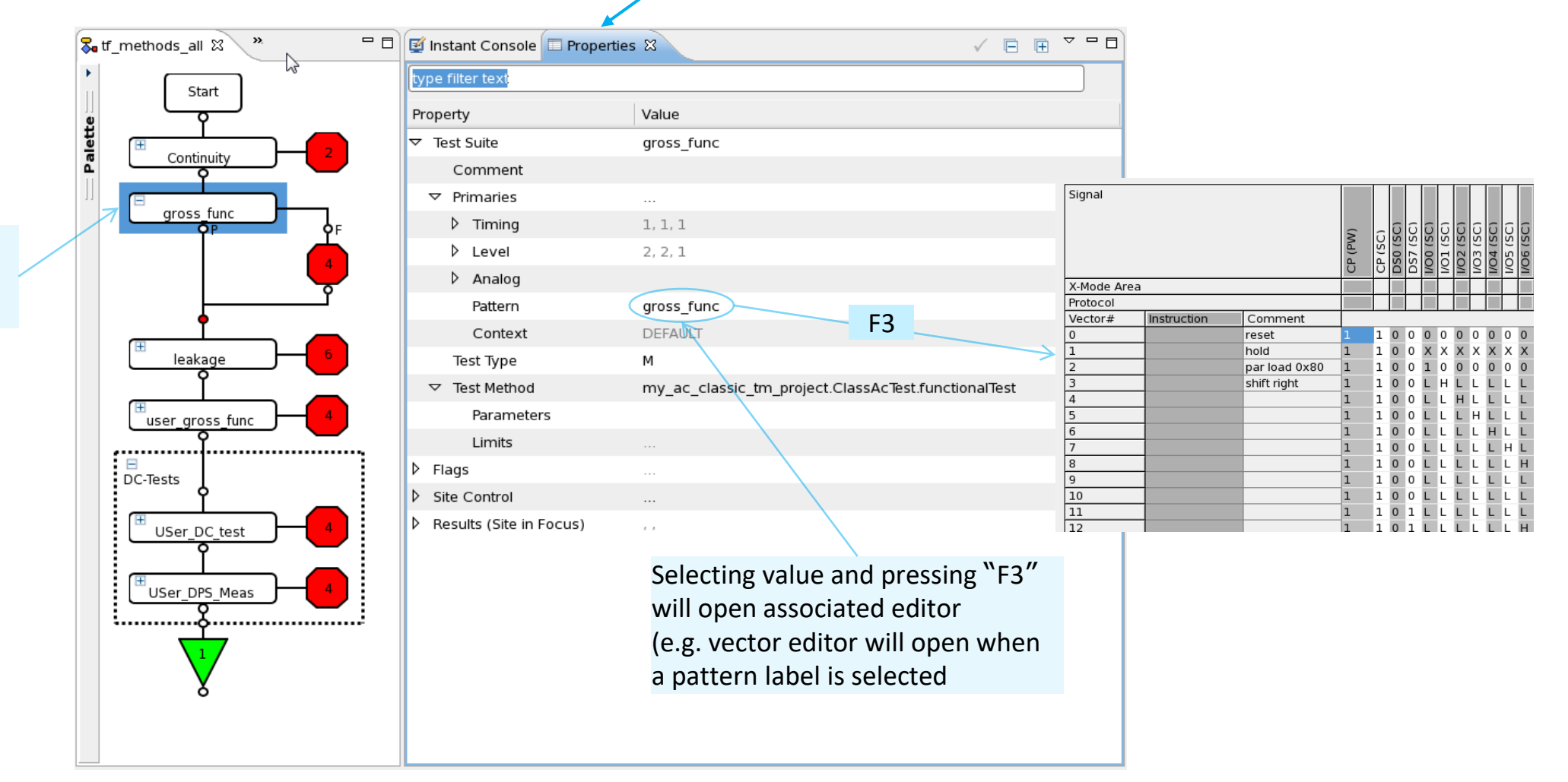

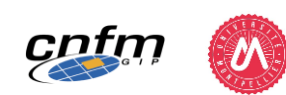

### 3. Element insertion Bin

### **TEST FLOW CREATION IN SMARTEST**

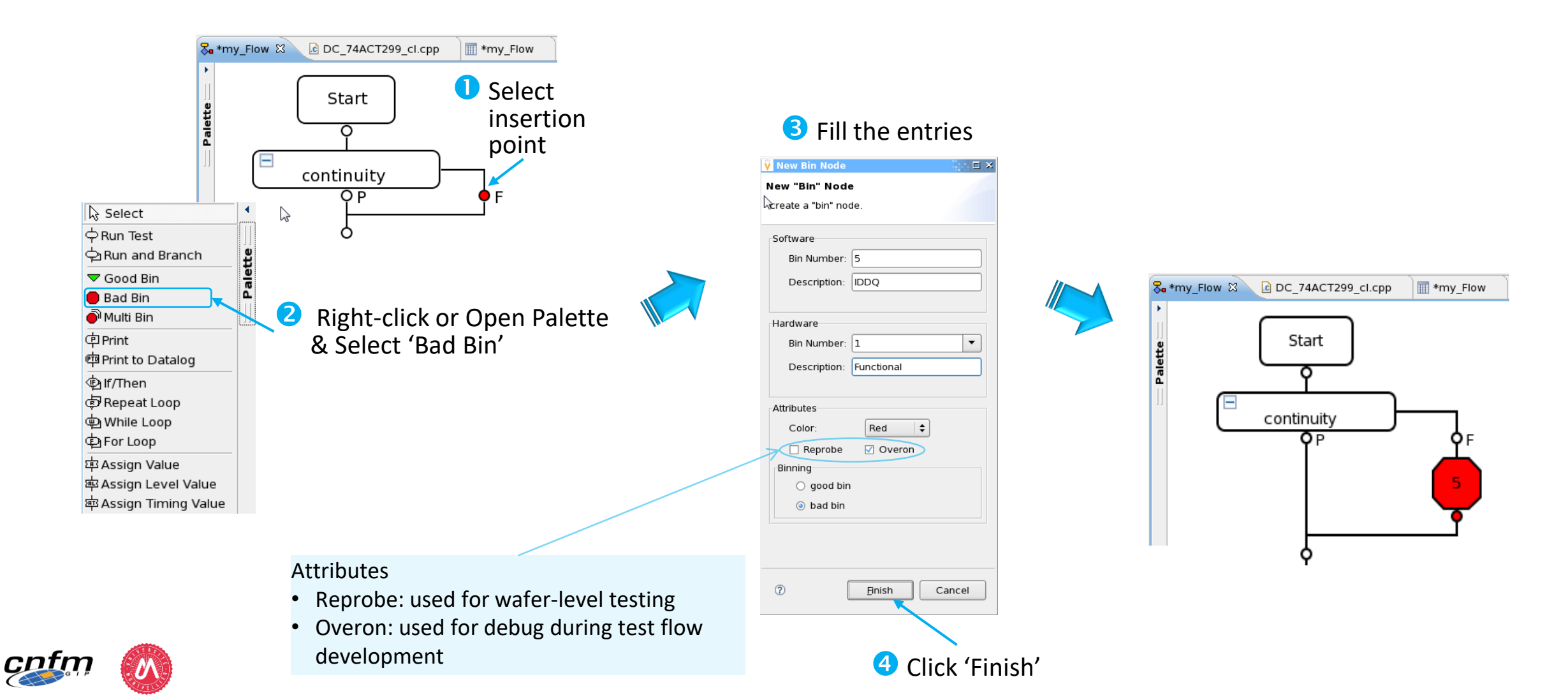

4. Save testflow

### **TEST FLOW CREATION IN SMARTEST**

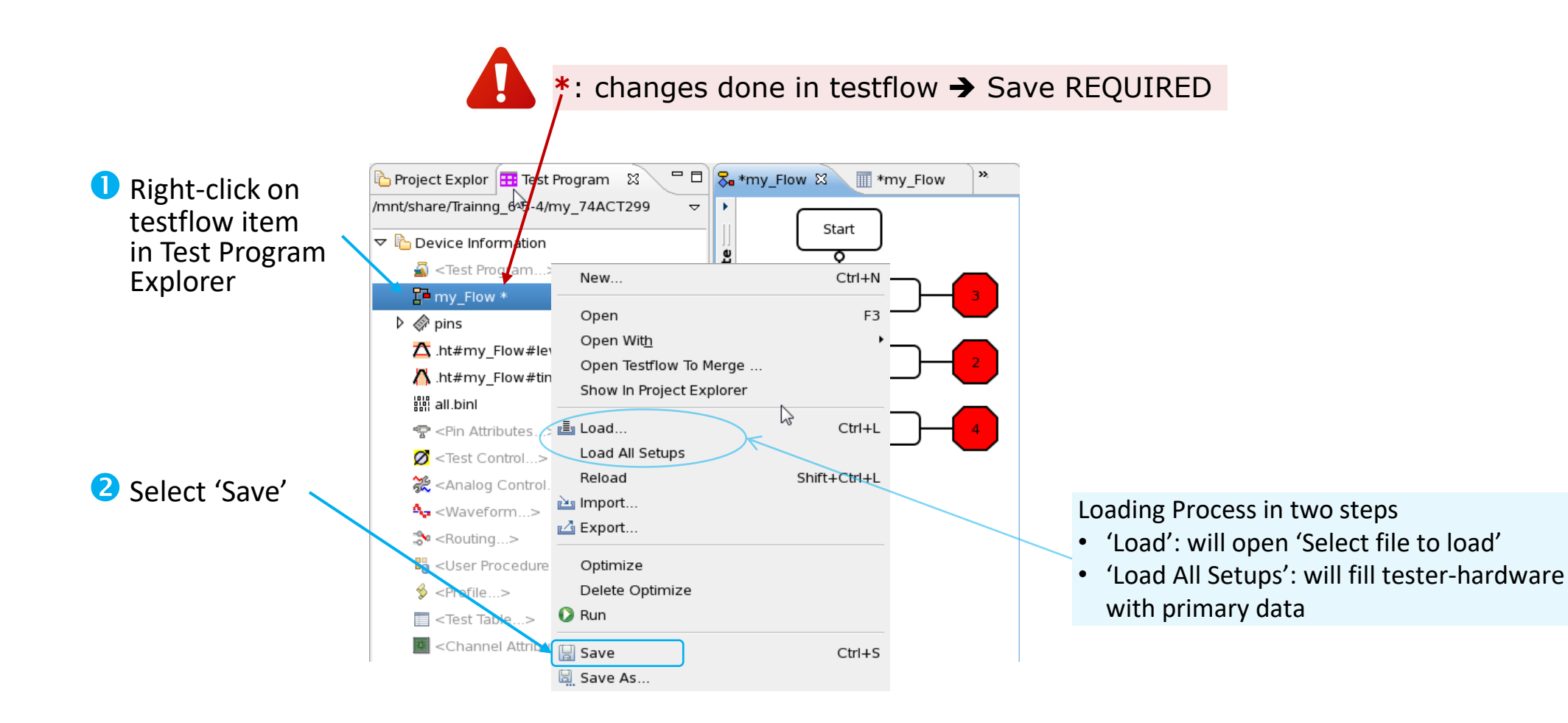

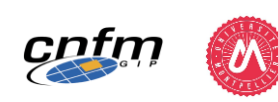

### **TEST FLOW EXECUTION IN SMARTEST**

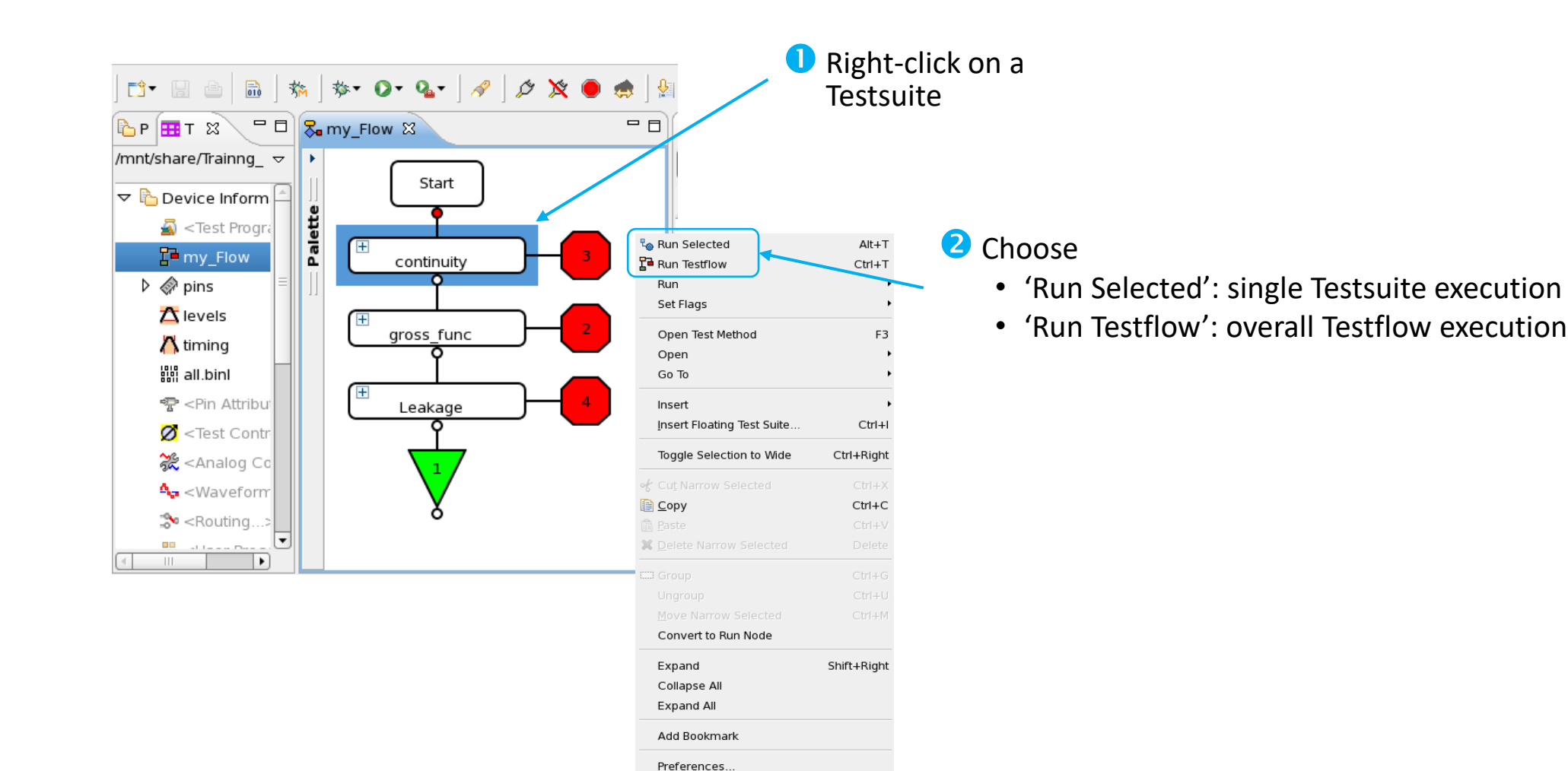

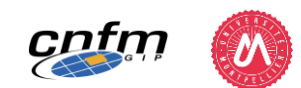

### **TEST FLOW EXECUTION IN SMARTEST**

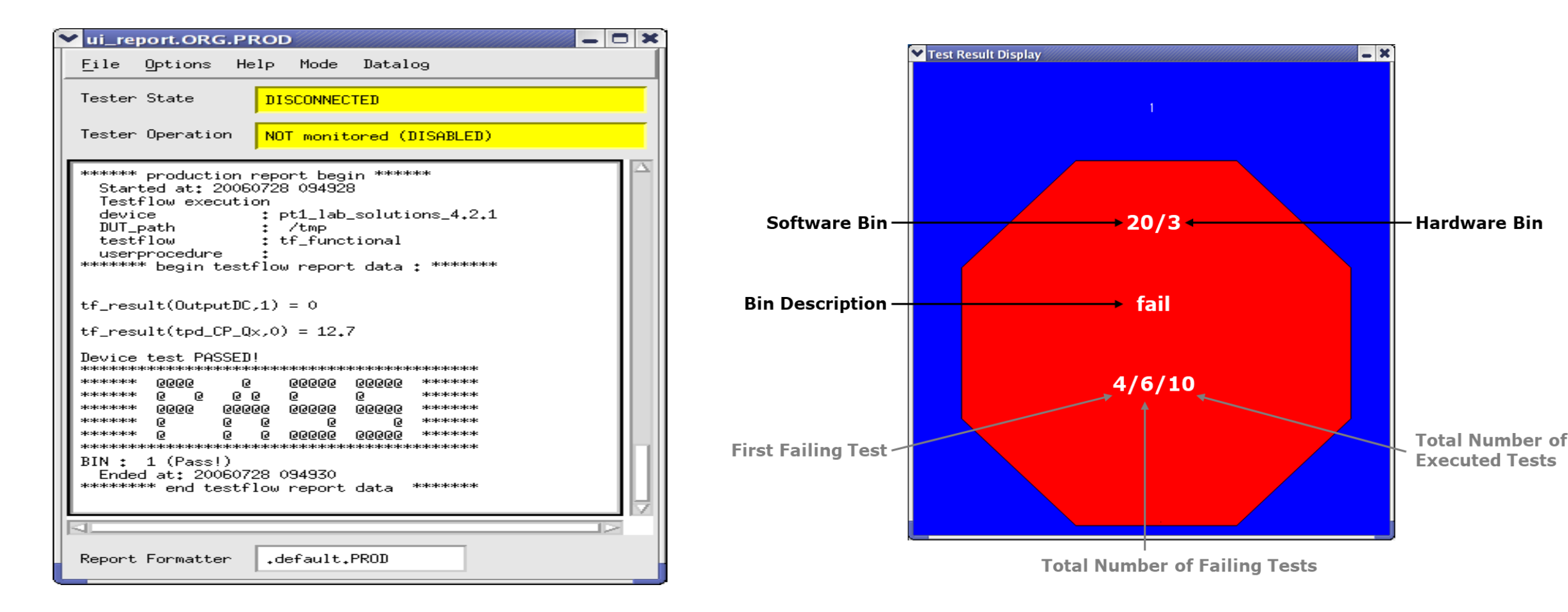

![](_page_95_Picture_3.jpeg)

![](_page_96_Picture_0.jpeg)

## Lab & Exercises:

![](_page_96_Picture_2.jpeg)

## ) 74ACT299 Test Program Development: First Test Flow (off-line + on-line)

![](_page_96_Picture_4.jpeg)

### **LEARNING STEPS**

![](_page_97_Figure_1.jpeg)

![](_page_97_Picture_2.jpeg)

• Production Test Flow

![](_page_98_Figure_2.jpeg)

![](_page_98_Picture_3.jpeg)

### **DC TESTS**

- Purpose
  - Verify device DC performances, once functionality is OK
- Classical Tests
  - $V_{IL}/V_{IH}$ ,  $V_{OL}/V_{OH}$

![](_page_99_Figure_6.jpeg)

Can be based on functional tests or on V/I measurements

![](_page_99_Picture_8.jpeg)

## V<sub>IL</sub>/V<sub>IH</sub> TEST

- Purpose
  - Ensure that the input pins can correctly sense the proper logic levels when programmed  $V_{\rm IL}/V_{\rm IH}$  voltages are applied
- Principle
  - Functional test with driver levels configured at datasheet V<sub>IL</sub>/V<sub>IH</sub> values for input pins (relaxed constraints on comparator levels for output pins)

![](_page_100_Figure_6.jpeg)

#### **DC Electrical Characteristics for ACT**

|  | Symbol         |                    | Parameter         | v <sub>cc</sub> | $V_{CC}$ $T_A = 25^{\circ}C$ |                   | T <sub>A</sub> = −40°C to +85°C |       | Conditions                |  |
|--|----------------|--------------------|-------------------|-----------------|------------------------------|-------------------|---------------------------------|-------|---------------------------|--|
|  |                |                    | r urumotor        | (V)             | Тур                          | Guaranteed Limits |                                 | onito | Contaitions               |  |
|  | V <sub>H</sub> | Minimum HIGH Level |                   | 4.5             | 1.5                          | 2.0               | 2.0                             | V     | $V_{OUT} = 0.1V$          |  |
|  |                |                    | Input Voltage     | 5.5             | 1.5                          | 2.0               | 2.0                             | v     | or V <sub>CC</sub> – 0.1V |  |
|  | VL             |                    | Maximum LOW Level | 3.0             | 1.5                          | 0.8               | 0.8                             | V     | V <sub>OUT</sub> = 0.1V   |  |
|  |                |                    | Input Voltage     | 4.5             | 1.5                          | 0.8               | 0.8                             | v     | or $V_{CC} = 0.1V$        |  |

![](_page_100_Picture_9.jpeg)

## V<sub>IL</sub>/V<sub>IH</sub> TEST

- Purpose
  - Ensure that the input pins can correctly sense the proper logic levels when programmed  $V_{\rm IL}/V_{\rm IH}$  voltages are applied
- Principle
  - Iterations of functional test with changing of  $V_{\rm IL}/V_{\rm IH}$  values for input pins (relaxed constraints on comparator levels for output pins)

![](_page_101_Figure_6.jpeg)

### $V_{IL}/V_{IH}$ Test in SmarTest

![](_page_102_Figure_2.jpeg)

![](_page_102_Picture_3.jpeg)

#### **Test Procedure**

- 1. Set V<sub>IL</sub> to low pass level Execute functional test
- Set V<sub>IH</sub> to high pass level
   Set back V<sub>IL</sub> to nominal level
   Execute functional test

![](_page_102_Figure_7.jpeg)

![](_page_102_Figure_8.jpeg)

- 3. Return FAIL if either execution fails, otherwise return PASS
- \*  $V_{IL}/V_{IH}$  measurement: iterations of steps 1 & 2 with incremental change of  $V_{IL}/V_{IH}$  setting to identify P/F transition (meas. value = last Pass value) Return FAIL if measured  $V_{IL}$  < low pass level or measured  $V_{IH}$  > high pass level, otherwise return PASS

## V<sub>OL</sub>/V<sub>OH</sub> TEST

- Purpose
  - Verify voltage/current capabilities: ensure that the V<sub>OL</sub>/V<sub>OH</sub> voltages are not too much degraded while output pins deliver the specified  $I_{OL}/I_{OH}$  current
- Principle
  - Force  $I_{OL}/I_{OH}$  current on output pins and measure the corresponding  $V_{OL}/V_{OH}$  voltage

![](_page_103_Figure_6.jpeg)

#### **DC Electrical Characteristics for ACT**

 $V_{OI}/V_{OH}$  Test Result

FAIL otherwise

| Symbol |                 | hol | Parameter          | V <sub>cc</sub> | T <sub>A</sub> =      | 25°C | T <sub>A</sub> = −40°C to +85°C | Unite      | Conditions                           |  |
|--------|-----------------|-----|--------------------|-----------------|-----------------------|------|---------------------------------|------------|--------------------------------------|--|
|        |                 |     | ratameter          | (V)             | Typ Guaranteed Limits |      | Onits                           | Conditions |                                      |  |
|        | V <sub>OH</sub> |     | Minimum HIGH Level | 4.5             | 4.49                  | 4.4  | 4.4                             | V          | Jaura - 60 mA                        |  |
|        |                 |     |                    | 5.5             | 5.49                  | 5.4  | 5.4                             | v          | 1001 = -20 hA                        |  |
|        |                 |     |                    |                 |                       |      |                                 |            | $V_{IN} = V_{IL} \text{ or } V_{IH}$ |  |
|        |                 |     |                    | 4.5             | 0.0001                | 3.86 | 3.76                            | V 🔇        | l <sub>он</sub> = -24 mA             |  |
|        |                 |     |                    | 5.5             |                       | 4.86 | 4.76                            |            | I <sub>OH</sub> = -24 mA (Note 5)    |  |
|        | V <sub>OL</sub> |     | Maximum LOW Level  | 4.5             | 0.001                 | 0.1  | 0.1                             | V          | Jaure = 50 µ A                       |  |
| L      |                 |     | Output Voltage     | 5.5             | 0.001                 | 0.1  | 0.1                             | v          | 1001 - 20 hV                         |  |
|        |                 |     |                    |                 |                       |      |                                 |            | $V_{IN} = V_{IL} \text{ or } V_{IH}$ |  |
|        |                 |     |                    | 4.5             |                       | 0.36 | 0.44                            | V 🔇        | l <sub>OL</sub> = 24 mA              |  |
|        |                 |     |                    | 5.5             |                       | 0.36 | 0.44                            |            | I <sub>OL</sub> = 24 mA (Note 5)     |  |

PASS if  $V_{OL-meas} \leq V_{OL-limit} \& V_{OH-meas} \geq V_{OH}$  limit

104

## V<sub>OL</sub>/V<sub>OH</sub> TEST

- Purpose
  - Verify voltage/current capabilities: ensure that the V<sub>OL</sub>/V<sub>OH</sub> voltages are not too much degraded while output pins deliver the specified  $I_{OL}/I_{OH}$  current
- Principle
  - Force  $I_{OL}/I_{OH}$  current on output pins and measure the corresponding  $V_{OL}/V_{OH}$  voltage

![](_page_104_Figure_6.jpeg)

#### DC Electrical Characteristics for ACT

| Symb            | ol Parameter       | V <sub>cc</sub> | $V_{CC}$ $T_A = 25^{\circ}C$ |                   | $T_A = -40^{\circ}C \text{ to } +85^{\circ}C$ | Unite | Conditions                           |  |
|-----------------|--------------------|-----------------|------------------------------|-------------------|-----------------------------------------------|-------|--------------------------------------|--|
| Synis           |                    | (V)             | Тур                          | Guaranteed Limits |                                               | Onits | Conditions                           |  |
| V <sub>OH</sub> | Minimum HIGH Level | 4.5             | 4.49                         | 4.4               | 4.4                                           | V     | E0A                                  |  |
|                 |                    | 5.5             | 5.49                         | 5.4               | 5.4                                           | v     | ου μα                                |  |
|                 |                    |                 |                              |                   |                                               |       | $V_{IN} = V_{IL} \text{ or } V_{IH}$ |  |
|                 |                    | 4.5             | 0.0001                       | 3.86              | 3.76                                          | V 🔇   | 1 <sub>0H</sub> = -24 mA             |  |
|                 |                    | 5.5             |                              | 4.86              | 4.76                                          |       | I <sub>OH</sub> = -24 mA (Note 5)    |  |
| V <sub>OL</sub> | Maximum LOW Level  | 4.5             | 0.001                        | 0.1               | 0.1                                           | V     | - 50 4                               |  |
|                 | Output Voltage     | 5.5             | 0.001                        | 0.1               | 0.1                                           | × ×   | I <sub>OUT</sub> = 50 μA             |  |
|                 |                    |                 |                              |                   |                                               |       | $V_{IN} = V_{IL}$ or $V_{IH}$        |  |
|                 |                    | 4.5             |                              | 0.36              | 0.44                                          | V 🔇   | l <sub>OL</sub> = 24 mA              |  |
|                 |                    | 5.5             |                              | 0.36              | 0.44                                          |       | I <sub>OL</sub> = 24 mA (Note 5)     |  |

*If measurement values are demanded:* 

- Iterations of functional test to identify P/F transition (meas. values = last Pass values)
- Comparison of meas. values with V<sub>OL</sub>/V<sub>OH</sub> limits to return a Pass/Fail result

### V<sub>OL</sub>/V<sub>OH</sub> TEST IN SMARTEST

|            | Test Function:<br>'Output DC'                                                                          |         | V <sub>ol</sub> | <b>І<sub>ОН</sub>/</b> | <b>V<sub>OH</sub></b> |
|------------|----------------------------------------------------------------------------------------------------|---------|-----------------|------------------------|-----------------------|
|            | ✓ Test Control<br>Edit Doc                                                                             |         |                 | - *                    |                       |
| Pin list 📄 | Output DC<br>pin list ser_out                                                                          |         |                 | Î                      |                       |
| ,<br>,     |                                                                                                    | uni t   | Іом             | high                   |                       |
|            | force current<br>pass max/min                                                                          | mA<br>V | 6<br>0.8        | -6<br>3.8              |                       |
|            | Additional PMU parameters<br>SPMU clamp voltage<br>pass min/max<br>settling time                       | V<br>ms | -0.<br>1        | 1                      |                       |
| Instrument | <ul> <li>PPMU</li> <li>PPMU/term</li> <li>Programable Load</li> <li>SPMU</li> <li>SPMU/term</li> </ul> |         |                 |                        |                       |
| -          | vec. range <u>10 - 20</u><br>output <u>Vout (\$P)</u>                                                  |         |                 |                        |                       |
|            | 4                                                                                                    |         |                 | <b>↓</b>               |                       |

Çņ

#### **Test Procedure with PMU option**

- 1. Execute test vectors; Scan for 'L' or 'H' state in a pin-by-pin basis
- 2. For first pin & for each vector: Connect PMU, Force Current@spec value & Measure Voltage

![](_page_105_Figure_6.jpeg)

![](_page_105_Figure_7.jpeg)

'H' state

- 3. Repeat for remaining pins
- 4. Compare to pass values

### V<sub>OL</sub>/V<sub>OH</sub> TEST IN SMARTEST

![](_page_106_Figure_2.jpeg)

#### **Test Procedure with PMU option**

1. Execute test vectors; Scan for 'L' or 'H' state in a pin-by-pin basis in the specified vector range

> Make sure that both 'L' & 'H' states are present in the specified vector range for the pins under test

| FORM | AT C | Ρ | MR | mc | de | ser | in ser out io pins ;     |  |
|------|------|---|----|----|----|-----|--------------------------|--|
| R1   | std  | 1 | -0 | 00 | 00 | LL  | LLLLLLL reset ;          |  |
| R1   | std  | 1 | 1  | 00 | 00 | XX  | LLLLLLL hold ;           |  |
| R1   | std  | 1 | 1  | 00 | 00 | XX  | XXXXXXXX hold (dummy) ;  |  |
| R1   | std  | 1 | 1  | 11 | 00 | HL  | 10000000 parallel load ; |  |
| R1   | std  | 1 | 1  | 01 | 00 | LL  | LHLLLLL shift right ;    |  |
| R1   | std  | 1 | 1  | 01 | 00 | LL  | LLHLLLLL shift right ;   |  |
| R1   | std  | 1 | 1  | 01 | 00 | LL  | LLLHLLLL shift right ;   |  |
| R1   | std  | 1 | 1  | 01 | 00 | LL  | LLLLHLLL shift right ;   |  |
| R1   | std  | 1 | 1  | 01 | 00 | LL  | LLLLHLL shift right ;    |  |
| R1   | std  | 1 | 1  | 01 | 00 | LL  | LLLLLHL shift right ;    |  |
| R1   | std  | 1 | 1  | 01 | 00 | LH  | LLLLLLH shift right ;    |  |
| R1   | std  | 1 | 1  | 01 | 00 | LL  | LLLLLLL shift right ;    |  |
| R1   | std  | 1 | 1  | 10 | 01 | LH  | LLLLLLH shift in left ;  |  |
| R1   | std  | 1 | 1  | 10 | 01 | LH  | LLLLLHH shift in left ;  |  |
| R1   | std  | 1 | 1  | 10 | 00 | LL  | LLLLLHHL shift left ;    |  |
| R1   | std  | 1 | 1  | 10 | 00 | LL  | LLLLHHLL shift left ;    |  |
| R1   | std  | 1 | 1  | 10 | 00 | LL  | LLLHHLLL shift left ;    |  |
| R1   | std  | 1 | 1  | 10 | 00 | LL  | LLHHLLLL shift left ;    |  |
| R1   | std  | 1 | 1  | 10 | 00 | LL  | LHHLLLLL shift left ;    |  |
| R1   | std  | 1 | 1  | 10 | 00 | HL  | HHLLLLLL shift left ;    |  |
| R1   | std  | 1 | 1  | 10 | 00 | HL  | HLLLLLL shift left ;     |  |
| R10  | std  | 1 | 1  | 00 | 00 | XX  | HLLLLLL hold ;           |  |
|      |      |   |    |    |    |     |                          |  |

### V<sub>OL</sub>/V<sub>OH</sub> TEST IN SMARTEST

|            | Test Function:<br>'Output DC'                                                                           |         | V <sub>ol</sub> | <b>І<sub>ОН</sub>/</b> | V <sub>OH</sub> |
|------------|----------------------------------------------------------------------------------------------------|---------|-----------------|------------------------|-----------------|
|            | ✓ Test Control<br>Edit Doc                                                                              |         |                 | - *                    |                 |
| Pin list   | Output DC<br>pin list ser_out                                                                           |         |                 | Î                      |                 |
|            |                                                                                                    | uni t   | low             | high                   |                 |
|            | force current<br>pass max/min                                                                           | mA<br>V | 6<br>0.8        | -6<br>3.8              |                 |
|            | Additional PMU parameters<br>SPMU clamp voltage<br>pass min/max<br>settling time                        | V<br>ms | -0.<br>1        | 1                      |                 |
| Instrument | <ul> <li>PPMU</li> <li>PPMII/term</li> <li>Programable Load</li> <li>SPMU</li> <li>SPMU/term</li> </ul> |         |                 |                        |                 |
| onfm 🧥     | vec. range <u>10 - 20</u><br>output Vout (\$P)                                                          |         |                 |                        |                 |
|            | ←                                                                                                    |         |                 | →                      | 1               |

#### **Test Procedure with PL option**

- 1. Set  $V_{OL}$  to low pass level Set active load to  $I_{OI}$ Execute functional test
- 2. Set back  $V_{OL}$  to nominal level Set  $V_{OH}$  to high pass level Set active load to I<sub>OH</sub> Execute functional test

![](_page_107_Figure_6.jpeg)

- 3. Return FAIL if either execution fails, otherwise return PASS
- $V_{OI}/V_{OH}$  measurement: iterations of steps 1 & 2 with incremental change of  $V_{OI}/V_{OH}$  setting to identify P/F transition (meas. value = last Pass value ); Return FAIL if measured  $V_{ol}$  > low pass level or measured  $V_{OH}$  < high pass level, otherwise return PASS
#### **AC TESTS**

- Purpose
  - Verify device AC performances, once functionality & DC performances are OK
- Classical Tests
  - Setup & hold times (inputs), propagation delay (outputs), frequency

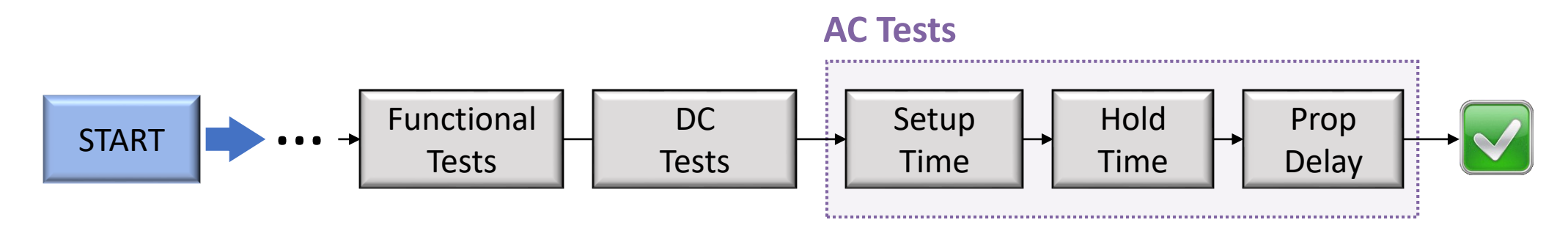

All AC tests are based on functional tests

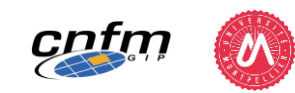

#### **AC TESTS**

• Principle

cntn

- Pass/Fail Results: <u>one functional test</u> performed with edge position set at limit value w.r.t. datasheet specification for the targeted performance
- Measurement Values: <u>iterations of functional test</u> with changing of edge position in order to identify Pass/Fail transition (meas. value = last Pass value); Comparison of meas. value with datasheet specification to return a Pass/Fail result

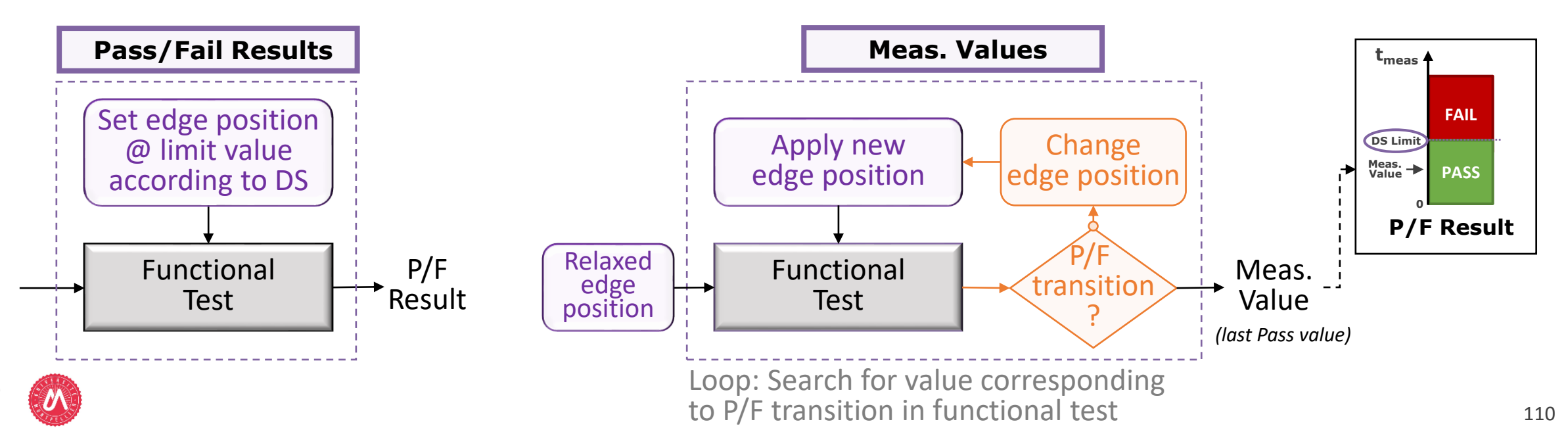

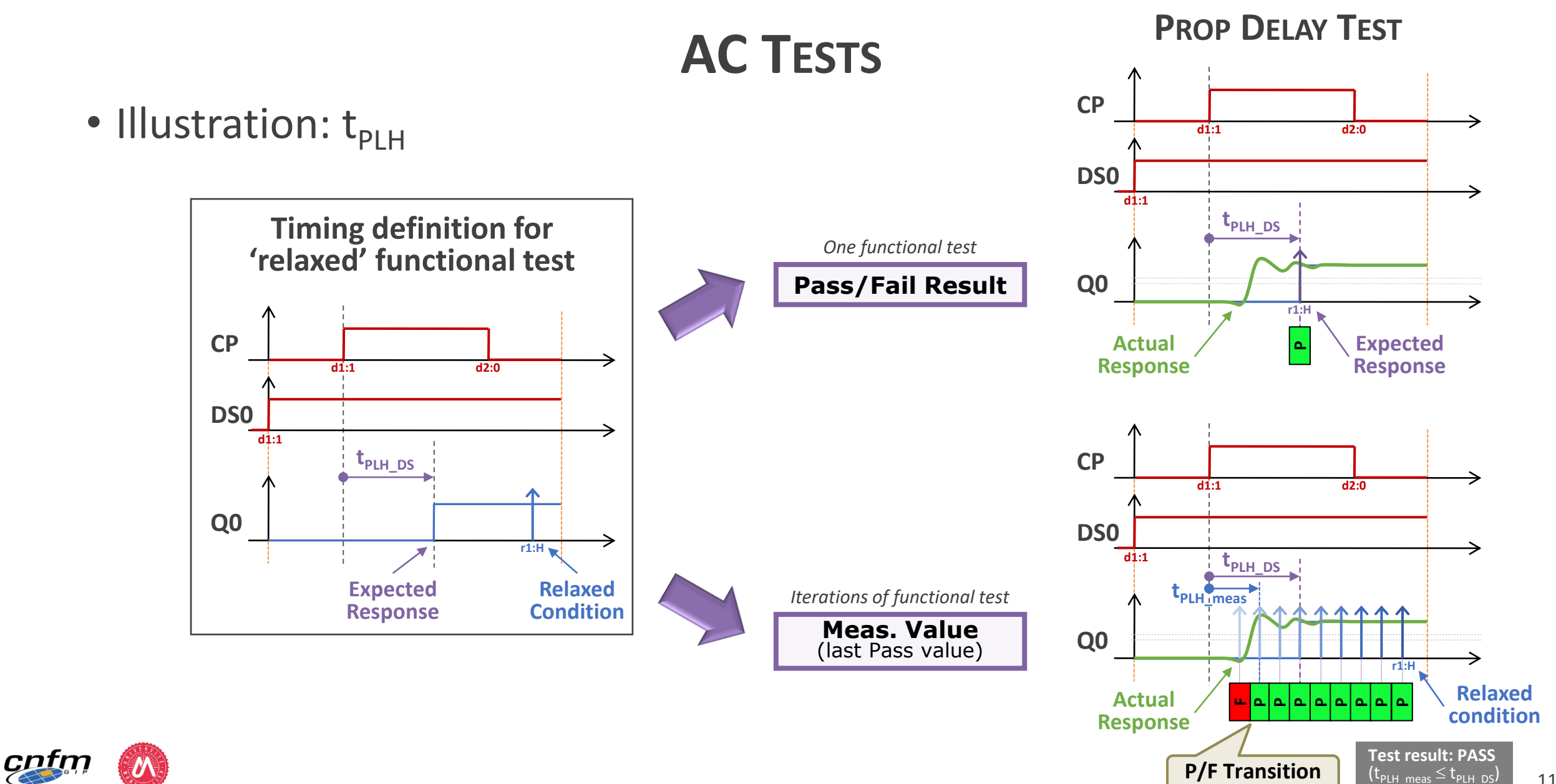

111

#### **AC TESTS**

- Purpose
  - Verify device AC performances, once functionality & DC performances are OK
- Classical Tests
  - Setup & hold times (inputs), propagation delay (outputs), frequency

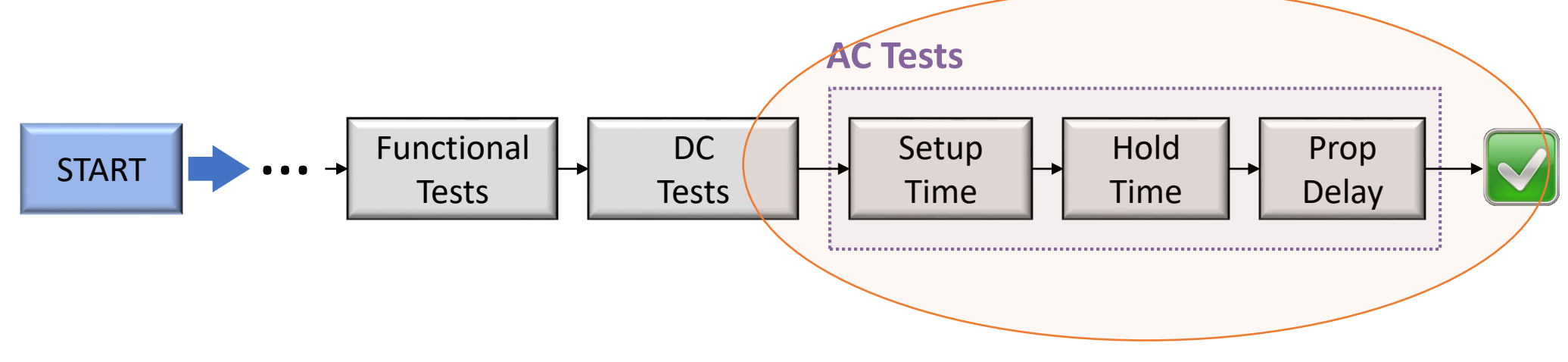

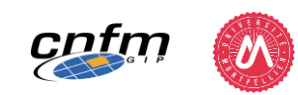

#### **SETUP TIME TEST**

- Definition
  - <u>Minimum</u> amount of time the data input must be held steady <u>before</u> the transition of a reference signal (clock)

AC Operating Requirements for ACT

Test performed on input pins only

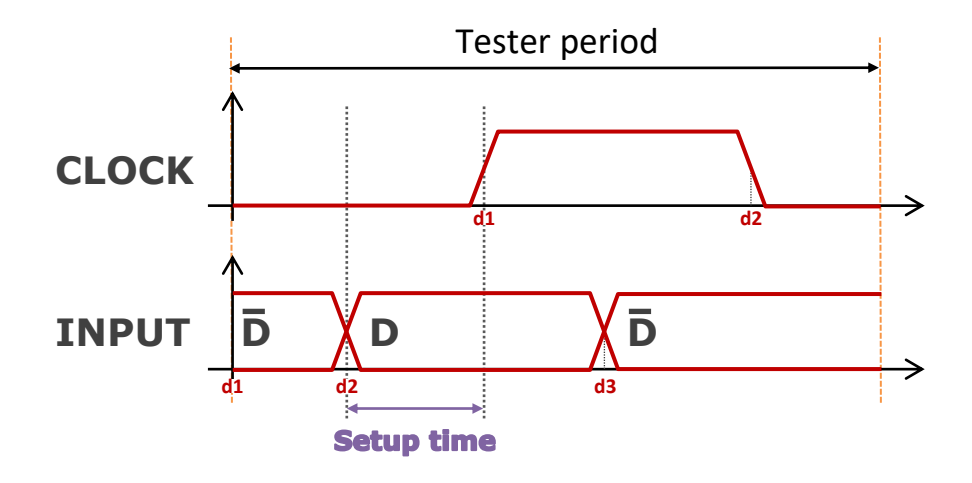

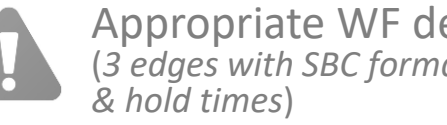

Appropriate WF definition required (3 edges with SBC format to handle both setup)

|        |                                                                     | Vcc       | T <sub>A</sub> = +25°C<br>C <sub>L</sub> = 50 pF |      | T <sub>A</sub> = -40°C to +85°C | Units |
|--------|---------------------------------------------------------------------|-----------|--------------------------------------------------|------|---------------------------------|-------|
| Symbol | Parameter                                                           | (V)       |                                                  |      | C <sub>L</sub> = 50 pF          |       |
|        |                                                                     | (Note 10) | Тур                                              | Guar | anteed Minimum                  | ĺ     |
| è      | Setup Time, HIGH or LOW<br>S <sub>n</sub> or S <sub>n</sub> to CP   | 5.0       | 2.0                                              | 5.0  | 5.5                             | ns    |
| н      | Hold Time, HIGH or LOW<br>S <sub>0</sub> or S <sub>1</sub> to CP    | 5.0       | -2.0                                             | 1.0  | 1.0                             | ns    |
| 8      | Setup Time, HIGH or LOW<br>I/On to CP                               | 5.0       | 1.5                                              | 4.0  | 4.5                             | ns    |
| ĥ      | Hold Time, HIGH or LOW<br>I/On to CP                                | 5.0       | -1.0                                             | 1.0  | 1.0                             | ns    |
| 8      | Setup Time, HIGH or LOW<br>DS <sub>0</sub> or DS <sub>7</sub> to CP | 5.0       | 1.5                                              | 4.5  | 5.0                             | ns    |
| н      | Hold Time, HIGH or LOW<br>DS <sub>0</sub> or DS <sub>7</sub> to CP  | 5.0       | -1.0                                             | 1.0  | 1.0                             | ns    |
| w      | CP Pulse Width<br>HIGH or LOW                                       | 5.0       | 2.0                                              | 4.0  | 4.5                             | ns    |
| w      | MR Pulse Width, LOW                                                 | 5.0       | 2.0                                              | 3.5  | 3.5                             | ns    |
| REC    | Recovery Time, MR to CP                                             | 5.0       | 0                                                | 1.5  | 1.5                             | ns    |

#### SETUP TIME TEST IN SMARTEST

#### Definition

Cntr

- <u>Minimum</u> amount of time the data input must be held steady <u>before</u> the transition of a reference signal (clock)
- Test performed on input pins only

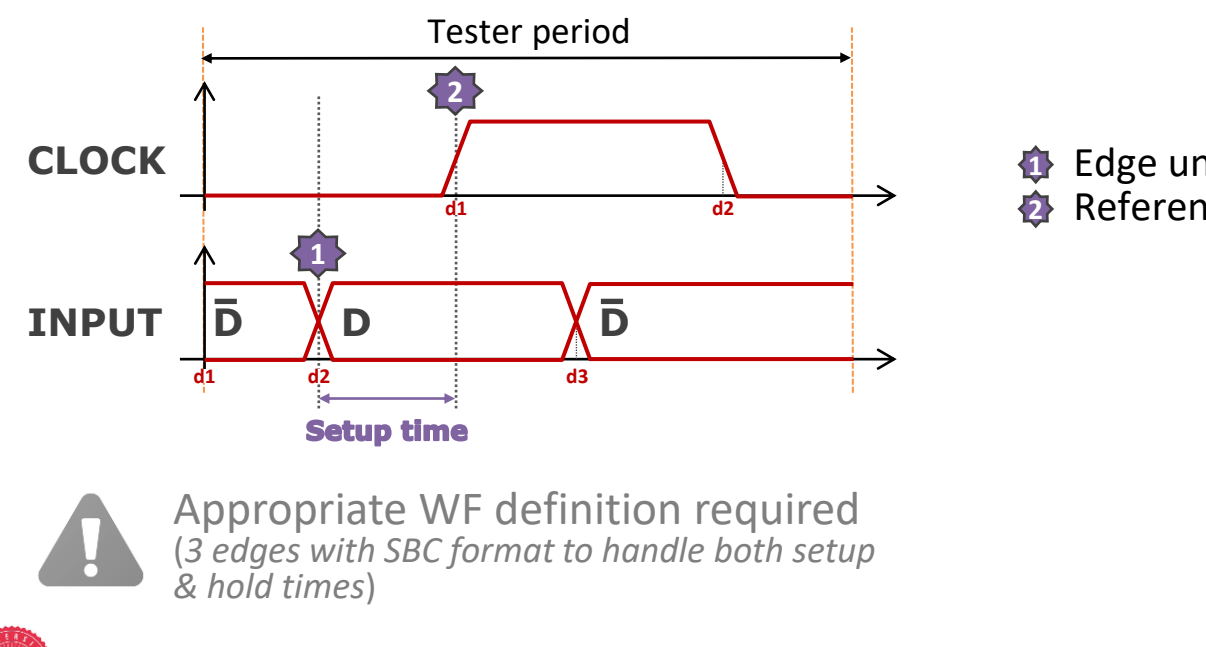

#### **Test Function: 'Setup Time'**

|                                        | <ul> <li>Test Control</li> </ul>                                                                                                    |         |
|----------------------------------------|----------------------------------------------------------------------------------------------------|---------|
|                                        | Edit Doc                                                                                                    |         |
| Pin list 📫                             | Setup Time<br>pin list ser_in                                                                                                    |         |
| e under focus ≓<br>erence (optional) 🛁 | edge/param devcyc d2<br>[ref. pin/time] LE CP<br>[ref. devcyc]<br>pass setup time ns 5<br>Conserval<br>Servial<br>Servial<br>Servial |         |
|                                        | output <mark>tsu (\$P)</mark>                                                                                                    |         |
|                                        |                                                                                                    | 구<br>(구 |

#### HOLD TIME TEST

- Definition
  - <u>Minimum</u> amount of time the data input must be held steady <u>after</u> the transition of a reference signal (clock)

AC Operating Requirements for ACT

• Test performed on input pins only

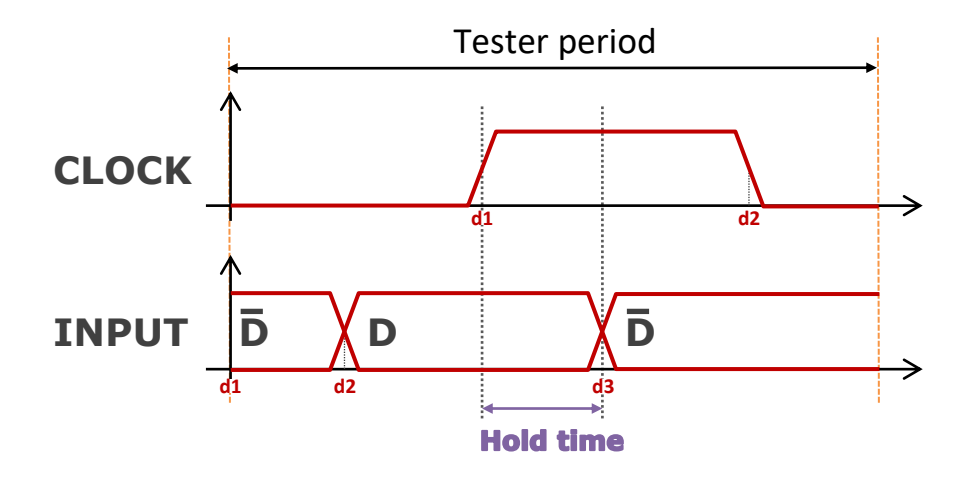

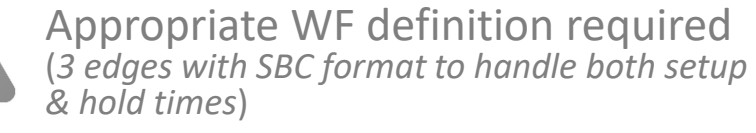

|        |                                                                     | Vcc       | T <sub>A</sub> = +25°C |       | T <sub>A</sub> = -40°C to +85°C |       |
|--------|---------------------------------------------------------------------|-----------|------------------------|-------|---------------------------------|-------|
| Symbol | Parameter                                                           | (V)       | C <sub>L</sub> =       | 50 pF | C <sub>L</sub> = 50 pF          | Units |
|        |                                                                     | (Note 10) | Тур                    | Guar  | anteed Minimum                  |       |
| te     | Setup Time, HIGH or LOW<br>S <sub>0</sub> or S <sub>1</sub> to CP   | 5.0       | 2.0                    | 5.0   | 5.5                             | ns    |
| h      | Hold Time, HIGH or LOW<br>Sn or S1 to CP                            | 5.0       | -2.0                   | 1.0   | 1.0                             | ns    |
| la l   | Setup Time, HIGH or LOW<br>I/O <sub>n</sub> to CP                   | 5.0       | 1.5                    | 4.0   | 4.5                             | ns    |
| ĥ      | Hold Time, HIGH or LOW<br>I/On to CP                                | 5.0       | -1.0                   | 1.0   | 1.0                             | ns    |
| 8      | Setup Time, HIGH or LOW<br>DS <sub>0</sub> or DS <sub>7</sub> to CP | 5.0       | 1.5                    | 4.5   | 5.0                             | ns    |
| н      | Hold Time, HIGH or LOW<br>DSn or DS7 to CP                          | 5.0       | -1.0                   | 1.0   | 1.0                             | ns    |
| w      | CP Pulse Width<br>HIGH or LOW                                       | 5.0       | 2.0                    | 4.0   | 4.5                             | ns    |
| w      | MR Pulse Width, LOW                                                 | 5.0       | 2.0                    | 3.5   | 3.5                             | ns    |
| REC    | Recovery Time, MR to CP                                             | 5.0       | 0                      | 1.5   | 1.5                             | ns    |

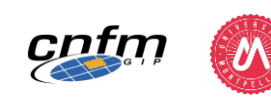

## HOLD TIME TEST IN SMARTEST

#### Definition

CPTr

- <u>Minimum</u> amount of time the data input must be held steady <u>after</u> the transition of a reference signal (clock)
- Test performed on input pins only

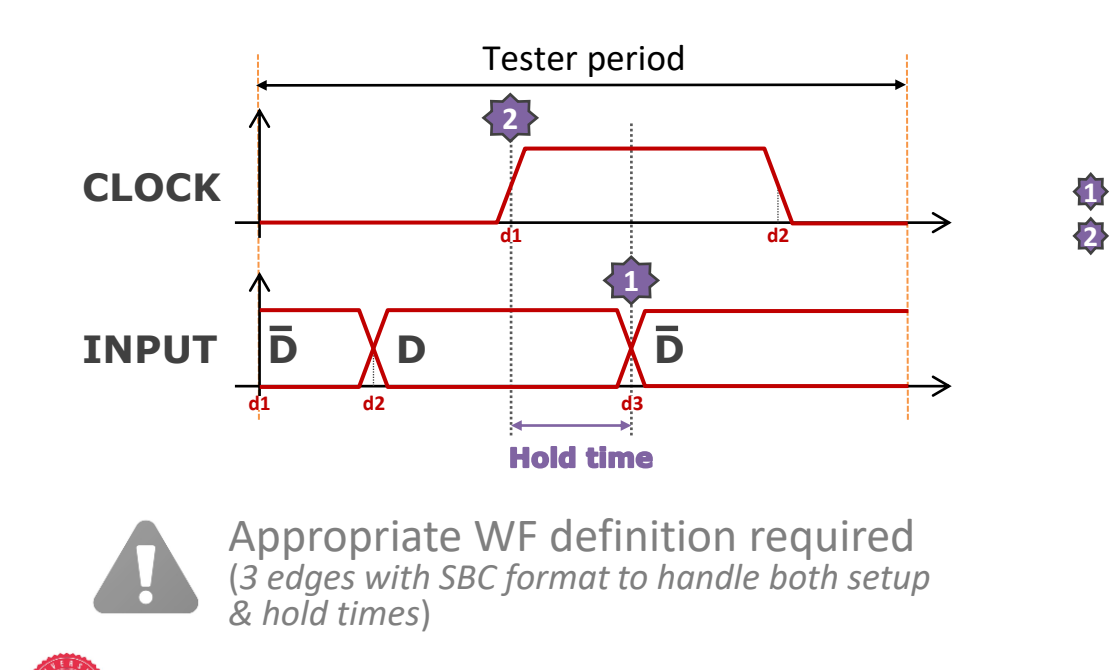

#### Test Control Edit Doc Hold Time Pin list pin list DS0,DS7 Edge under focus edge/param devoyo d3 [ref. pin/time] IF Reference (optional) [ref, devoyc] pass hold time ns Limit 🔿 serial /alue parallel thd (≸P) output

#### **Test Function: 'Hold Time'**

#### **PROPAGATION DELAY TEST**

- Definition
  - <u>Maximum</u> amount of time that ensures the presence of the data <u>after</u> a transition of a reference signal (input or clock)
- Test performed on output pins only

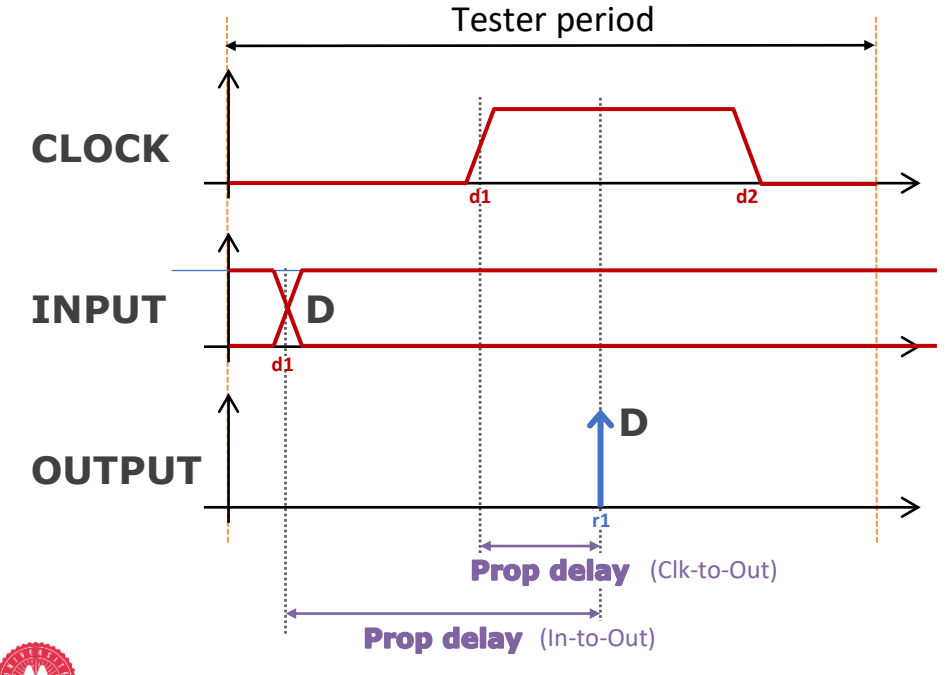

| Symbol           | Parameter                                                                         | V <sub>CC</sub><br>(V)<br>(Note 9) | T <sub>A</sub> = +25°C<br>C <sub>L</sub> = 50 pF |                         |      | T <sub>A</sub> = -40°C to +85°C<br>C <sub>L</sub> = 50 pF |      | Units |
|------------------|-----------------------------------------------------------------------------------|------------------------------------|--------------------------------------------------|-------------------------|------|-----------------------------------------------------------|------|-------|
|                  |                                                                                   |                                    |                                                  |                         |      |                                                           |      |       |
|                  |                                                                                   |                                    | f <sub>MAX</sub>                                 | Maximum Input Frequency | 5.0  | 120                                                       | 170  |       |
| t <sub>PLH</sub> | Propagation Delay<br>CP to Q <sub>0</sub> or Q <sub>7</sub> (Shift Left or Right) | 5.0                                | 4.0                                              | 8.5                     | 12.5 | 3.0                                                       | 14.0 | ns    |
| t <sub>PHL</sub> | Propagation Delay<br>CP to Q <sub>0</sub> or Q <sub>7</sub> (Shift Left or Right) | 5.0                                | 4.0                                              | 9.0                     | 13.5 | 3.5                                                       | 15.0 | ns    |
| t <sub>PLH</sub> | Propagation Delay<br>CP to I/O <sub>n</sub>                                       | 5.0                                | 4.5                                              | 8.5                     | 12.5 | 4.5                                                       | 13.5 | ns    |
| t <sub>PHL</sub> | Propagation Delay<br>CP to I/On                                                   | 5.0                                | 5.0                                              | 9.5                     | 15.0 | 4.5                                                       | 16.5 | ns    |
| t <sub>PHL</sub> | Propagation Delay<br>MR to Q <sub>0</sub> or Q <sub>7</sub>                       | 5.0                                | 4.0                                              | 14.0                    | 15.0 | 4.0                                                       | 18.0 | ns    |
| t <sub>PHL</sub> | Propagation Delay<br>MR to I/O                                                    | 5.0                                | 4.0                                              | 13.0                    | 14.5 | 3.5                                                       | 17.5 | ns    |

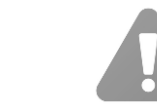

.....

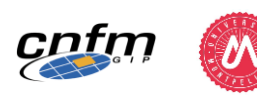

### **PROPAGATION DELAY TEST IN SMARTEST**

Definition

CPTI

- <u>Maximum</u> amount of time that ensures the presence of the data <u>after</u> a transition of a reference signal (input or clock)
- Test performed on output pins only

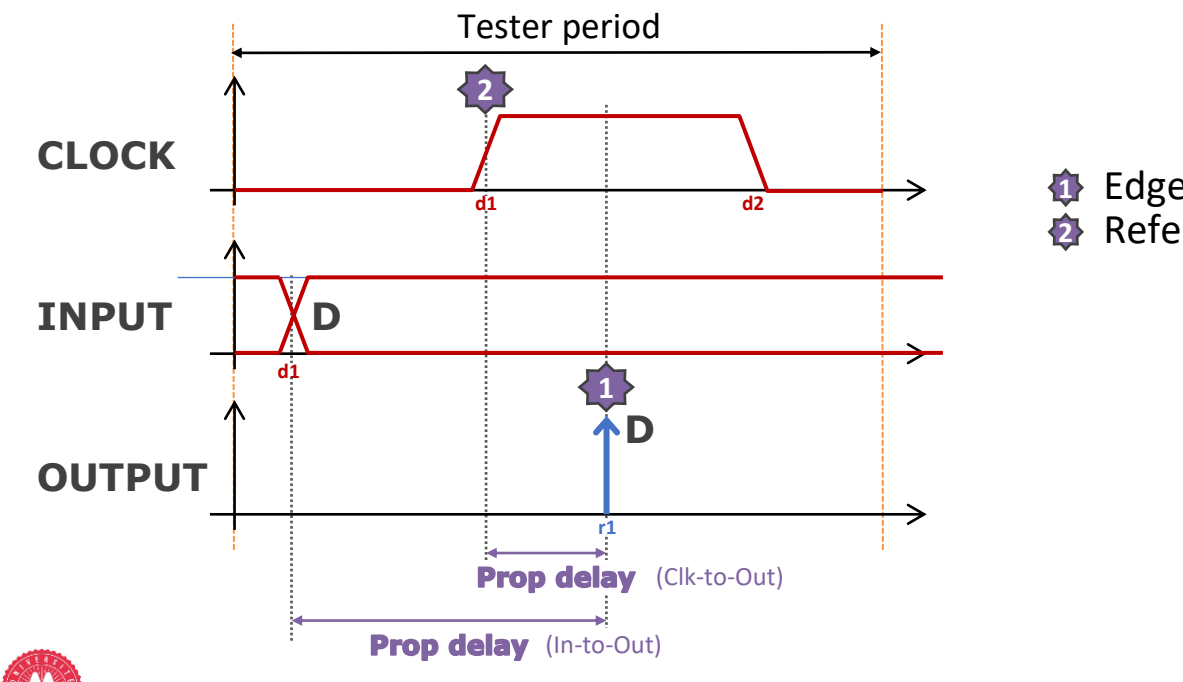

#### Test Control Edit Doc Propagation Delay and Data Hold Time Pin list pin list ser\_out Edge under focus edge/param devoyo r1 ref. pin/time] IF CP Reference (optional) devoucu prop delay] ns [pass data hold] .imit ns **Jalue** PD/DH (\$P) output

#### **Test Function: 'Prop Delay'**

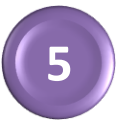

## Lab & Exercises:

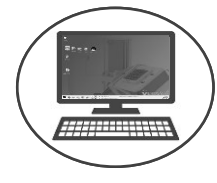

# • Implementation of Parametric Tests on 74ACT299 (off-line + on-line)

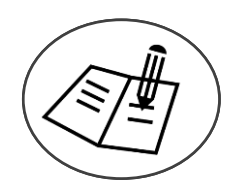

## Questions about Parametric Tests

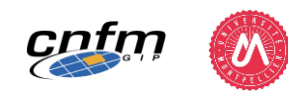

# The END

## Digital Test Training on V93k ATE

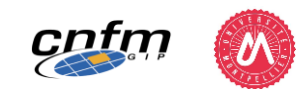